# オーダー処理と指示書発行

## 統合生産管理システム CiPS FACTORY

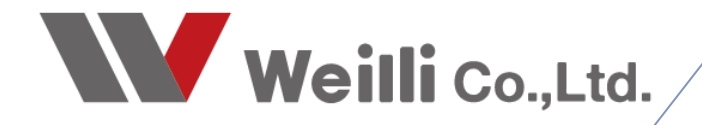

2025年03月18日改訂

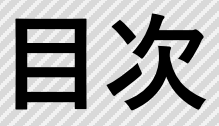

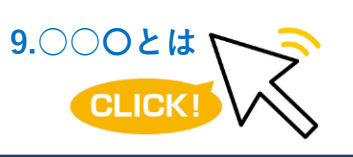

調べたい各項目をクリックすれば、 該当のページにジャンプすることが できます。

<u>1.オーダー処理の種類</u>

<u>2.オーダー入力</u>

<u>1.オーダー登録方法(新図)</u>

2.オーダー登録方法(リピート)

<u>3.オーダー個別図面とは</u>

<u>3.CSVインポート</u>

<u>1. CSVテンプレートの登録方法</u>

2.CSVでオーダー登録をする

<u>4.オーダー情報一覧</u>

<u>1.選択行の出力</u>

<u>2.選択行の編集</u>

5.製造開始処理

<u>1.製造開始処理の流れ</u>

<u>2.所要量展開とは</u>

<u>3.指示書印刷実行とは</u>

<u>4.同一品番処理</u>

<u>5.オーダーの再展開</u>

<u>6.進捗データの再生成</u>

## 1 オーダー処理の種類

オーダー処理の方法には、下記の4種類があります。

■ オーダー入力

受注を手入力する方法です。

■ CSVインポート

CSVデータを取り込んで、オーダー登録を一括で行う方法です。

■ 見積りデータからオーダーに昇格する

作成した見積りデータを基に、オーダーを作成する方法です。 操作方法については見積マニュアルをご参照ください。

■ 内示生産計画(オプション)

内示ソフトウェアを使用して、CSVデータを取込み、オーダー登録を一括で行う方法です。 操作方法については、内示生産計画マニュアルをご参照ください。

| 項目設定テンプレート                                                                                                    |                    | : 🕑 [F3]    | 取込    | み開始   | 1 🔍 7            | rilli       | 羅択 │ ф 左 スクロール(B) │ 📫 右フ   | クロール(N) │ 🕑 操作    | ヘルプ           |                                                                  |                                                                  |                                                                           |                                           | <b>亚</b> 閉( |
|----------------------------------------------------------------------------------------------------|--------------------|-------------|-------|-------|------------------|-------------|----------------------------|-------------------|---------------|------------------------------------------------------------------|------------------------------------------------------------------|---------------------------------------------------------------------------|-------------------------------------------|-------------|
| 皆祥                                                                                                    | ~                  |             |       |       |                  |             |                            |                   |               | ※ 登録先 (重                                                         | 要)                                                               |                                                                           |                                           |             |
| 設定値を保存                                                                                                    | テンプレートを削除          |             | 取得    | 引先    | <u>00</u>        | 001         | 株式会社 藍祥 御中                 |                   |               | 一般見積                                                             |                                                                  | オーダー                                                                      | 納品検                                       | 42          |
| チェック項目                                                                                                    |                    |             |       |       | 伸田               | 通貨          | 0081 Japan / Yen (81)      |                   | 織日 31         | - 8mo 11 n. 8f                                                   | 147.047-m = 0                                                    | -+ = -+7                                                                  |                                           |             |
| 2 行目から取込み                                                                                                    |                    |             | rite) | 44 C  | - 00             | 002         | T-8E                       |                   | () L          | ■抽作手順                                                            | 1961変にエフニ1                                                       | ಗ್ರೋಗಾರಿ                                                                  |                                           |             |
| <ul> <li>■ 製品マスタの単価を更新・     <li>オーダー№1 重複オーダー</li> <li>● 在庫引当てを行う     <li>● 約品演じする     <li>● 検問学びでする     </li> </li></li></li></ul> | する(確定単価のみ)<br>の上書き |             | 納     |       |                  | 002         | 11-7%572<br>落合 弘樹 様        | ~                 |               | ● 登録先を打<br>② 取引先・約7<br>③ リストに取込<br>④ チェック項目と<br>※ 項目を確<br>※ 項目を確 | ーダー情報[1]<br>(先・入力者・<br>かするCSVファ・<br>列番号設定の<br>いる行と列の背<br>忍して、設定値 | 見積書」「納品情報<br>注内宮業担当を討<br>イルをドラッグ&ドロ・<br>の各項目を設定し、<br>緑色は、緑色で夢<br>でを調整します。 | 削を選択しま<br>錠します。<br>がします。<br>対す。<br>示されます。 | .च.         |
| 列番号設定                                                                                                    |                    | 約           | 入牛排   | 8当    | 26               |             |                            |                   |               | <ul> <li>⑤ 取込み開始</li> <li>※チェック項目</li> <li>名前を付けて</li> </ul>     | ボタンをクリック」<br>と列番号設定<br>保在することが                                   | します。<br>この値は「現在の該<br>「できます」                                               | 定値を保存」                                    | re          |
| 1 🔽 品番 ※必須                                                                                                    |                    |             |       |       |                  | _           |                            |                   |               | ⑥ 備考(1) / 值                                                      | 考(2)(功)?(                                                        | ≤切りで2項目の≣                                                                 | 定可能。                                      |             |
| 2 🖂 品名                                                                                                    |                    | _           |       |       |                  |             |                            |                   | -             |                                                                  | 1                                                                |                                                                           | 1                                         |             |
| 4 🛃 受注数                                                                                                    |                    | Ch          | No    | (1) 5 | ₿∰               | (2) 5       | 14                         | >>列3<<            |               |                                                                  | (4) 受进                                                           | (5) オーダーNo1                                                               | >>列6<<                                    | >> 3        |
| 4 🗌 製造数                                                                                                    |                    |             | - 1   | 品書    | 101071           | 品名          | 1.62                       | 型式                |               |                                                                  | 発注数                                                              | オーダーNa                                                                    | 約期                                        | 納7          |
| □ 単位                                                                                                    |                    | ◎正常         | 2     | 1419  | F16601           | 779         | 71<br>1987                 |                   |               |                                                                  | 00                                                               | MP0427052100<br>MP0427652101                                              | 20190620                                  | 200         |
| 10 🔽 単価 (1) も                                                                                                    | 確定単価 🗸             | ○ 正常        | 4     | 3471  | 596472           | #27         | ጋጋ<br>ሆኔም                  |                   |               |                                                                  | 23                                                               | MP0427652102                                                              | 20190620                                  | 200         |
| 3 □ 単価未定                                                                                                    |                    | ◎正常         | 5     | 3479  | 115440           | 279         | ッグ                         |                   |               |                                                                  | 1                                                                | MP0427652103                                                              | 20190620                                  | 200         |
| 14 未3                                                                                                    | 定の判断文字             | 📀 正常        | 6     | 3733  | 568092           | 279         | ンታ"(GIN6X95シキュウ)1333L      | GIN6X0.203X/\/\*9 | 5×1333L カコウツキ | (ザイリョウハ シキュウ)                                                    | 26                                                               | MP0427652104                                                              | 20190620                                  | 200         |
| □ 客先単価 (客先)                                                                                                    | ELE                | 📀 正常        | 7     | 3733  | 568092           | 279         | ンゲ(GIN6X95シキュウ)1333L       | GIN6X0.203X/\//'9 | 5×1333L カコウツキ | (ザイリョウハ シキュウ)                                                    | 18                                                               | MP0427652105                                                              | 20190620                                  | 200         |
| ○ 4元半価 (8元)                                                                                                    | R)                 | ◎正常         | 8     | 3735  | 545340           | 小汴          |                            |                   |               |                                                                  | 7                                                                | MP0427652106                                                              | 20190620                                  | 200         |
|                                                                                                    | n/                 | ◎止滞         | 9     | 4137  | 101741           | 279         | 20°                        |                   |               |                                                                  | 11                                                               | MP0427652107                                                              | 20190620                                  | 200         |
| 3 V-9-NOT                                                                                                    |                    | ◎止き         | 10    | 4201  | 02331U<br>619910 | 7.79        | ノ7)<br>いか?                 |                   |               |                                                                  | 17                                                               | MP0427052108<br>MP0437653100                                              | 20190620                                  | 200         |
| □ オーゲーNo2                                                                                                    |                    | ◎正常         | 12    | 4251  | 623310           | 779         | ノ/<br>いが                   |                   |               |                                                                  | 20                                                               | MP0427652110                                                              | 20190020                                  | 200         |
| □ ケルーフ*No                                                                                                    |                    | ◎ 正常        | 13    | 4251  | 623310           | 279         | <i>、</i> / パ               |                   |               |                                                                  | 14                                                               | MP0427652111                                                              | 20190620                                  | 200         |
| □ 摘要                                                                                                    |                    | ◎ 正*        | 14    | 4327  | 749980           | (G)7        | ງ <sup>າ</sup> ນງາ         |                   |               |                                                                  | 9                                                                | MP0427652112                                                              | 20190620                                  | 200         |
| □ 備考(1)                                                                                                    |                    | ○正常         | 15    | 4330  | 741270           | 279         | ング                         |                   |               |                                                                  | 18                                                               | MP0427652113                                                              | 20190620                                  | 2005        |
| □ 備考(2)                                                                                                    |                    | 📀 正常        | 16    | 4350  | 184490           | 279         | ング                         |                   |               |                                                                  | 12                                                               | MP0427652114                                                              | 20190620                                  | 2005        |
| □ 受注日 2                                                                                                    | 025/03/24 🗸        | ②正常         | 17    | 4350  | 184490           | 279         | ンゲ                         |                   |               |                                                                  | 6                                                                | MP0427652115                                                              | 20190620                                  | 2005        |
| ○ 次:40                                                                                                    |                    | ② 正常        | 18    | 4350  | 184490           | 279         | ンゲ                         |                   |               |                                                                  | 4                                                                | MP0427652116                                                              | 20190620                                  | 2005        |
| 0005 (04 (07                                                                                                    |                    | ◎ 正常        | 19    | 5211  | 614380           | 279         | 27                         | 5521-214          |               |                                                                  | 20                                                               | MP0427652117                                                              | 20190620                                  | 2005        |
| 2020/04/07 🗸                                                                                                    | ~                  | ◎止谷         | 20    | 5390  | 200040           | BRA         | UKET (200-17- 1911)-> (IA) | 727X NO 539579    | j             |                                                                  | 1                                                                | MP0427652118                                                              | 20190620                                  | 2005        |
| 18 🗌 納入先                                                                                                    |                    | ◎正常         | 21    | 5495  | 200050           | DRA<br>Lett | (TA)(CO)                   | 217X NU.5895791   | )             |                                                                  | 9                                                                | MP0427052119<br>MP0427652120                                              | 20190620                                  | 2005        |
|                                                                                                    |                    | 1 No. 11 11 | /     |       | 10.00            | - 11-24     | ALTERNA ALT                |                   |               |                                                                  | 2                                                                | mi 0427002120                                                             | 20130020                                  | 2000        |

| 🔒 [F3] 登録 🛛 🔒 削除 🛛 📄                                                                                                    | 新規   ◀ 前項   ▶ 3 | 欠項 🛛 🔰 最後 🛛 🚞 呼出 | と再手配 🕶 🔝                                 | 製造指示 🗸   🛄          | 製品情報 🗐 🛤                     | ■連メニュー ▼               |                  |         |             |          |                |     |    |            |                      | 勇 開            |
|----------------------------------------------------------------------------------------------------|-----------------|------------------|------------------------------------------|---------------------|------------------------------|------------------------|------------------|---------|-------------|----------|----------------|-----|----|------------|----------------------|----------------|
| * 取引先 前 00001 7                                                                                                    | 49=9            |                  | 緯日 81                                    | 3-F (               | 8 標準 1                       | 2 3                    |                  |         |             |          |                |     |    | * 受注日 2025 | 5/03/19 ↓ ★ 新想       | ą              |
| ご担当者 🏨 0001 🛉                                                                                                    | 七表取締役           |                  |                                          | 工程パターン 0:           | B CAD/複合框/へ                  | ンター/YAGi容接/検査          |                  |         |             |          |                |     | ~  | ※ 入力者 000  | 山田太郎                 |                |
|                                                                                                    | 雪別 略重 藏         |                  |                                          |                     | ()), 編成(P) - [               | 抽 提写(C) ▼ □ 解除(I)      | 0) •   』 選択      | £∓   1  | 選択を上        | 全3       | 52.   🖪 ON   🔾 | U I |    |            |                      |                |
| 約入牛 曲                                                                                                    |                 |                  | ~                                        | 0 順名                | ÷                            |                        | \$2              | 移動      | 段取          | 作業       | 手配先            | 発注  |    |            |                      |                |
| 7相当者 曲                                                                                                    |                 |                  |                                          | <u></u> 1 01        | プログラム / 01 談                 | 計展開                    |                  |         | ***         | 15M 00s  |                |     |    |            |                      |                |
|                                                                                                    |                 |                  | 1                                        | <u>ea</u> 2 02      | 抜き / 03 複合機                  |                        | internet and its |         | 10M 00s     | 2M 00s   |                |     |    |            |                      |                |
| x 2.4 (a) 1                                                                                                    | 151504260       |                  | 乙白肠宫病                                    | *                   | 朝鮮年 L100×75×1<br>曲日 (03 へいなー | 10.0 (SPOC) E500.0 1-4 | 0270974 1        |         | 10M 00r     | 5M 00+   |                |     |    |            |                      |                |
|                                                                                                    | 101004200       |                  | < 10 9000 W                              | A 4 04              | 溶接 / 04 YAG语                 | 掃                      |                  |         | 10M 00s     | 5M 00a   |                |     |    |            |                      |                |
|                                                                                                    | יאייירי         |                  | ○ 一般                                     | hø *                | 管理部品: MSF-I                  | 43×08 フランジ付きスタッド       | < SPCC > 1       |         |             |          | 00086 システムポム   | 0   |    |            |                      |                |
|                                                                                                    | ~////           | The Alefter      | 〇 約期支                                    | <u>60</u> ···· 5 05 | 検査 / 01 本社核                  | 潱                      |                  |         | 10M 00s     | 5M 00s   |                |     |    |            |                      |                |
| # 4-3-No1                                                                                                    |                 | 1/86#8           | 〇 個数素                                    |                     |                              |                        |                  |         |             |          |                |     |    |            |                      |                |
| 716-77No                                                                                                    |                 |                  | <ul> <li>① 小燈台</li> <li>① 再登行</li> </ul> |                     | 材料費                          | 購入品                    | CAD              |         | 段期          |          | 作業             |     | 外注 | 表面処理       | 1 個合計                | 1 個熟為          |
| 制品区分                                                                                                    |                 | 2 PORT (2)       | UP-K U                                   | 8均限8                |                              |                        | 15M 00a          |         | 40M 00a     | -        | 17M 00s        |     |    |            | 1H 12M 00s           | 1H 12M 0       |
| 接車                                                                                                    |                 | > 別曲             |                                          | 金額                  | 1,022.4                      | 4                      | 500              |         | 3,250       | <u> </u> | 1,175          |     |    |            | 5,951.4              | 5,951<br>6 E I |
| (備考(1) 5                                                                                                    | SWPA            | V 87.00          |                                          | 14+                 | 10.00                        |                        | 0.1/4<br>W       |         | d. 🗖        | (BOnesk  | 19.04          |     |    |            | 1082                 | 0.01           |
| (借考(2)                                                                                                    |                 | ×                | な慶欲現をする                                  | 72-97               | (1) 未手配                      | C 0407 09928           | an 🤜 c           | 0 10    | т <u>са</u> | (10/20/1 |                |     | 1  | 9000       | - C A A              | [F5] 拡大表示      |
| ※ 受注数                                                                                                    | 10              | ※ 製造数            | 1278 B-2 C 7 C                           | 米 若先納閒 😋            | 2025/04/02                   |                        |                  |         |             |          |                |     | î  |            |                      | a Marcul K     |
| 1) WITH (W U JPY                                                                                                    | 6.200 円         | 有効在康敬            | 3                                        |                     | 2020/08/19                   | ◇ 瑞示害印刷权组              | 4                |         |             |          |                |     |    |            | 107 (press           | 香頭/オルタ         |
| <b>玄朱単语</b>                                                                                                    | 0,000 11        | 在庫別当             |                                          | 279'a~64999 😽       | 2020/08/31                   | 0 0 0 09               |                  |         |             |          |                |     |    |            |                      | 😂 🖣 🕨          |
| 提示業価                                                                                                    |                 | 原研計算備計 □         | 1                                        | 一般のロノ州の市            |                              |                        |                  |         |             |          |                |     | ^  | 11 년       |                      |                |
| 白汁甾億                                                                                                    | 6 200           | WHILE-h          |                                          | HELD) Factor        |                              |                        | _                |         |             |          |                |     |    |            |                      | On MANY        |
| 厚体崇佳                                                                                                    | 5 951 4         | 000              |                                          | ☆注重は                |                              |                        |                  |         |             |          |                |     | -  |            |                      | 100X.9L        |
| 9738 W 4.0%                                                                                                    | 248.6           | ambii 10 %       |                                          | (1) 一致品             | 党王朝 曜定                       | ·甲価 合計金額 約551          | 日(*未約) オー        | P-No1   | 7-9'-N      | 2 播要     |                |     |    | 1.000      | 10-100               | オーゲー個別図面       |
| LI HOLE MAR                                                                                                    | 240.0           | 10 10            |                                          | 過去5件 🔍              | 1 1                          | 42 42 2025/            | 03/2/ YPC        | 1300575 |             |          |                |     |    |            | COLUMN A DESCRIPTION | サイス'自動         |
| CONTRACTOR AND A DESCRIPTION OF A DESCRIPTION OF A DESCRI |                 |                  |                                          |                     |                              |                        |                  |         |             |          |                |     |    |            |                      |                |

受注内容をCIPSに手入力でオーダー登録するメニューが「オーダー入力」です。 オーダー入力では、新規受注データの作成の他、再製作の指示や不適合内容の登録が行えます。

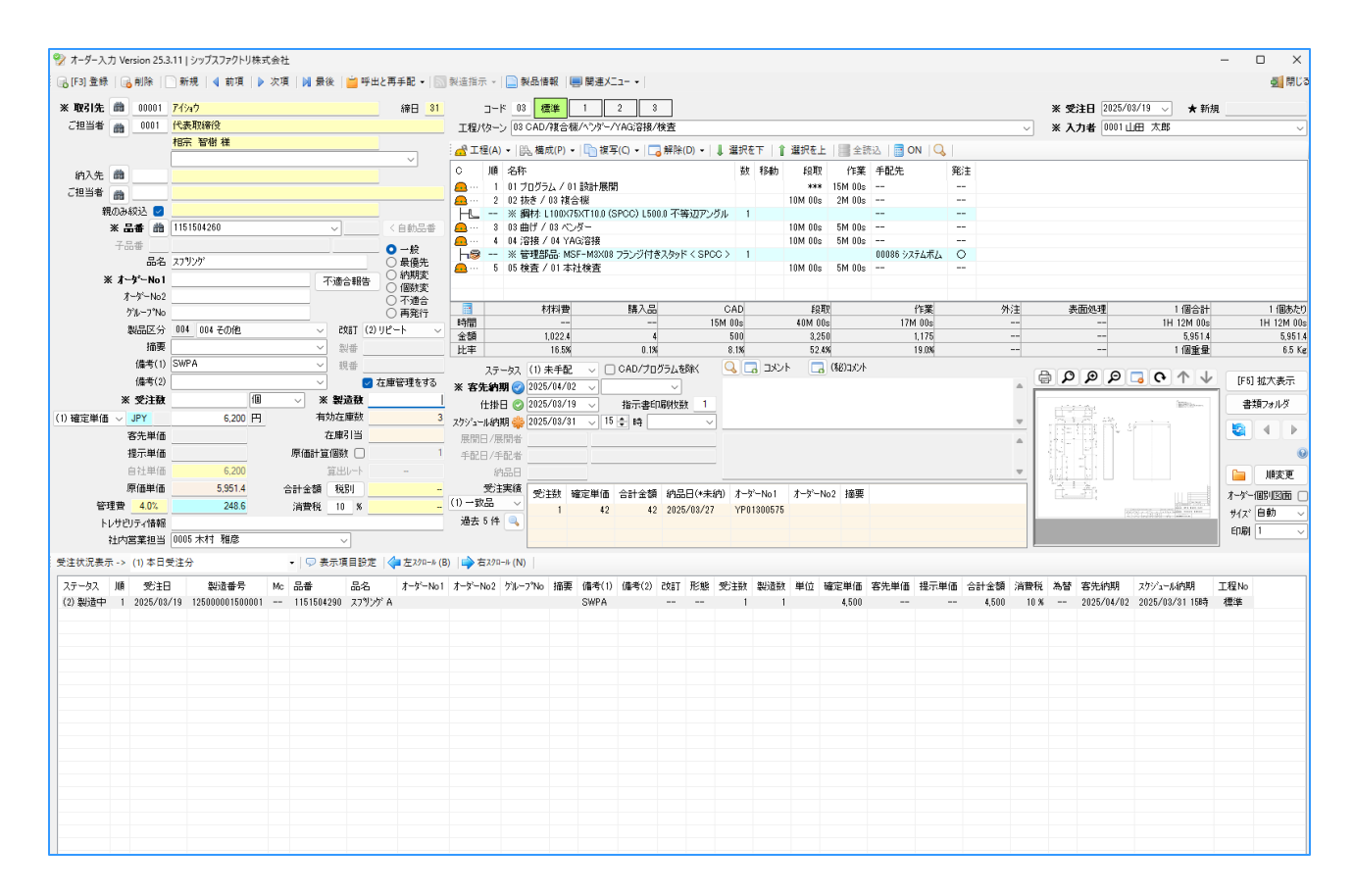

1. 「オーダー入力」を開き、取引先を入力します。 取引先は検索アイコンをクリックして取引先マスタからの選択も可能です。

| 2     | オーダー    | -入力        | Version 9.8.24    | シップス  | ファクトリ株式会社   |        |          |             |            |                            |                |
|-------|---------|------------|-------------------|-------|-------------|--------|----------|-------------|------------|----------------------------|----------------|
| : 🕞   | ,[F3] 룰 | 登録         | 🔒 削除 🛛 🗋          | 新規    | ◀ 前項   ▶ 次] | 頁 ▶    | 最後       | Ӹ 呼出        | と再手配 🕶 🛛 💽 | ■製造指示 マ   📄 製品情報   💻 関連メ   | - <b>-</b> - • |
| *     | 取引      | 先 🖞        |                   |       |             |        |          |             | 締日         | コード 標準 1                   | 2              |
|       | ご担当     | 者 📲        |                   |       |             |        |          |             |            | エ程パターン                     |                |
|       |         |            |                   |       |             |        |          |             |            |                            |                |
|       |         |            |                   |       |             |        |          |             |            | -: 🚜 T程(A) → 🔛 構成(P) → 📄 複 | 写(() →         |
|       |         |            |                   |       |             |        |          |             | _          |                            |                |
| 🖳 I   | 7引先情報   | <b>股検索</b> | 7                 |       |             |        | -        |             |            |                            |                |
| : 論 [ | 5] 検索男  | 戦行   📑     | <br>● 条件クリア   ◀ 左 | スクロール | 右スクロール      |        |          | 🔀 [F12] 閉l  | 3          |                            |                |
|       |         | -          |                   | 7     |             |        |          |             |            |                            |                |
|       | 5       | 頭文字        | * ~               |       |             | □ 会社   | 名でソート(   | 並替可)        |            |                            |                |
|       |         | 略称         |                   |       | 分類          | *      |          | ~           |            |                            |                |
|       | 4       | 会社名 🛛      |                   |       | 取引先区分       | (1) 売上 | :先       | ~           |            |                            |                |
|       |         | 住所         | *                 | ~     | 社内担当者       | *      |          | ~           |            |                            |                |
|       | 電       | 舌番号 🗍      |                   |       | 会計仕訳        | *      |          | ~           |            |                            |                |
|       | - II    |            |                   |       |             |        |          |             | л —        |                            |                |
| JU    | 1 3-6   | 略称         |                   | 会社名   |             |        | 1±P/T    | ^           |            |                            |                |
|       | 00001   | め<br>マイシュウ |                   | #:같습? | - 葭洋 木2+    |        | 680-0912 | 自動且自        |            |                            |                |
|       | 10000   | アイシン       | ,                 | 愛信    |             |        | 000 0012 | 10212212200 |            |                            |                |
|       | 00142   | アイチサン      | 小う仆               | 愛知サン  | ドライト 株式会社   |        | 490-1132 | 愛知県海        |            |                            |                |
| 1     | 00011   | ፖታትን       | りキョウ              | アカギエミ | 業 株式会社      |        | 340-0821 | 埼玉県八        |            |                            |                |
|       | 00009   | アットセッ      | ウイ                | 有限会社  | Ł アット設計     |        | 653-0824 | 兵庫県神        |            |                            |                |
| 6     | 00007   | アラヤ        |                   | 株式会社  | Ł アラヤ       |        | 491-0124 | 愛知県一        |            |                            |                |
|       | 00002   | アルテマワ      | フークス              | 株式会社  | ヒ アルテマワークス  |        | 399-0711 | 長野県塩        |            |                            |                |
| 8     | 00005   | アンチェ       |                   | 株式会社  | L アンチェ      |        | 273-0085 | 千葉県船        |            |                            |                |
|       | 00001   | 773.57     |                   | +++   |             |        | 450 0000 | 通知ない 日 マク   |            |                            |                |

品番を入力します。
 品番を入力すると、取引先と品番で製品マスタを照合し、改訂を「新図」に切り替えます。

| * 品番 🛗  | F0312-TZT30 | ~      | く自動品番                                    |
|---------|-------------|--------|------------------------------------------|
| 子品番     |             |        | ◉ →般                                     |
| 品名      |             |        | ○ 最優先                                    |
| オーダーNO1 | ব           | 適合報告   | <ul> <li>○ 納期変</li> <li>○ 個数変</li> </ul> |
| オーダーNO2 |             |        |                                          |
| ケルーフ°No |             | NEW    | ○ 再発行                                    |
| 製品区分    | ~           | 改訂 (1) | 新図 🗸 🗸                                   |

必要な項目を入力し、受注数(製造数)を入力します。
 受注数を入力すると製造数に同じ個数が反映しますが、在庫管理している場合は変動します。
 受注数=注文を受けた個数 / 製造数=実際に製造する個数

| ※ 受注数 | 10 個 🗸 | ※ 製造数 | 10 |
|-------|--------|-------|----|
|       |        |       |    |

4. 各納期を登録します。

客先納期を設定するとデフォルト設定から仕掛日とスケジュール納期を算出します。 納期はすべて手動でも変更できます。

| ※ 客先納期 🥑   | 2025/03/31 | $\sim$ | ~       |   |
|------------|------------|--------|---------|---|
| 仕掛日 📀 🛛    | 2025/03/17 | $\sim$ | 指示書印刷枚数 | 1 |
| スクジュール納期 🌼 | 2025/03/27 | $\sim$ | 15 🚖 時  | ~ |

5. 工程ウィンドウにて、製造工程と構成品を登録します。 工程ウィンドウの登録方法は、基本マスタの準備内の製品マスタをご参照ください。

| 🔂 I 1    | 呈(A) | ▼   毘 構成(P) ▼   📄 複写(C) ▼   🗔 解除    | (D) | •   🌡 : | 選択を下    | ↑ 選択を   | 上 〓全読込       | 📑 ON | $ \mathbf{Q} $ |
|----------|------|-------------------------------------|-----|---------|---------|---------|--------------|------|----------------|
| С        | 順    | 名称                                  | 数   | 移動      | 段取      | 作業      | 手配先          | 発注   |                |
| <u>e</u> | 1    | 01 プログラム / 01 設計展開                  |     |         | ***     | 15M 00s |              |      |                |
| <u></u>  | 2    | 02 抜き / 02 タレパン                     |     |         | 15M 00s | 30s     |              |      |                |
|          |      | ※ シート材: SGCC 0.2 mm 500.0 X 350.0 🕅 | 1   |         |         |         |              |      |                |
| <u></u>  | 3    | 03 曲げ / 01 プレス                      |     |         | 10M 00s | 5M 00s  |              |      |                |
| <u></u>  | 4    | 04 溶接 / 01 スポット溶接                   |     |         | 10M 00s | 5M 00s  |              |      |                |
| <u>.</u> | 5    | 06 表面処理 / 04 塗装                     |     | * 7D    |         |         | 00020 イナバトソウ | 0    |                |
| <u></u>  | 6    | 05 検査 / 01 本社検査                     |     |         | 10M 00s | 5M 00s  |              |      |                |
|          |      |                                     |     |         |         |         |              |      |                |
|          |      |                                     |     |         |         |         |              |      |                |

図面を登録します。

図面の登録方法は、基本マスタの準備内の製品マスタをご参照ください。

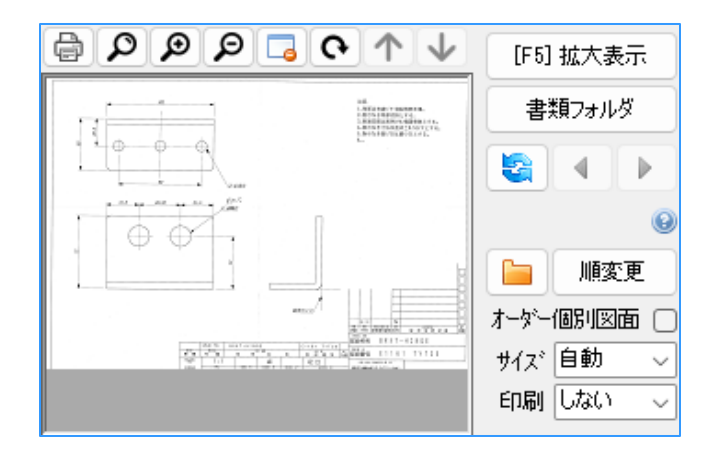

 登録ボタンをクリックすると、オーダー登録が完了します。 オーダー登録が完了すると、右上に製造番号(キーコード)が登録されます。 この製造番号は単一の番号であり、他と重複することはありません。

| 💱 オーダー入力 Version 25.3                                                                      | .11   シップスファクトリ株式会社 |        |       |            |        |                                     |       |      |         |                  |             |         |            | - C     | I X      |
|--------------------------------------------------------------------------------------------|---------------------|--------|-------|------------|--------|-------------------------------------|-------|------|---------|------------------|-------------|---------|------------|---------|----------|
| □。[F3] 登録   □。前段   □ 新現   ▲ 前項   ▶ 次項   ▶ 最後   🍟 呼出と再手配 •   🔄 製造指示 •   🔤 製品情報   📟 関連メニュ- • |                     |        |       |            |        |                                     |       |      |         |                  |             |         |            |         | 🚮 閉じる    |
| * 取引先 前 00001                                                                              | 7行河                 |        | 締日 31 |            | ]-k    | 05 標準 1 2 3                         |       |      |         | *                | 受注日 2025/   | 08/17 🗸 | 製造番号       | 1250000 | 00770001 |
| ご担当者 📸 0001                                                                                | 代表取締役               |        |       | 工程/《       | ターン    | 05 CAD/3レパン/フ°レス/スホット溶接/塗装/相        | 査     |      |         | ~ *              | 入力者 00011   | 旭田 太郎   |            |         | ~        |
|                                                                                            | 相宗 智樹 様             |        |       | - <u>-</u> | 2(A) · | ▼   爲. 構成(P) ▼   🛅 複写(C) ▼   🌄 解除   | (D) • | -    | 選択を下    | <br><b>1</b> 選択を | 上   🧱 全読込   | 📄 ON    | <b>Q</b> , |         |          |
| 纳入告 曲                                                                                      |                     |        |       | С          | 順      | 名称                                  | 数     | 移動   | 段取      | 作業               | 手配先         | 発注      |            |         |          |
|                                                                                            |                     |        |       | <u>a</u>   | 1      | 01 プログラム / 01 設計展開                  |       |      | ***     | 15M 00s          |             |         |            |         |          |
|                                                                                            |                     |        |       | <u>a</u>   | 2      | 02 抜き / 02 タレパン                     |       |      | 15M 00s | 30s              |             |         |            |         |          |
| 親のみ教会 🧧                                                                                    |                     |        |       |            |        | ※ シート村: SGCC 0.2 mm 500.0 X 350.0 🕓 | 1     |      |         |                  |             |         |            |         |          |
| ※ 品番 🏥                                                                                     | 1151504290          | $\sim$ | く自動品番 | <u> </u>   | 3      | 08 曲げ / 01 プレス                      |       |      | 10M 00s | 5M 00s           |             |         |            |         |          |
| 子品曲                                                                                        |                     |        |       | <u>a</u>   | 4      | 04 溶接 / 01 スポット溶接                   |       |      | 10M 00s | 5M 00s           |             |         |            |         |          |
|                                                                                            | 2280.62.4           |        | ○一般   | <u></u>    | 5      | 06 表面処理 / 04 塗装                     |       | * 7D |         |                  | 00020 イナハトン | 0       |            |         |          |
| 00-60                                                                                      | X7777 M             |        | ○ 取優元 | <u> </u>   | 6      | 05 検査 / 01 本社検査                     |       |      | 10M 00s | 5M 00s           |             |         |            |         |          |
| 米 オーダーNo1                                                                                  |                     | 不適合報告  |       |            |        |                                     |       |      |         |                  |             |         |            |         |          |

「オーダー入力」を開き、取引先を入力します。
 取引先は検索アイコンをクリックして取引先マスタからの選択も可能です。

| オーダー入力 Version 9.8.24   シップスファクトリ株式会社 |                                                                          |  |  |  |  |  |  |  |  |
|---------------------------------------|--------------------------------------------------------------------------|--|--|--|--|--|--|--|--|
| - 🕞 [F3] 登録   🔒 削除   [                | 〕新規 │ ┩ 前項 │ ▶ 次頁 │ № 最後 │ 📁 呼出と再手配 → │ 🔝 製造指示 → │ 📄 製品情報 │ 📟 関連メニュー → │ |  |  |  |  |  |  |  |  |
| ※ 取引先 🛗 🔡                             | 第日 □-ド 標準 1 2                                                            |  |  |  |  |  |  |  |  |
|                                       | 工程/物-ン                                                                   |  |  |  |  |  |  |  |  |

2. 品番を入力します。

品番を入力すると、取引先と品番で製品マスタを照合し、改訂を「リピート」に切り替えます。

品番を入力すると、取引先と品番で製品マスタを照合する為、製品マスタから情報を引用します。

| ※ 品番    | 齝    | SV0015Z                 |        | ~    |       | く自動品種                         |        |
|---------|------|-------------------------|--------|------|-------|-------------------------------|--------|
| 子品番     |      |                         |        |      |       | ○一般                           |        |
| 6       | 品名   | がイド t2.0 SUS304-CP ユニット |        |      |       | ○最優先                          |        |
| ※ オーダート | No 1 |                         | 不      | 適合報行 | 告     | <ul> <li>         ·</li></ul> |        |
| オーダー    | No2  |                         | ]      |      |       | <ul> <li>不適合</li> </ul>       |        |
| グルーフ    | °No  |                         | ] ,    |      |       | ○ 再発行                         |        |
| 製品      | 区分   |                         | $\sim$ | 改訂   | (2) ! | ノピート                          | $\sim$ |

必要な項目を入力し、受注数(製造数)を入力します。
 受注数を入力すると製造数に同じ個数が反映しますが、在庫管理している場合は変動します。
 受注数=注文を受けた個数 / 製造数=実際に製造する個数

| ※ 受注数 | 10 íð | ~ | ※ 製造数 | 10 |  |
|-------|-------|---|-------|----|--|
|-------|-------|---|-------|----|--|

各納期を登録します。
 客先納期を設定するとデフォルト設定から仕掛日とスケジュール納期を算出します。
 納期はすべて手動でも変更できます。

| ※ 客先納期 🥑   | 2025/03/31 | ~      | ~       |        |
|------------|------------|--------|---------|--------|
| 仕掛日 📀      | 2025/03/17 | $\sim$ | 指示書印刷枚数 | 1      |
| スケショール納期 쁥 | 2025/03/27 | $\sim$ | 15 🍨 時  | $\sim$ |

 登録ボタンをクリックすると、オーダー登録が完了します。 オーダー登録が完了すると、右上に製造番号(キーコード)が登録されます。 この製造番号は単一の番号であり、他と重複することはありません。

| 💱 オーダー入                                                                          | 力 Ve | rsion 25. | 3.11   シップスファクトリ株式会社 |       |                                                                                      | - 0 ×            |  |  |  |  |
|----------------------------------------------------------------------------------|------|-----------|----------------------|-------|--------------------------------------------------------------------------------------|------------------|--|--|--|--|
| □ (F3) 登録   □ 新規   ↓ 新項   ▶ 次項   ▶ 最後   曾 呼出と再手配 +   □ 製造指示 + □ 製品情報   團 製運火ユュ + |      |           |                      |       |                                                                                      |                  |  |  |  |  |
| ※ 取引先                                                                            | *    | 00001     | 719a0                | 締日 31 | コード 02 標準 1 2 3 ※ 受注日 2025/03/17 > 製造番                                               | 号 12500000800001 |  |  |  |  |
| ご担当者                                                                             | 曲    | 0001      | 代表取締役                |       | 工程パターン 02 CAD/レーザー/スポット溶接/検査 V X 入力者 0001 山田 太郎                                      | ~                |  |  |  |  |
|                                                                                  |      |           | 相宗智樹様                |       | 🛃 工程(A) ▼   卧, 構成(P) ▼   卧) 複写(C) ▼   🕞 解除(D) ▼   ↓ 選択を下   👔 選択を上   🔤 全読込   📑 ON   🔍 |                  |  |  |  |  |
| 纳入失                                                                              | *    |           |                      | ~     | C 順 名称 数 移動 段取 作業 手配先 発注                                                             | ĺ                |  |  |  |  |
|                                                                                  | - 46 |           |                      |       | 🙇 … 1 01 プログラム / 01 読計展開 **** 15M 00s                                                |                  |  |  |  |  |

オーダー個別図面にチェックを入れることで、オーダー単位で図面を登録することが出来ます。 オーダー登録後に**☑**ができます。

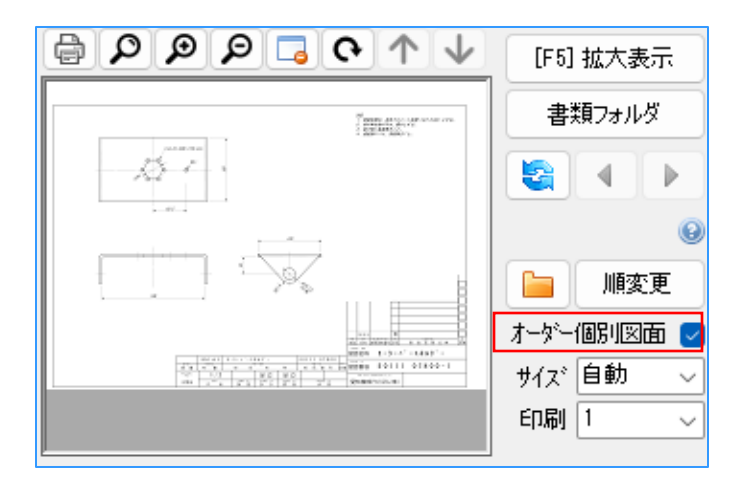

図面フォルダの中に、製造番号のファイルが作成され、その中にオーダー個別図面が入ります。 チェックは図面1枚ずつに対して設定出来る為、個別図面以外はDrawingフォルダの直下に入ります。

| 📒 Drawing                         | × +                                    |                                      |                                                               |
|-----------------------------------|----------------------------------------|--------------------------------------|---------------------------------------------------------------|
| $\leftarrow \rightarrow \uparrow$ | ℃ 🖵 > … 00001 > 1158                   | 002310 > Drawing >                   | Drawing                                                       |
| (+) 新規作成 ~                        | x c 6 @ @ 0                            | ∿ 並べ替え ~ □ 表示 ~ •••                  |                                                               |
| <u> </u>                          | 名前 ^                                   | 更新日時 種類                              | サイズ                                                           |
|                                   | 12500000800001                         | 2025/03/17 16:01 ファイル フォルク           | <i>Ĭ</i> -                                                    |
|                                   | 002_D0513 NM701.tif                    | 2005/10/03 15:34 TIF ファイル            | 84 KB                                                         |
| 1                                 | 003_D513 NM700.tif                     | 2005/10/03 15:34 TIF ファイル            | 86 KB                                                         |
|                                   |                                        |                                      |                                                               |
| ミング デスクトップ                        | ★ ダ 3 ホ Vanian 35 2 11 Linu ポフコックトリサーキ | 6.4L                                 |                                                               |
|                                   |                                        | 太仁<br>反在   MI 長然   🍟 成山に東美記 _   🕅 制造 |                                                               |
| :<br>איז איז 🔛 🔛                  |                                        | 人視   № 敗後   _ サロとやチ能 *   [11] 家庭     |                                                               |
| <b>ド</b> クチャ                      | ※ 取引先 闘 00001 77ショウ                    | 締日 <u>31</u> 受注                      | 日 2025/03/17 · 製造番号 <u>125000000800001</u>                    |
|                                   |                                        | * \/J                                |                                                               |
| 21-299                            |                                        | ·                                    | · 上往(A) ▼   品 備成(P) ▼   _ 復与(C) ▼   Ţ                         |
|                                   | 納入先 🏙                                  |                                      | /順: 名称 1 01 プログラム / 01 設計展開                                   |
|                                   |                                        |                                      |                                                               |
|                                   | ************************************   | < 自動品番                               | ← ※ シート杯: SPCC 1.2 mm 250.0 X 300.0 (№<br>3 04 溶接 / 01 スポット溶接 |

チェックを外して登録すると、Drawingフォルダの直下に図面が戻ります。

| Drawing                           | × +                 |                          |              | -          |      |
|-----------------------------------|---------------------|--------------------------|--------------|------------|------|
| $\leftarrow \rightarrow \uparrow$ | ℃ ♀ → … 00001       | > 1158002310 > Drawing > | >            | Drawingの検索 | ٩    |
| ④ 新規作成 ∨                          | 0 🗋 🖉               | ① ↑↓ 並べ替え ~ = 表          | 示 ∨ <b>…</b> |            | 📑 詳細 |
| ☆ ホーム                             | 名前                  | 更新日時                     | 種類           | サイズ        |      |
| ▶ ギャラリー                           | 12500000800001      | 2025/03/17 16:01         | ファイル フォルダー   |            |      |
|                                   | 002_D0513 NM701.tif | 2005/10/03 15:34         | TIF ファイル     | 84 KB      |      |
| >                                 | 003_D513 NM700.tif  | 2005/10/03 15:34         | TIF ファイル     | 86 KB      |      |
|                                   | 901_D0512 NM700.tif | 2005/10/03 15:34         | TIF ファイル     | 93 KB      |      |

取引先からCSVデータで届いた受注を一括で取り込むメニューが「CSVインポート」です。

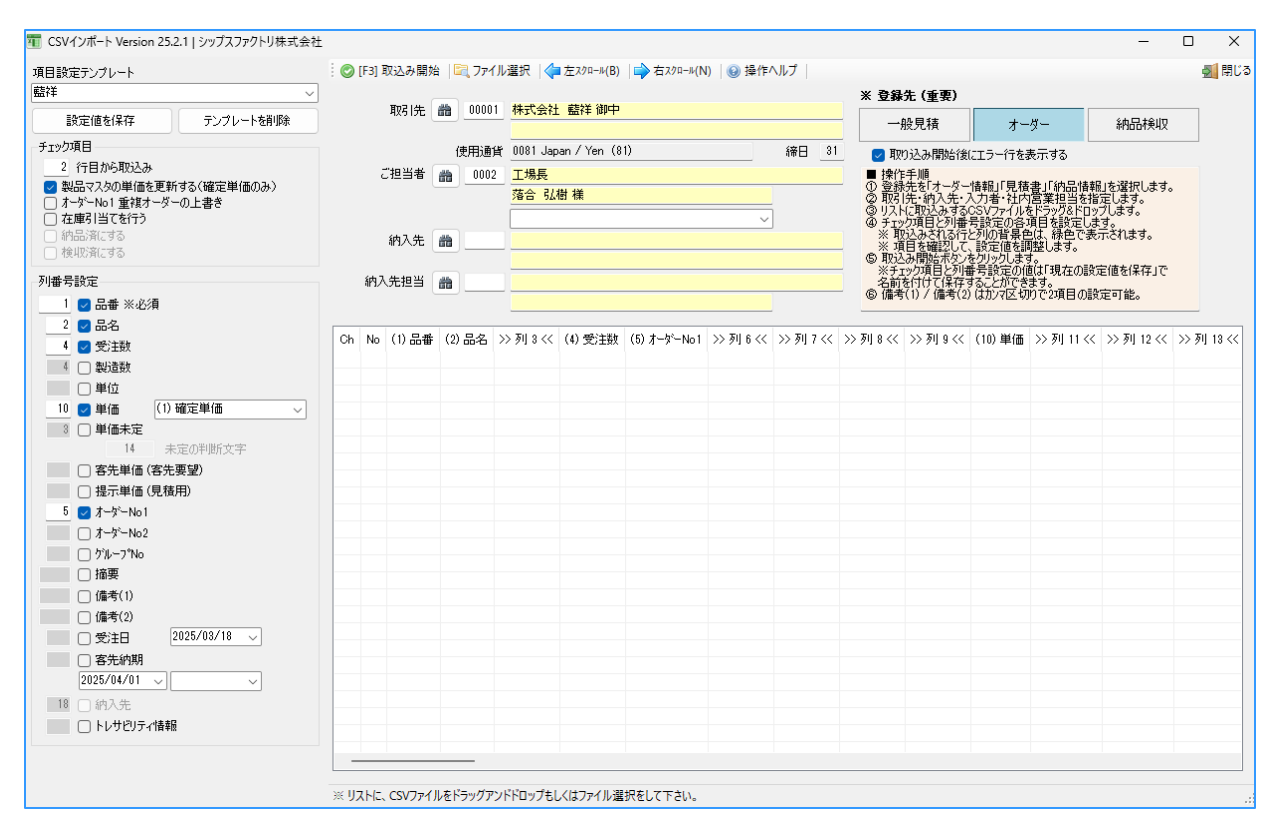

## 1. CSVテンプレートの登録方法

CSVインポートでは、テンプレートを設定することで、その取引先専用の列番号設定を使用できます。

1. 「CSVインポート」を開き、取り込みたい取引先のCSVデータを取り込みます。

| <b>癇</b> CSVインポート Version 25                                                                   | 5.2.1   シップスファクトリ株式会社 |            |                      |                      |                                          |                        |             |                                                                                                    |                                                   |                                                                         | -                                         |           |
|------------------------------------------------------------------------------------------------|-----------------------|------------|----------------------|----------------------|------------------------------------------|------------------------|-------------|----------------------------------------------------------------------------------------------------|---------------------------------------------------|-------------------------------------------------------------------------|-------------------------------------------|-----------|
| 項目設定テンプレート                                                                                     |                       | : 🕑 [F3] 取 | 込み開始                 | 🖳 ファイル               | レ選択   🔷 左 ス ク ロール(B)   🔷 右 ス             | クロール(N) │ 🙆 操作ヘルプ      |             |                                                                                                    |                                                   |                                                                         |                                           | 🚮 閉じる     |
| 藍祥                                                                                             | ~                     |            |                      |                      |                                          |                        |             | ※ 登録先 (重明                                                                                            | Ę)                                                |                                                                         |                                           |           |
| 設定値を保存                                                                                         | テンプレートを削除             | ļ          | 17月1日 🏙              | 00001                | 株式会社 藍祥 御中                               |                        |             | 一般見積                                                                                                 |                                                   | オーダー                                                                    | 納品検り                                      | x I       |
| チェック項目                                                                                         |                       |            |                      | 使用诵货                 | 0081 Japan / Yen (81)                    | 締                      | H 31        | 🗖 1001-1 2 89                                                                                        | <br>h⊷∕≄(-⊤ =2                                    | -たまデオス                                                                  |                                           |           |
| 2 行目から取込み                                                                                      |                       | 73         | 8当者 📷                | 0002                 | 工程具                                      |                        | -           | ■ 操作手順                                                                                               | CONSIGNATION OF                                   | 15301/320                                                               |                                           |           |
| <ul> <li>✓ 製品マスタの単価を更新</li> <li>→ オーダーNo1 重複オーダ</li> <li>二 在庫引当てを行う</li> <li>納品済にする</li> </ul> | 新する〈確定単価のみ〉<br>ヾ−の上書き | 61         | m                    | 0002                 | <u>上/wee</u><br>落合 弘樹 様                  | ~                      |             | <ol> <li>登録先を「オ、</li> <li>2 取引先・納入</li> <li>3 リストに取込み</li> <li>④ チェック項目と</li> <li>※ 取込みされ</li> </ol> | -ダー情報」「<br>先・入力者・<br>するCSVファ・<br>列番号設定(<br>る行と列の背 | 見積書」「納品情華<br>社内宮葉担当を指<br>イルをドラッグ&ドロ・<br>の各項目を設定し。<br>「景 <u>色</u> は、緑色で表 | 別を選択しま<br>錠します。<br>うつします。<br>対。<br>示されます。 | ‡.        |
| 検収済にする                                                                                         |                       | 4          |                      |                      | ·                                        |                        |             | ※ 項目を確認                                                                                              | して、設定値<br>マンタクリック                                 | 軍を調整します。<br>「ます。                                                        |                                           |           |
| 利奉号論定                                                                                          |                       | 約1日        | Eta 14               |                      |                                          |                        |             | ※チェック項目                                                                                              | 列番号設定                                             | 画の値は「現在の設                                                               | 定値を保存」                                    | 3         |
|                                                                                                |                       | สมวิษ      |                      |                      |                                          |                        |             | 6備考(1)/備                                                                                             | *1+9 @ここり<br>考(2) はかりす                            | このので2項目の影                                                               | 定可能。                                      |           |
|                                                                                                |                       |            |                      |                      |                                          |                        |             |                                                                                                    |                                                   |                                                                         |                                           |           |
|                                                                                                |                       | Ch N       | lo (1) 🗆 🕫           | · (2)                | <b>□</b> ⊅                               | NN 7511 9 22           |             |                                                                                                    | (4) 卷(十))                                         | (E) +                                                                   | >> <b>X</b> II 6 //                       | N 51 7 // |
|                                                                                                |                       |            | 1 品番                 | 品名                   | 2                                        | 型式                     |             |                                                                                                    | 発注数                                               | オーダーNa                                                                  | 納期                                        | 納入指定日     |
| 4 🗌 製道数                                                                                        |                       | ⊘正常        | 2 141912             | 1071 Z7°             | リング                                      |                        |             |                                                                                                    | 1                                                 | MP0427652100                                                            | 20190620                                  | 20050906  |
| □ 単位                                                                                           |                       | 📀 正常       | 3 148351             | 6601 Z7°             | リング                                      |                        |             |                                                                                                    | 88                                                | MP0427652101                                                            | 20190620                                  | 20050830  |
| 10 🔽 単価 🛛 (1)                                                                                  | )確定単価 🗸               | ◎正常        | 4 347159             | 6472 #X7             | パリング                                     |                        |             |                                                                                                    | 23                                                | MP0427652102                                                            | 20190620                                  | 20050831  |
| 3 🗌 単価未定                                                                                       |                       | ◎正常        | 5 347911             | 5440 Z7°             | リング                                      |                        |             |                                                                                                    | 1                                                 | MP0427652103                                                            | 20190620                                  | 20050906  |
| 14 =                                                                                           | 未定の判断文字               | ◎正常        | 6 373356             | 8092 <b>7</b> 7°     | リンク(GIN6X95シキュウ)1333L                    | GIN6X0.203X/\/\*95X133 | 33L カコウツキ(  | ザイリョウハシキュウ)                                                                                          | 26                                                | MP0427652104                                                            | 20190620                                  | 20050830  |
| 🗌 客先単価 (客弁                                                                                     | 七要望)                  | ◎止帝        | 7 373355             | 5092 X7              | 9997(GIN6X9594±9)1333L                   | GIN6X0.203X/0/195X133  | 33L 7JJ774( | サイリョウハ シキュウノ                                                                                         | 18                                                | MP0427652105                                                            | 20190620                                  | 20050906  |
| □ 提示単価 (見称                                                                                     | <b>査用</b> )           | ◎正堂        | 8 3/3004<br>0 413710 | 0340 /\-<br>1741 71° | •<br>1058*                               |                        |             |                                                                                                    | 11                                                | MP0427052100<br>MP0427652107                                            | 20190020                                  | 20050905  |
| 5 🔽 X-5-No1                                                                                    |                       | ◎正常 1      | 425162               | 3310 27              | テンプ<br>リッか                               |                        |             |                                                                                                    | 17                                                | MP0427652108                                                            | 20190620                                  | 20050880  |
| - t-b-N-1                                                                                      |                       | ◎正常 1      | 425162               | 3310 27              | リング                                      |                        |             |                                                                                                    | 1                                                 | MP0427652109                                                            | 20190620                                  | 20050830  |
|                                                                                                |                       | ◎正常 1      | 2 425162             | 3310 Z7°             | リング                                      |                        |             |                                                                                                    | 20                                                | MP0427652110                                                            | 20190620                                  | 20050901  |
| □ 7%-7%o                                                                                       |                       | ◎正常 1      | 3 425162             | 3310 Z7°             | リング                                      |                        |             |                                                                                                    | 14                                                | MP0427652111                                                            | 20190620                                  | 20050905  |
| 1 播要                                                                                           |                       | ◎正常 1      | 4 432774             | 9980 (G);            | スフリング                                    |                        |             |                                                                                                    | 9                                                 | MP0427652112                                                            | 20190620                                  | 20050831  |
| 🗌 備考(1)                                                                                        |                       | ◎正常 1      | 5 433074             | 1270 Z7°             | リング                                      |                        |             |                                                                                                    | 13                                                | MP0427652113                                                            | 20190620                                  | 20050902  |
| □ 備考(2)                                                                                        |                       | ◎正常 1      | 435018               | 490 Z7°              | リング                                      |                        |             |                                                                                                    | 12                                                | MP0427652114                                                            | 20190620                                  | 20050831  |
| □ 受注日                                                                                          | 2025/03/18 🗸          | 🛛 🕑 正常 1   | 435018               | 490 Z7°              | リング                                      |                        |             |                                                                                                    | 6                                                 | MP0427652115                                                            | 20190620                                  | 20050831  |
| () 友生細期                                                                                        |                       | ◎正常 1      | 435018               | 4490 Z7°             | リング                                      |                        |             |                                                                                                    | 4                                                 | MP0427652116                                                            | 20190620                                  | 20050905  |
| 0005 (04 (01                                                                                   |                       | ◎正常 1      | 9 521161             | \$380 Z7°            | リング                                      | S521-214               |             |                                                                                                    | 20                                                | MP0427652117                                                            | 20190620                                  | 20050901  |
| 2026/04/01 🗸                                                                                   |                       | ◎止帘 2      | 20 539025            | 640 BR               | ACKET (スルーエアー、シロトソー> (IA)                | シュッス NO.5395798        |             |                                                                                                    | 1                                                 | MP0427652118                                                            | 20190620                                  | 20050902  |
| 18 🗌 納入先                                                                                       |                       | ◎ 正常 2     | 21 539025            | 0050 BR              | HUKET < スルーエアー 、 ジロトソー>(IA)<br>L(TA)(00) | 917XINU.5395798        |             |                                                                                                    | 1                                                 | MP0427652119                                                            | 20190620                                  | 20050902  |
| □ トレサビリティ情報                                                                                    | 輯展                    | ◎止帝 2      | 2 049002             | 4871 V-N             | (IA)(CO)                                 |                        |             |                                                                                                    | 2                                                 | MP0427002120                                                            | 20190620                                  | 20050901  |
|                                                                                                |                       |            |                      |                      |                                          |                        |             |                                                                                                    |                                                   |                                                                         |                                           |           |
|                                                                                                |                       |            |                      | _                    |                                          |                        |             |                                                                                                    |                                                   |                                                                         |                                           |           |
|                                                                                                |                       |            |                      |                      |                                          |                        |             |                                                                                                    |                                                   |                                                                         |                                           |           |

 取込みたい項目(品番や品名等)にチェックを入れると、列番号が入力できます。 チェックを入れた項目が取り込んだCSVデータの何列目にあるかを設定します。 取込み設定が正常に登録されると、CSVデータの列背景が緑色になります。

| 🏧 CSVインボート Version 25.2.1   シップスファクトリ株式会社                                  |            |        |            |                                                    |                                |                          |                    |                                    |                        |                              | -                        |
|----------------------------------------------------------------------------|------------|--------|------------|----------------------------------------------------|--------------------------------|--------------------------|--------------------|------------------------------------|------------------------|------------------------------|--------------------------|
| 項目設定テンプレート                                                                 | : 📀 [F3] ] | 取込     | み開始   🖳 フ  | ァイル選択   🔷 左 ス クロール(B)   🔷 マ                        | 5スクロール(N) │ 🚱 操                | 作ヘルプ                     |                    |                                    |                        |                              |                          |
| 藍祥 🗸                                                                       |            |        |            |                                                    |                                |                          |                    | ※ 登録先 (重要                          | 要)                     |                              |                          |
| 設定値を保存 テンプレートを削除                                                           |            | 取引     | 先 🏥 _00    | 001 株式会社 藍祥 御中                                     |                                |                          | _                  | 一般見積                               |                        | オーダー                         | 納品検4                     |
| チェック項目                                                                     |            |        | 使用;        | 通貨 0081 Japan / Yen (81)                           |                                | 締日                       | 31                 | 🔽 取り込み開                            | 」<br> 始後にエラーイ          | 行を表示する                       |                          |
| 2 行目から取込み                                                                  | č          | ご担当    | 皆者 📸 🛛 🛙   | 102 <mark>工場長</mark>                               |                                |                          |                    | ■ 操作手順                             |                        | 目柱曲「油口は                      | e tattel t               |
| <ul> <li>✓ 裂nnマスダの単価を更新する(確定単価のの)</li> <li>□ オーダーNo1 重複オーダーの上書き</li> </ul> |            |        |            | 落合 弘樹 様                                            |                                |                          |                    | の取引先・納入                            | 先・入力者・                 | 兄頃番川約品商<br>社内宮業担当を打          | 卿を選択しま<br>皆定します。         |
|                                                                            |            |        |            |                                                    |                                | ~                        |                    | ④ チェック項目と                          | の990030///<br>列番号設定(   | の各項目を設定し                     | ックしょう。<br>ます。<br>ニーナわキーナ |
| <ul> <li>□ 約mijiL90</li> <li>□ 検収済にする</li> </ul>                           |            | 納7     | 先 🏙 🔄      |                                                    |                                |                          |                    | ※ 取込ので1<br>※ 項目を確認                 | 1917と2月の自<br>烈して、設定値   | 「奈巴は、緑巴じる<br>随を調整します。        | ಸ್ರಾಂಗಿಕ್ಕಾ              |
| 제품문화는                                                                      | ích 7      | . ee e | 112        |                                                    |                                |                          | _                  | ※チェック項目<br>※チェック項目                 | と列番号設定                 | します。<br>Eの値は「現在の設            | 定値を保存」                   |
| 2/1曲号 BR 上<br>1 ■ P 册 ※ 必須                                                 | ars/       | (764)  |            |                                                    |                                |                          |                    | ⑥備考(1)/備                           | は179 のここれ<br>清(2) はカンマ | にきます。<br>区切りで2項目の記           | 設定可能。                    |
|                                                                            |            |        |            |                                                    |                                | _                        |                    |                                    |                        |                              |                          |
| 4 		 受注数                                                                   | Ch         | No     | (1)品番      | (2) 品名                                             | >> 列 3 <<                      |                          |                    |                                    | (4) 受注数                | (5) オーダーNo1                  | >> 列 6 <<                |
| 4 □ 製造数                                                                    |            |        | 品番         | 品名                                                 | 型式                             |                          |                    |                                    | 発注数                    | オーダーNa                       | 納期                       |
| □ □ 単位                                                                     | ◎ 正常       | - 2    | 1419121071 | メノツンク:<br>マコペリンか                                   |                                |                          |                    |                                    | 88                     | MP0427652100<br>MP0427652101 | 20190620                 |
| 10 🕑 単価 (1) 確定単価 🗸                                                         | ◎ 正常       | 4      | 3471596472 | #スフ <sup>®</sup> リング                               |                                |                          |                    |                                    | 23                     | MP0427652102                 | 20190620                 |
| 3 □ 単価未定                                                                   | ②正常        | - 6    | 3479115440 | スプリング                                              |                                |                          |                    |                                    | 1                      | MP0427652103                 | 20190620                 |
| 14 未定の判断文字                                                                 | ◎正常        | -      | 3733568092 | スフツンク(GIN6X95シキュウ)1333L<br>フコペンク(GIN6X95シキュウ)1333L | GIN6X0.203XA/<br>GIN6X0.202XA/ | 1°95X1333L<br>3°05X1333L | לילבת.<br>וייימיבת | キ(サゴイリョウハ シキュウ)<br>ト(サゴイリョウハ シキュウ) | 26                     | MP0427652104<br>MP0427652105 | 20190620                 |
| 📃 🗋 客先単価 (客先要望)                                                            | ◎正常        | -      | 3735545340 | パネ                                                 | Carto/0.200/01/                | 1 307(1000)              | - 104777           | 1(2) 121277 24277                  | 7                      | MP0427652106                 | 20130620                 |
| □ 提示単価 (見積用)                                                               | ◎正常        | - 9    | 4137101741 | スフリング                                              |                                |                          |                    |                                    | 11                     | MP0427652107                 | 20190620                 |

3. すべての列番号設定が完了したら、チェック項目も確認します。

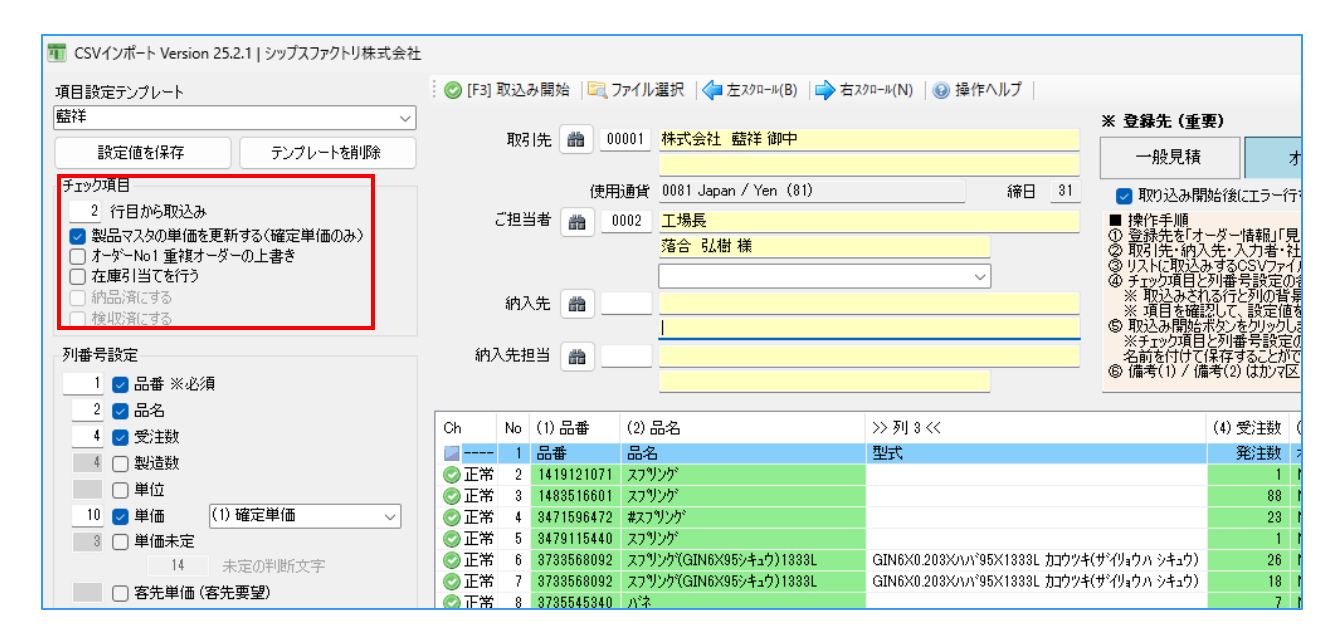

4. テンプレートとして保存して、オーダーを取り込む取引先を設定します。

| 1 CSVインポート Version 25.2.1   シップスファクトリ株式会社                                                                          |                                                                                                    | -                                   | o x   |
|----------------------------------------------------------------------------------------------------|----------------------------------------------------------------------------------------------------|-------------------------------------|-------|
| 項目設定テンプレート                                                                                                    | 🕲 [F3] 取込み開始 尾 ファイル選択   ф 左スクロール(B)   📦 右スクロール(N)   🚱 操作ヘルブ                                                                                       |                                     | 🚮 閉じる |
| 藍祥 🗸                                                                                                    | <b>※ 登録先 (重要)</b>                                                                                                    |                                     |       |
| 設定値を保存 テンプレートを削除                                                                                                   | 取引先 讀 00001 株式会社 監社 御中 一般見積 オーダー                                                                                                    | 納品検収                                |       |
| チェック項目                                                                                                    | 使用通貨 0081 Japan / Yen (81) 縮日 31 🚽 取り込み開始後にエラー行を表示する                                                                                              |                                     |       |
| <ul> <li>&lt;11日/h・9A/Sch</li> <li>製品マスタの単価を更新する(確定単価のみ)</li> <li>オーゲーNo1重視オーダーの上書き</li> <li>7.右皮引当てを行う</li> </ul> | ご担当者 曲 0002 工場長 ■ 操作手順 ● 登録たちけーダー情報」「見積書」「納品積単 ● 登録たちけーダー情報」「見積書」「納品積単 ● 取取行き、約入先・入力者・社内営業担当を打 ● 取取行き、約入先・入力者・社内営業担当を打 ● リストに取込み考えGSVフィルルドラックを行って | 職」を選択します。<br>旨定します。<br>ップします。<br>キオ |       |

5. 「設定値を保存」をクリックすると、テンプレート名の登録画面が表示されます。 選択時に分かりやすい名称を入力し、「OK」をクリックします。

| 電 CSVインポート Version 8.12.28   シップスファクトリ株式                                                                            | 会社                       |                                                           |                                                                                                    | - C                                    |
|----------------------------------------------------------------------------------------------------|--------------------------|-----------------------------------------------------------|----------------------------------------------------------------------------------------------------|----------------------------------------|
| 項目設定テンプレート                                                                                                    | 🕴 📀 [F3] 取込み開始 🛛 📴 ファイル選 | 訳   ф 左スクロール(B)   🔿 右スクロール(N)   🞯 操作ヘルプ                   |                                                                                                    |                                        |
| ~                                                                                                    | 取214 🌰 00001             | <u>株式会社 また社</u>                                           | ※ 登録先 (重要)                                                                                                    |                                        |
| 設定値を保存 テンプレートを削除                                                                                                    | 425172 88 00001          | 本社 御中                                                     | 一般見積 オーダー                                                                                                    | 納品検り                                   |
| チェック項目<br>2 行目から取込み                                                                                                 | 使用通貨                     | 0081 Japan / Yen (81) 締日 31                               | ☑ 取り込み開始後にエラー行を表示する                                                                                              |                                        |
| <ul> <li>□ 11-0</li> <li>□ 製品マスタの単価を更新する(確定単価のみ)</li> <li>□ オーゲー ¥01 が重複した場合オーダーを上書き</li> <li>□ 在庫引当てを行う</li> </ul> | ご担当者 🏦 0002              | 専務取締役<br>田中 まもる 様<br>──────────────────────────────────── | ■ 操作手順<br>① 登録先を「オーダー情報」「見積書」「納品」<br>② 取引先・納入先・入力者・社内営業担当<br>③ リストに取込みするCSVフィルをドラッグ&ド<br>の モッッカ首日と知識 手設定の多道目を設定。 | 春報」を選択します<br>E指定します。<br>ロップします。<br>L≠オ |
| 設定を保存                                                                                                    | ×                        |                                                           |                                                                                                    |                                        |
| 名称を指定してください                                                                                                    | OK<br>キャンセル              |                                                           |                                                                                                    |                                        |
| 藍祥                                                                                                    |                          |                                                           |                                                                                                    |                                        |

テンプレートが保存されました。
 次回からはテンプレートを選択するだけで、列番号設定を呼び出すことが出来ます。

#### 1-1. 行単位の納入先(受注先)設定

CSVファイル内に納入先情報が入っている場合は、行ごとに納入先を指定することが設定で可能です。 詳しくはサンプルのCSVファイルをご用意の上、お問い合わせください。 1. 「CSVインポート」を開き、登録先「オーダー」をクリックします。

| <b>羾</b> CSVインポート Version 25.2       | .1   シップスファクトリ株式会社      |               |       |        |                                      |      |    |                                                | -                       |                   | ×     |
|--------------------------------------|-------------------------|---------------|-------|--------|--------------------------------------|------|----|------------------------------------------------|-------------------------|-------------------|-------|
| 項目設定テンプレート                           |                         | i 📀 [F3] 取込み開 | 治 [[  | 🔍 ファイル | 選択   🔷 左スクロール(B)   📫 右スクロール(N)   🔞 操 | 作ヘルプ |    |                                                |                         | ġ                 | 🗾 閉じる |
| アルテマワークス                             | ~                       |               | - 16  |        |                                      |      |    | ※ 登録先 (重要)                                     | -                       |                   |       |
| 設定値を保存                               | テンプレートを削除               | 取引先           |       | 00002  | 株式会社 アルテマリークス 御中                     |      | _  | 一般見積 オーダー                                      |                         | 納品検収              | Z     |
| チェック項目                               |                         |               | ſ     | 使用通貨   | 0081 Japan / Yen (81)                | 締日   | 28 | ☑ 取り込み開始後にエラー行を表示する                            |                         |                   |       |
| 2 行目から取込み<br>□ 制具マ2 タの単価を更新          | オス(確定単価のみ)              | ご担当者          | 曲     | 0001   | 営業                                   |      |    | ■ 操作手順<br>① 登録失ち「オーガーは報」「目誌書」「約5               | いまおいた                   | 资却。<br>1. 未7      | +     |
| <ul> <li>」 まージーNo1 重複オーダー</li> </ul> | 9 SCHW2年1000000<br>の上書き |               |       |        | 野本義信様                                |      |    | ②取引先・納入先・入力者・社内営業担当<br>③リストに取込みするCSVファイルをドラッグ8 | がおまた。<br>「を指定し<br>ドロップ」 | 満す。<br>ます。<br>ます。 | 90    |
| ✓ 在庫引当てを行う ○ 納品済にする                  |                         | 油入牛           | - 456 |        |                                      | ~    |    | ④ チェック項目と列番号設定の各項目を設<br>※取込みされる行と列の背景色は、緑色     | 定します。<br>で表示さ           | れます。              |       |
| <ul> <li>検収済にする</li> </ul>           |                         | สาร/275       |       |        |                                      |      | _  | ※ 項目を確認して、設定値を調整します<br>⑤ 取込み開始ボタンをクリックします。     | •                       |                   |       |

 CSVインポート行うCSVテンプレートを設定します。 テンプレートを設定することで、その取引先専用の列番号設定を呼び出すことが出来ます。

| 電 CSVインポート Version 25.2.1   シップスファクトリ株式会社      | t  |        |         |              |                    |              |                 |            |            |                    |                  |                    |                      | - 0          | ×        |
|------------------------------------------------|----|--------|---------|--------------|--------------------|--------------|-----------------|------------|------------|--------------------|------------------|--------------------|----------------------|--------------|----------|
| 項目設定ナノノレート                                     | 0  | [F3] I | 収込み開始   | 台   🖳 ファイ    | (ル選択 🛟             | 左スクロール(B)    | 📫 右スクロール(N      | り 🔞 操作/    | ヘルプ        |                    |                  |                    |                      |              | 🗾 閉じる    |
| 藍祥                                             | ]  |        |         |              |                    |              |                 |            |            | ※ 登録               | 先(重要)            |                    |                      |              |          |
| 設定地を採存 テンプレートを削除                               |    |        | 取引先     | <u>60000</u> | 1 株式会社             | : 藍祥 御中      |                 |            |            |                    | 心見法              | +-                 | <i>K</i> -           | 約品論          | σ        |
| ۲-»/חק                                         |    |        |         |              |                    |              |                 |            |            |                    | DC/CTA           | 0                  |                      | 10111        | <u> </u> |
| チェック4月日<br>0. (二日 th/) 町1:3 つ                  |    |        |         | 使用通          | 皆 0081 Jap         | ian / Yen (8 | 1)              |            | 締日31       | 取                  | )込み開始後           | こエラー行を計            | 長示する                 |              |          |
| 17日ハッウリスへの     割只ってなの単価も面新する(確定単価の3)           |    | č      | "担当者    | m 000:       | 2 <mark>工場長</mark> |              |                 |            |            | ■ 操作<br>の 登録       | 手順<br>生た「ォーバー    | はおい目な              | <b>事</b> [[纳昱]]]].   | 日本認知しま       | đ        |
| ■ 表面マスクの手間を定わりるく確定手間ののグ<br>「オーダーNo1 重複オーダーの上書き |    |        |         |              | 落合弘                | 樹様           |                 |            |            | 2 截                | 先 納入先 /          | 「力者・社内             | 富業担当を指               | 定します。        | 70       |
| □ 在庫引当てを行う                                     |    |        |         |              |                    |              |                 | ~          | ]          | (3) JAN<br>(4) FIY | に取込めする           | ->>/アイルや<br>号設定の各1 | 「トラック&トロッ<br>真目を設定しま | ノします。<br>とす。 |          |
| ○ 納品済にする                                       |    |        | 納入先     | #h           |                    |              |                 |            |            | ×取<br>※項           | 込みされる行<br>目を確認して | と列の背景色             | っは、緑色で表<br> 整します。    | 示されます。       |          |
| 使用公室にする                                        |    |        |         |              |                    |              |                 |            |            | © 取込               | み開始ボタン           | をクリックします           | 。<br>ゴナ「現女の話         | 定値を保存」       | 70       |
| 列番号設定                                          |    | 納入     | 、先担当    | #a           |                    |              |                 |            |            | 名前                 | 付けて保存す           | ることができ             | ます。                  |              | ~        |
| 1 🛃 品番 ※必須                                     |    |        |         |              |                    |              |                 |            |            | (9/1)唐·5           | (1) / 1)雁/5(2)   | (a))/(EV)          | りで2項目の該              | .疋 叮 祀。      |          |
| 2 🖂 品名                                         |    |        | (1) E # |              | SS THACK           | (4) 77 34 20 | (n) ± 12 m 4    | N. THINK   | AN THE AV  | AN THIS CO         | aa Tillo kk      | (10) 20/7          | 55 Til 44 44         | >> TH 40     |          |
| 4 🕑 受注数                                        | Uh | No     | い品番     | (2) 品名       | >> 94 8 <<         | (4) 支注剱      | (5) / ~ %~ No I | >> 91 b << | >> 91 7 << | >> 94 8 <<         | >> %il a <<      | (10) 単1曲           | >> ୬୩ ୮୮ ‹‹          | >> 91 12 <   |          |
| 4 🗌 製造数                                        |    |        |         |              |                    |              |                 |            |            |                    |                  |                    |                      |              |          |
| □ 単位                                           |    |        |         |              |                    |              |                 |            |            |                    |                  |                    |                      |              |          |
| 10 🗹 単価 🛛 (1) 確定単価 🛛 🗸                         |    |        |         |              |                    |              |                 |            |            |                    |                  |                    |                      |              |          |
| 3 🗌 単価未定                                       | _  |        |         |              |                    |              |                 |            |            |                    |                  |                    |                      |              |          |
| 14 未定の判断文字                                     |    |        |         |              |                    |              |                 |            |            |                    |                  |                    |                      |              |          |
| 📃 🗌 客先単価 (客先要望)                                |    |        |         |              |                    |              |                 |            |            |                    |                  |                    |                      |              |          |

 CSVデータをドラック&ドロップで取り込みます。 取り込んだデータはリスト内に表示されます。 取り込んだデータの列番号設定とCSVデータ内容に相違があれば、エラー表示となります。

| m CSVインポート Version 25.2.1 Livyプフファクト川株式会社                                                                                                    |                       |                               |                                |                               |                     |                         |                  | ×     |
|----------------------------------------------------------------------------------------------------|-----------------------|-------------------------------|--------------------------------|-------------------------------|---------------------|-------------------------|------------------|-------|
| CSV1 クルード Version 25.2.1   クリウスクルクドリ休式去社                                                                                                    |                       |                               |                                |                               |                     |                         | - 0              | ^     |
| 項目設定テンプレート                                                                                                    | 🞯 [F3] 取込み開始  🖳 ファイル  | レ選択   🛟 左 ス ク ロール(B)   🔷 右 ス: | クロール(N) │ 🥹 操作ヘルプ │            |                               |                     |                         | 5                | 🗾 閉じる |
| 藍祥 🗸                                                                                                    |                       |                               |                                | ※ 登録先 (重要                     | 9                   |                         |                  |       |
| 設定値を保存 テンプレートを削除                                                                                                    | 取引先 🏙 00001           | 株式会社 藍祥 御中                    |                                | 一般見積                          | :                   | オーダー                    | 納品検払             | 2     |
| チェック項目                                                                                                    | 使用通貨                  | 0081 Japan / Yen (81)         | 締日 31                          | 🗖 取れ込み開か                      |                     | たまテオス                   |                  |       |
| 2 行目から取込み                                                                                                    | ご相当者 <u>● 000</u> 2   | 工程트                           |                                | ■ 操作手順                        |                     | 12401190                |                  |       |
| 🛃 製品マスタの単価を更新する(確定単価のみ)                                                                                                    |                       | 立物或<br>苏合 引掛 详                |                                | <ol> <li>① 登録先を「オー</li> </ol> | ダー情報」「見             | 見積書」「約品情報               | 風を選択します          | ŧ.    |
| □ オーダーNo1 重複オーダーの上書き                                                                                                    |                       | 28-0 20/10 10                 |                                | ② 取引先・納人5<br>③ リストに取込み        | 无・人力者・祥<br>するCSVファイ | 土内宮美担当を指<br>「ルをドラッグ&ドロッ | /定します。<br>/ブします。 |       |
|                                                                                                    |                       |                               |                                | @ チェック項目とを                    | 川番号設定の              | 洛項目を設定し                 | す。               |       |
| ○ 約回の用にする                                                                                                    | 納入先 🏥                 |                               |                                | ※項目を確認                        | して、設定値              | 家庭は、豚庭しま<br>を調整します。     | 11/C41/9/90      |       |
| - Convince of the second second secon |                       |                               |                                | ⑤ 取込み開始ホ<br>※チェック項目と          | タンをクリックし<br>列番号設定   | ほす。<br>の値は「現在の設         | 定値を保存で           |       |
| 列番号設定                                                                                                    | 納入先担当                 |                               |                                | 名前を付けて保                       | 存することが              | できます。                   |                  |       |
| 1 🔽 品番 ※必須                                                                                                    |                       |                               |                                | @ 1/#/5(1) / 1/#/             | 5(2)(8/)/46         | と切りで2項目の副               | (AE º) REo       |       |
| 2 🔽 品名                                                                                                    |                       |                               |                                |                               |                     |                         |                  |       |
| 4 🔽 受注数                                                                                                    | Ch No (1) 品番 (2)      | 品名                            | >> 列 3 <<                      |                               | (4) 受注数             | (5) オーダーNo1             | >>列 6 <<         | >> 列  |
| 4 □ 製造数                                                                                                    |                       | 2                             | 型式                             |                               | 発注数                 | オーダーNa                  | 納期               | 納入扎   |
|                                                                                                    | ◎ 正常 2 1419121071 スプ  | 920°<br>No.68                 |                                |                               | 1                   | MP0427652100            | 20190620         | 20050 |
|                                                                                                    | ◎ 正常 3 1483010001 人/: | 929<br>1915-bi                |                                |                               | 88                  | MP0427002101            | 20190620         | 20050 |
|                                                                                                    | ◎正常 5 3479115440 773  | / / / / /<br>り/が              |                                |                               | 1                   | MP0427652102            | 20130020         | 20050 |
|                                                                                                    | ◎正常 6 3733568092 スプ   | リンケ(GIN6X95シキュウ)1333L         | GIN6X0.203Xハハ*95X1333L カコウツキ(* | ザイリョウハ シキュウ)                  | 26                  | MP0427652104            | 20190620         | 20050 |
| drag                                                                                                    | ②正常 7 3733568092 スプ   | リンケ(GIN6X95シキュウ)1333L         | GIN6X0.203Xハハ*95X1333L カコウツキ(* | ザイリョウハ シキュウ)                  | 18                  | MP0427652105            | 20190620         | 20050 |
|                                                                                                    | ②正常 8 3735545340 パネ   |                               |                                |                               | 7                   | MP0427652106            | 20190620         | 20050 |
|                                                                                                    | ②正常 9 4137101741 スプ   | リンゲ                           |                                |                               | 11                  | MP0427652107            | 20190620         | 20050 |
| 5 🖸 オーダーNoT                                                                                                    | ◎ 正常 10 4251623310 ス7 | リング                           |                                |                               | 17                  | MP0427652108            | 20190620         | 20050 |
| □ オーダーNo2                                                                                                    | ◎ 上常 11 4251623310 スプ | 927<br>NU-63                  |                                |                               | 1                   | MP0427652109            | 20190620         | 20050 |

 CSVデータの取込み後に「取込み開始」をクリックします。 オーダーNo1の重複チェックや製品マスタの有無のチェックがされます。 表示された受注取込みデータを確認し、「取込み実行」をクリックします。

|                                               |                                            |                                                                                        | <b></b>                                                                                                    |           |                 |                                                                          |                                                                     |                                |                          | ※ 登録            | 先 (重要)            |                                 |               |
|-----------------------------------------------|--------------------------------------------|----------------------------------------------------------------------------------------|----------------------------------------------------------------------------------------------------|-----------|-----------------|--------------------------------------------------------------------------|---------------------------------------------------------------------|--------------------------------|--------------------------|-----------------|-------------------|---------------------------------|---------------|
| 設定値を保                                         | 存                                          | テンプレートを削                                                                               | 除                                                                                                    | 取引先       |                 | _ 株式会社 藍祥 御中                                                             |                                                                     |                                |                          |                 | 般見積               | :                               | オーダー          |
| の項目                                           |                                            |                                                                                        |                                                                                                    |           | 使用通貨            | 🕅 0081 Japan / Yen (81)                                                  | )                                                                   | 締                              | 81                       | 回取              | り込み開始             | <br>後にエラー行                      | 「を表示す         |
| <ol> <li>2 行目から見</li> </ol>                   | 仮込み                                        |                                                                                        |                                                                                                    | ご担当者      |                 | 工場長 <mark>した</mark>                                                      |                                                                     |                                |                          | ■ 操作            | <b>時順</b>         | e                               |               |
| 製品マスタの                                        | 単価を更新す                                     | 「「「「「「」」」(「」」)                                                                         |                                                                                                    |           |                 | 落合 弘樹 様                                                                  |                                                                     |                                |                          | の配置             | 統元を オーク<br> 共・約入共 | ♀ー情報』!!<br>- 入力 <del>玉</del> ・2 | 記積書」!<br>計内管業 |
|                                               |                                            |                                                                                        |                                                                                                    |           |                 |                                                                          |                                                                     |                                |                          |                 |                   |                                 |               |
| [F3] 取记                                       | み実行<br>取引先                                 | 00001 7イショ'                                                                            | ¢                                                                                                    |           |                 |                                                                          | 入力者 🛛                                                               | 001山田 7                        | 太郎                       |                 | 🛃 [F12            | 2)閉じる<br>                       |               |
| [F3] 取辺<br>Ch                                 | み実行<br>取引先<br>No                           | 00001 7イショ゙<br>品番                                                                      | <mark>)</mark><br>品名                                                                                         |           |                 | ታ_ዎ~-No1                                                                 | 入力者 []                                                              | 001山田 7                        | 太郎<br>/# <del>*/</del> 0 | .\              | x                 | 2)閉じる<br>〜<br><sub>222+半</sub>  |               |
| [F3] 取辺<br>Ch<br>② 正常                         | み実行<br>取引先<br>No<br>1                      | 00001 <i>下</i> 小。<br>品番<br>1419121071                                                  | )<br>品名<br>スプリング                                                                                             |           |                 | オーጵ <sup>∞</sup> −№1<br>MP0427652                                        | 入力者 [0<br>・ *****<br>・ メッセージ                                        | 001山田 7<br>/##/へ<br>ジ          | 太郎<br>/# <del>#</del> /o | X #110          |                   | 2] 閉じる<br>〜<br><sub>マンナギ</sub>  |               |
| [F3] 取辺<br>Ch<br>② 正常<br>② 正常                 | み実行<br>取引先<br>No<br>1<br>2                 | 00001 アイショ<br>品番<br>1419121071<br>1483516601                                           | )<br>品名<br>スフツンンゲ<br>スフツンンゲ                                                                                  |           |                 | オーダ〜No1<br>MP0427652<br>MP0427652                                        | 入力者 0<br>****<br>メッセージ                                              | 001山田 7<br>/#==/八<br>ジ         | 太良ß<br>/#-#/0            | . <u>, æn</u> ⊡ | x                 | 2] 閉じる<br><br>                  |               |
| [F3] 取辺<br>Ch<br>② 正常<br>② 正常                 | み実行<br>取引先<br>No<br>1<br>2<br>3            | 000017代%a <sup>1</sup><br>品番<br>1419121071<br>1483516601<br>3471596472                 | )<br>品名<br>スプリング<br>スプリング<br>#スプリング                                                                          |           |                 | オーダ〜No1<br>MP0427650<br>MP0427650<br>MP0427650                           | 入力者 0<br>(1987)<br>メッセージ                                            | 001山田 7<br>/#キバロ<br>ジ          | 太郎<br>/#-#/0             | X #110          |                   | 2) 閉じる<br>〜<br><sub>Z2++</sub>  |               |
| [F3] 取辺<br>Ch<br>② 正常<br>② 正常<br>② 正常<br>② 正常 | み実行<br>取引先<br>No<br>1<br>2<br>3<br>4       | 000017分a<br>品番<br>1419121071<br>1483516601<br>3471596472<br>3479115440                 | ウ<br>品名<br>スフリンク・<br>スフリング・<br>#スフリング・<br>スフリング・                                                             |           |                 | オーダーNo1<br>MP0427652<br>MP0427652<br>MP0427652<br>MP0427652              | 入力者 [0<br><sup>   (1)</sup> (1) (1) (1) (1) (1) (1) (1) (1) (1) (1) | 001山田 7<br>/##/へ<br>ジ          | 太郎<br>/# <i>=</i> /0     | x 4±11⊡         | x                 | 2] 閉じる<br>〜<br>                 |               |
| [F3] 取2<br>Ch<br>② 正常<br>② 正常<br>② 正常<br>② 正常 | ムみ実行<br>取引先<br>No<br>1<br>2<br>3<br>4<br>5 | 00001 7イショ<br>品番<br>1419121071<br>1488516601<br>3471596472<br>3479115440<br>3733568092 | ウ<br>品名<br>スフリンケ<br>スフリンケ<br>#スフリンケ<br>スフリンケ<br>スフリンケ<br>スフリンケ<br>スフリンケ<br>スフリンケ<br>、<br>スフリンケ<br>、<br>スフリンケ | aIN6×95≻4 | לב <del>ז</del> | オーダーNo1<br>MP0427652<br>MP0427652<br>MP0427652<br>MP0427652<br>MP0427652 | 入力者 [<br> <br> <br> <br>メッセージ                                       | 001山田 7<br>(東美小)<br>ジ<br>21 (牛 | 太郎<br>(#==/              | ±.ı⊐<br>Ø_≴≣    | ▼[F12             | 2) 閉じる<br>マ<br>2014年<br>A 手した   |               |

5. CSVデータの取込みが完了すると、オーダーが登録され、オーダー情報一覧にて確認できます。 既に製品マスタが登録されている場合は、ステータスが「未手配」となります。

| 💱 オーダー情報一覧 Version 8.9.18   シップスフ | アクトリ株式会社  |                                                            |             |                       |              |  |  |  |  |  |
|-----------------------------------|-----------|------------------------------------------------------------|-------------|-----------------------|--------------|--|--|--|--|--|
|                                   | 🍓 選択行の出   | : ● 選択行の出力 ▼   ✔ 選択行の編集 ▼   ■ 納品処理 ▼   □ 全選択   □ 全解除   ◆ な |             |                       |              |  |  |  |  |  |
|                                   | ステータス     | 製造番号                                                       | 品番          | 品名                    | オータʹ−NO1     |  |  |  |  |  |
| 表示範囲 🗌 不適合のみ                      | 🏫 (1) 未手配 | 119000000410107                                            | 1275030630  | スフリンク(ツールアイトヒラヨウ)     | AMP012a7BB   |  |  |  |  |  |
| * 全ての注残【納期順】 🛛 🗸 🗸                | 🏫 (1) 未手配 | 119000000420107                                            | 17518107300 | 0715408391            | H00001aBB    |  |  |  |  |  |
| (1) 00006 取足1先                    | 🏫 (1) 未手配 | 119000000430107                                            | 31717999800 | ハシキン イッシキ             | Ha000a0639BB |  |  |  |  |  |
|                                   | 🚖 (1) 未手配 | 119000000440107                                            | 37218099500 | 03725524620 ን°レートマトንን | H002a001BB   |  |  |  |  |  |
| 7 (0) 7 C 1 7 7 7 4               |           | -                                                          |             |                       |              |  |  |  |  |  |

新図の場合はステータスが「工程無」となりますので、工程や図面の登録を行います。 CSVインポートで取り込んだ新図は、製品マスタには自動保存されません。 取り込んだ受注のオーダー入力を開き、登録ボタンをクリックした際に製品マスタに保存します。

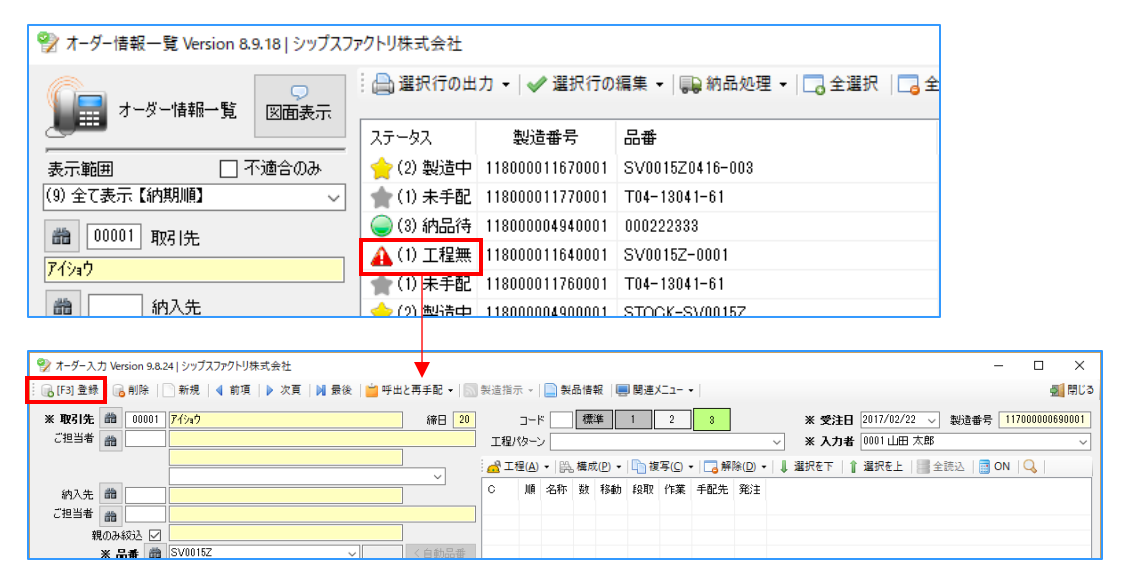

#### 2-1. 版数の設定をしている場合

品番+版数をキーコードに設定している場合は、品番の項目が「キー項目」になります。キー項目では、 品番と版数の取込み方法を選択できます。設定で変更できますのでお問い合わせください。

| 1 CSVインポート Version 20.1.26   シップスファクトリ株式会社 |                                           |                                   |
|--------------------------------------------|-------------------------------------------|-----------------------------------|
| 項目設定テンプレート                                 | 📀 [F3] 取込み開始  🖳 ファイル選択   <del>律</del> 左スク | ロール(B) │📫 右スクロール(N) │ 🎯 操作ヘルプ │   |
| 設定値を保存         テンプレートを削除                   | 取引先 🃸 00001 株式会社 藍衫                       | <u>•</u>                          |
| チェック項目                                     | 使用通貨 0081 Japan / )                       | /en (81) 締日 20                    |
| 2 行目から取込み                                  | ご担当者 📸 0002 専務取締役                         |                                   |
| ✓ 製品マスタの単価を更新する(確定単価のみ)                    | 田中 まもる 様                                  |                                   |
| □ オーメーNOT 単複オーダーの上書で<br>□                  |                                           | ~                                 |
| ✓ 納品済にする                                   | 納入先 🃸                                     |                                   |
| ✓ 検収済にする                                   |                                           |                                   |
| 列番号設定                                      | 納入先担当 📸                                   |                                   |
|                                            |                                           |                                   |
|                                            | Ch No (1)品番 (2)品名 >>列 3 << (4) 5          | S注数 (5) オーダーNO1 (6) 客先納期 >> 列 7 < |
|                                            |                                           |                                   |
|                                            |                                           |                                   |

■ 品番

品番と版数が別の項目としてCSVにある場合は、それぞれにチェックを入れて、列番を指定します。

| 列番号設定               |   | А          | В                         | С  | D   | Е        |
|---------------------|---|------------|---------------------------|----|-----|----------|
| 1 🗹 キー項目 (0) 品番 🗸 🗸 | 1 | 品番         | 品名                        | 版数 | 発注数 | オーダーNo.  |
|                     | 2 | 3310224072 | 7゚ ラケット ユニット SN           | 2  | 3   | OR534121 |
|                     | 3 | 3311692931 | 7゜ラケット ユニット/t3.2 キャレッシ゜ホ゜ | 1  | 10  | OR534122 |
|                     | 4 | 3321700440 | プレート ユニット/ジュンカツジャンクション    | 1  | 6   | OR534123 |

■ 品番 + 版数(-??)

品番の最後に「-??」で版数がある場合に使用します。

| Ch   | No | 品番          | 版数 |   | А            | В                         | С  | D   |   |
|------|----|-------------|----|---|--------------|---------------------------|----|-----|---|
| 🕑 正常 | 1  | 3310224072  | 2  | 1 | 品番           | 品名                        | 型式 | 発注数 |   |
| 🕑 正常 | 2  | 3311692931  | 1  | 2 | 3310224072-2 | プラケット ユニット SN             |    | 3   | 3 |
| 🕑 正常 | 3  | 3321700440  | 1  | 3 | 3311692931-1 | ブラケット ユニット/t3.2 キャレッジボ    |    | 10  | ) |
| 🕑 正常 | 4  | 3321700440  | 1  | 4 | 3321700440-1 | フ゜レート ユニット/シ゜ュンカツシ゜ャンクション |    | 6   | ô |
| 📀 正常 | 5  | 32518095000 |    |   |              |                           |    |     |   |

■ 品番 + 版数(?) または 品番 + 版数(??)

品番の最後1桁が版数の場合は「品番+版数(?)」、最後2桁の場合は「品番+版数(??)」を使用します。

| h    | No | 品番          | 版数 |
|------|----|-------------|----|
| 〕正常  | 1  | 3310224072  | 2  |
| )正常  | 2  | 3311692931  | 1  |
| 🕗 正常 | 3  | 3321700440  | 1  |
| 🕑 正常 | 4  | 3321700440  | 1  |
| 🕑 正常 | 5  | 32518095000 |    |

受注登録したオーダーの一覧を表示するのが、「オーダー情報一覧」です。 行をダブルクリックすることで、オーダー入力画面が表示されます。

|               |                         |                | : 🔿 3840 (Robal | ant a los | A 38140 |                 | P A1 27     | A#750 A= ± 100 M |     | 740-1(50               |                                                                                    |      |           |         |         |          |
|---------------|-------------------------|----------------|-----------------|-----------|---------|-----------------|-------------|------------------|-----|------------------------|------------------------------------------------------------------------------------|------|-----------|---------|---------|----------|
| 1 - 4         | 2—1条第一系                 | 9<br>図画表子      | : 🗐 🗃 3(1)04    | - N •   • | 1850    | (二の運動・「高階の      |             | 王師時   - 在278-20  | (0) | x7u=n(IN)              |                                                                                    |      |           |         |         | <b>2</b> |
|               |                         | Collabor() (   | ステータス           | 納品書       | JOB     | 製造番号            | 取引先         | 納入先              | Mc  | 8#                     | 品名                                                                                 |      | 才~\$~No1  | オーダーNo2 | ゲルーフ*No | 製品区分     |
| 表示範囲          | □ 不通                    | 直合のみ           | 🥝 (4) 完了済       | 0         | 1       | 119000006230001 | 00001 アイショウ |                  |     | 2558529650             | スフリング                                                                              |      | 32165421  |         |         |          |
| 9) 全て表示【編     | 内期順】                    | ~              | 🥝 (4) 完了済       | 0         | 2       | 119000006240001 | 00001 アイショウ |                  |     | 4261814482             | 7°V-1 00                                                                           | 420  | 332154    | PK33214 | 34-B    |          |
| 66   1        | 802145                  |                | 🥝 (4) 完了済       | 0         | 3       | 119000006590001 | 00001 アイショウ |                  |     | 3285008540             | スフリンゲ (A)                                                                          |      |           |         |         |          |
|               | 420106                  |                | 🥝 (4) 完了済       | 0         | 4       | 119000006250001 | 00001 アイショウ |                  |     | 1151504310             | コイルスフリング                                                                           |      | 1354321   |         |         |          |
|               |                         |                | 🔺 (1) 未手配       | -         | 5       | 121000000490001 | 00001 アイショウ |                  |     | BR56789-34             | Kブラケット                                                                             |      |           |         |         |          |
|               | 納入先                     |                | 🔺 (1) 未手配       | -         | 6       | 121000000500001 | 00001 アイショウ |                  |     | BR56789-45             | Rプラケット                                                                             |      |           |         |         |          |
|               |                         |                | 🥝 (4) 完了済       | 0         | 7       | 119000006410001 | 00001 アイショウ |                  |     | 4261814482             | 7°b-r 00                                                                           | 420  |           |         |         |          |
| (索1 検索2       | 検索3 検索4                 | 検索5            | 🔺 (1) 未手配       | -         | 8       | 121000000610001 | 00001 アイショウ |                  |     | BR56789-89             | ガイドブラケット                                                                           |      |           |         |         |          |
|               | #9/⊓                    | n <b>a,</b> #≂ | 🔺 (1) 未手配       | -         | 9       | 125000000010001 | 00001 アイショウ |                  |     | BR56789-89             | ガイドブラケット                                                                           |      |           |         |         |          |
| 188 181211815 |                         | 00/901         | 🥝 (4) 完了済       | 0         | 10      | 119000006420001 | 00001 アイショウ |                  |     | T75-LB54-465           | ADAPTER                                                                            |      |           |         |         | 002 家電開  |
| 品香 (*=东)      | ()走())拾索)               |                | 🥑 (4) 完了済       | -         | 11      | 119000006430001 | 00001 アイショウ |                  |     | 2558529650             | スフランゲ                                                                              |      | BP43214   |         |         |          |
|               |                         |                | 🥝 (4) 完了済       | 0         | 12      | 119000006170001 | 00001 アイショウ |                  |     | 4261816310             | スフリング                                                                              |      | 321324    |         |         |          |
| 昆包 ( * = 本)   | (中()(徐宏)                |                | 🛛 🥝 (4) 完了済     | 0         | 13      | 119000006160001 | 00001 アイショウ |                  |     | MI43214                | キャビネット                                                                             |      | 6321654   |         |         |          |
|               | 1000-00110              |                | 🥝 (4) 完了済       | -         | 14      | 119000006400001 | 00001 アイショウ |                  |     | 3301664821             | フィラクット ユニット                                                                        |      |           |         |         |          |
| r)i-7°No(*    | = あいまい検索)               |                | 🥑 (4) 完了済       | 0         | 15      | 119000006440001 | 00001 アイショウ |                  |     | 1158002310             | カムスフリング                                                                            | 20   |           |         |         |          |
|               |                         |                | (2) 製造中         | *         | 16      | 119000006150001 | 00001 アイショウ |                  |     | 3303529741             | フィラクット ユニット                                                                        |      | 33215464  |         |         |          |
|               |                         |                | 🥝 (4) 完了済       | -         | 17      | 119000006450001 | 00001 アイショウ |                  |     | 3477597080             | スフリング(C)430M                                                                       | м    |           |         |         |          |
| 受注日 〔         | ○ 手配日 □                 | ) 展開日          | 🥝 (4) 完了済       | 0         | 18      | 119000005760001 | 00001 アイショウ |                  |     | 1151504310             | コイルスフリング                                                                           |      | 432154632 |         |         |          |
| 025/03/18     | V ~ 2025/03/            | /18 🔍          | 🥝 (4) 完了済       | 0         | 19      | 119000005770001 | 00001 アイショウ |                  |     | 3477597070             | スフリング(B)530M                                                                       |      | 332165451 |         |         |          |
|               |                         |                | 🛛 🥝 (4) 完了済     | 0         | 20      | 119000005780001 | 00001 アイショウ |                  |     | 4261816310             | スフリング                                                                              |      | 33216214  |         |         |          |
| )仕掛日 (        | □ 納品日                   |                | 🥝 (4) 完了済       | 0         | 21      | 119000005790001 | 00001 アイショウ |                  |     | TE100-432241           | COVER                                                                              |      |           |         |         | 001 工作権  |
| 2025/03/18    | ~ 2025/03               | 18 🔍           | ★ (1) 未手配       | -         | 22      | 125000000020001 | 00001 アイショウ |                  |     | 0221                   |                                                                                    |      |           |         |         |          |
|               |                         |                | 🥥 (3) 納品待       | -         | 23      | 12000000630001  | 00001 アイショウ |                  |     | TS-5000                | サイドブレート                                                                            |      |           |         |         | 001 工作利  |
| 」客先納朝(        | □ スクショール約期              | 4              | (2) 製造中         | -         | 24      | 120000001180001 | 00001 アイショウ |                  |     | TS-5000   TS-5000-N001 | サイドブレート <n< td=""><td>001&gt;</td><td></td><td></td><td></td><td>001 工作相</td></n<> | 001> |           |         |         | 001 工作相  |
| 025/03/18     | $_{\odot}\sim$ 2025/03/ | 18 U           | (2) 製造中         | -         | 25      | 125000000030001 | 00001 アイショウ |                  |     | 0227                   |                                                                                    |      |           |         |         |          |
|               |                         |                | ★ (1) 未手配       | -         | 26      | 125000000040001 | 00001 アイショウ |                  |     | 0227                   |                                                                                    |      |           |         |         |          |
|               |                         |                | (2) 製造中         | -         | 27      | 125000000050001 | 00001 アイショウ |                  |     | 02272                  |                                                                                    |      |           |         |         |          |
| 検索条件クリ        | ア 🗌 金額を                 | E非表示           | 🔺 (1) 未手配       | -         | 28      | 12500000060001  | 00001 アイショウ |                  |     | 02272                  |                                                                                    |      |           |         |         |          |
| DF            | 5] 検索実行                 |                | (2) 製造中         | -         | 29      | 125000000070001 | 00001 アイショウ |                  |     | 02273                  |                                                                                    |      |           |         |         |          |
|               |                         |                | (1) 未手配         | -         | 30      | 125000000080001 | 00001 アイショウ |                  |     | 02273                  |                                                                                    |      |           |         |         |          |
|               |                         |                | 🖕 (2) 製造中       |           | 31      | 125000000090001 | 00001 アイショウ |                  |     | 02274                  |                                                                                    |      |           |         |         |          |

## 1. 選択行の出力

1. 一覧印刷

「オーダー情報一覧」を開き、行を選択後「一覧印刷」をクリックすると選択した行のオーダー情報一覧表を印刷することができます。

| 💱 オーダー情報一覧 Version 25 | オーダー情報一覧 Version 25.2.19   シップスファクトリ株式会社 |          |                   |                 |                     |                     |    |            |  |  |  |  |  |
|-----------------------|------------------------------------------|----------|-------------------|-----------------|---------------------|---------------------|----|------------|--|--|--|--|--|
|                       |                                          | :        | ■祝行の出力 - ● 🕜 選択   | 行の編集 🖌 😱 納      | 品処理 🗸 🗔 全選択 🛛 🗔 全解除 | ミ   🛟 左スクロール(B)   🖬 | ⋛右 | スクロール(N)   |  |  |  |  |  |
|                       | NE STATE                                 |          | [F6] 一覚い制<br>図面印刷 | 製造番号            | 取引先                 | 納入先                 | Мс | 品番         |  |  |  |  |  |
| 表示範囲 🗌 イ              | 「適合のみ                                    | D        | 現品ラベル印刷           | 119000006230001 | 00001 ፖイショウ         |                     |    | 2558529650 |  |  |  |  |  |
| (9)全て表示【納期順】          | ~                                        |          |                   | 119000006240001 | 00001 ፖイショウ         |                     |    | 4261814482 |  |  |  |  |  |
| 曲 取引先                 |                                          | <b>M</b> | CSVH/ (A)         | 119000006590001 | 00001 ፖイショウ         |                     |    | 3285008540 |  |  |  |  |  |
|                       |                                          |          | エクセル田力            | 119000006250001 | 00001 ፖイショウ         |                     |    | 1151504310 |  |  |  |  |  |
|                       |                                          |          | +                 |                 |                     |                     |    |            |  |  |  |  |  |

オーダー情報一覧表

日付: 2025/03/19

|      |                 |            |            | -J - | ->       |     |     |                 |            |            | 1/1 頁      |
|------|-----------------|------------|------------|------|----------|-----|-----|-----------------|------------|------------|------------|
| Intă | ステータス           | 取引先        | 品番         |      | オーダーNo1  | 改訂  | 受注数 | <b>波</b> 宁 畄 /正 | △⇒↓今.病     | 客先納期       | 受注日        |
| MR   | 製造番号            | 納入先        | 品名         |      | オーダーNo2  | 形態  | 製造数 | 唯た中国            | 0 81 32 62 | 仕掛日        | 受注入力者      |
| Γ,   | (4)完了済          | 00001アイショウ | 2558529650 |      | 32165421 | -   | 10  | 6 000           | 60.000     | 2024/06/13 | 2024/06/01 |
| Ι'   | 119000006230001 | -          | スフリング      |      |          | -   | 10  | 0,200           | 02,000     | 2024/06/01 | 0001山田 太郎  |
| 5    | (4)完了済          | 00001アイショウ | 4261814482 |      | 332154   | -   | 10  | 1 6 90          | 15 200     | 2024/06/13 | 2024/06/01 |
| ŕ    | 119000006240001 | -          | 7°b-h co / | 420  | PK 33214 | 不適合 | 10  | 1,008           | 10,030     | 2024/06/01 | 0001山田 太郎  |
| •    | (4)完了済          | 00001アイショウ | 3285008540 |      |          | -   | 200 | 9.000           | 600.000    | 2024/06/24 | 2024/06/01 |
| l °  | 119000006590001 | -          | スフリンク`(A)  |      |          | -   | 200 | 3,000           | 000,000    | 2024/06/01 | 0001山田 太郎  |
| Γ.   | (4)完了済          | 00001アイショウ | 1151504310 |      | 1354321  | -   | 5   | 7 900           | 26.000     | 2024/07/14 | 2024/06/28 |
| 1 *  | 119000006250001 | -          | コイルスフリング   |      |          | -   | 5   | 7,200           | 30,000     | 2024/06/28 | 0001山田 太郎  |
|      |                 |            |            |      |          |     |     |                 |            |            |            |
|      |                 |            |            |      |          |     |     |                 |            |            |            |

#### 2. 図面印刷

「オーダー情報一覧」を開き、行を選択後「図面印刷」をクリックすると選択した行の 図面を印刷することができます。

| 💱 オーダー情報一覧 Version 2           | オーダー情報一覧 Version 25.2.19   シップスファクトリ株式会社 |                 |         |           |     |                 |                                                 |     |  |  |  |  |
|--------------------------------|------------------------------------------|-----------------|---------|-----------|-----|-----------------|-------------------------------------------------|-----|--|--|--|--|
| □□□□ オーダー情報一覧                  | り<br>図面表示                                | □ 選択行の出力 マ 愛択行の |         |           | ╯選択 | 祝行の編集 🖌 😱 納     | 行の編集 ▼   😱 納品処理 ▼   🗔 全選択   🔁 全解除   🖨 左スクロール(B) |     |  |  |  |  |
|                                |                                          |                 | 図面印刷    | 则         |     | 製造番号            | 取引先                                             | 納入先 |  |  |  |  |
| 表示範囲 🗌 7                       | 下適合のみ 🛛                                  |                 | 現品ラベ    | 儿印刷       | _   | 119000006230001 | 00001 アイショウ                                     |     |  |  |  |  |
| <ul><li>(9)全て表示【納期順】</li></ul> | ~                                        |                 | 0.0.1/1 |           |     | 119000006240001 | 00001 ፖイショウ                                     |     |  |  |  |  |
| ₩ <b>取</b> 214                 |                                          | <b>M</b>        | CSVB    | E / J (A) |     | 119000006590001 | 00001 アイショウ                                     |     |  |  |  |  |
| 4X9126                         |                                          |                 | エクセルは   | 出力        |     | 119000006250001 | 00001 アイショウ                                     |     |  |  |  |  |
|                                |                                          | *               | )展開済    | -         | 5   | 121000000490001 | 00001 ፖイショウ                                     |     |  |  |  |  |

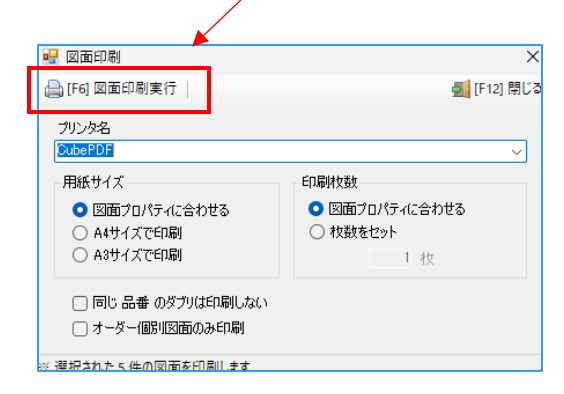

#### 3. 現品ラベル印刷

「オーダー情報一覧」を開き、行を選択後「現品ラベル印刷」をクリックすると選択した行の現品ラベルを印刷することができます。

| 💱 オーダー情報一覧 Version 25.2.19   シップス                    | ファクトリ株式会社                                  |                  |                                   |                     |
|------------------------------------------------------|--------------------------------------------|------------------|-----------------------------------|---------------------|
|                                                      | : → 選択行の出力 → ※ 選択                          | R行の編集 ▼   🕞 納    | 品処理 ▼│ 🗔 全選択 │ 🗔 全制               | ₩   🛟 左スクロール(B) │ 🖬 |
|                                                      |                                            | 製造番号             | 取引先                               | 納入先                 |
| 表示範囲 🗌 不適合のみ                                         |                                            | 119000006230001  | 00001 アイショウ                       |                     |
| (9)全て表示【納期順】 🛛 🗸 🗸                                   |                                            | 119000006240001  | 00001 ፖብንቁታ                       |                     |
| <b>御</b> 取引先                                         |                                            | 119000006590001  | 00001 ፖイショウ                       |                     |
|                                                      |                                            | 119000006250001  | 00001 アイショウ                       |                     |
| p 損示害印刷 version 25.3.11  F6] 印刷実行  現品ラベルを印刷  G : 005 | ×<br><b>愛</b> [F12] 閉じる                    | 株 x<br>426<br>プレ | K会社 監祥 御中<br>1814482<br>-ト CO 420 | 受注数                 |
|                                                      |                                            | 202              | 4/06/13                           | 10                  |
| ※ 和八城に関係ない、現面素はオーダー単位で                               | 1911年1月1日1日1日1日1日1日1日1日1日1日1日1日1日1日1日1日1日1 |                  |                                   |                     |
|                                                      | .:                                         |                  | 119000006240001                   |                     |

※オーダー情報一覧からラベル印刷を行いたい場合は、 弊社担当までお問い合わせください。

#### 4. CSV出力

「オーダー情報一覧」を開き、行を選択後「CSV出力」をクリックすると選択行の CSV出力をすることができます。

|                                                                                                    | - [-6] - 第<br>回 図面印刷                                                                                                    | 2 <b>ニ</b> レル市り<br>1)                                                                                                    | 製造番号                     | 取引先            | 納入先 |
|----------------------------------------------------------------------------------------------------|----------------------------------------------------------------------------------------------------|----------------------------------------------------------------------------------------------------|--------------------------|----------------|-----|
| 「範囲 🗌 不適合のみ                                                                                                    | □ 現品ラベ                                                                                                    | 儿印刷                                                                                                    | 11900000623000           | 1 00001 アイショウ  |     |
| 全て表示【納期順】 🛛 🗸 🗸                                                                                                    |                                                                                                    |                                                                                                    | 11900000624000           | 1 00001 7イショウ  |     |
| 872144                                                                                                    | S SVB                                                                                                    | 17](A)                                                                                                    | 11900000659000           | 1 00001 7イショウ  |     |
| 4X517C                                                                                                    | ▶ エクセルは                                                                                                    | 出力                                                                                                    | 11900000625000           | 11 00001 アイショウ |     |
|                                                                                                    | (*) 展開済                                                                                                    | - 5                                                                                                    | 12100000049000           | 1 00001 アイショウ  |     |
| 乾を付けて保存<br>→ ∨ ↑ 🔚 > デスクトップ                                                                                                    | ~ C                                                                                                    | デスクトップの検索                                                                                                    | ×<br>م                   |                |     |
| 載を付けて保存<br>→ ~ ↑   → デスクトップ<br>・ 新しいフォルグ-                                                                                                    | ~ C                                                                                                    | デスクトップの検索                                                                                                    | ×<br>م<br>ت ا            |                |     |
| 前を付けて保存<br>→ マ ↑ → デスクトップ<br>→ 新しいフォルグー<br>ホーム 名前 ^<br>→ + + + + - + →                                                                                                    | ~ C<br>更新日時                                                                                                    | デスクトップの検索 電頻                                                                                                    | ×<br>ب<br>ع • 0<br>۶     |                |     |
| 載を付けて保存<br>→ 、 个 → デスクトップ<br>・ 新しいフォルグー<br>ホーム<br>● ギャジリー<br>→ オプション<br>→ オータ(1/(*2/2737)): A                                                                                                    | マーク     マーク     東新日時     2025/01/30 15:16     2024/12/06 15:56                                                                                                    | デスクトップの検索<br>様類<br>ファイルフォルダー<br>ファイルフォルダー                                                                                                    | ×<br>به<br>۲۳ م          |                |     |
| <ul> <li>新花付けて保存</li> <li>→ 、 个</li> <li>新し、30.01-7</li> <li>新し、30.01-7</li> <li>ホーム</li> <li>ホーム</li> <li>オフック、</li> <li>ホンラインバッククランド、A</li> <li>会響の定</li> </ul>                                                                                                    |                                                                                                    | デスクトップの検索<br>環境<br>ファイルフォルダー<br>ファイルフォルダー<br>ファイルフォルダー                                                                                                    | ×<br>۶<br>۳ • • •<br>۴/۲ |                |     |
| <ul> <li>#8t/thTC保存</li> <li>→ </li> <li>→ <th>マーク     マーク     マーク</th><th>デスクトップの快楽<br/>定義<br/>アイルフォルダー<br/>ファイルフォルダー<br/>ファイルフォルダー<br/>ファイルフォルダー</th><th>×<br/>۶<br/>۳<br/>۶</th><th></th><th></th></li></ul> | マーク     マーク     マーク  | デスクトップの快楽<br>定義<br>アイルフォルダー<br>ファイルフォルダー<br>ファイルフォルダー<br>ファイルフォルダー                                                                                                    | ×<br>۶<br>۳<br>۶         |                |     |
| <ul> <li>#26付けて保存</li> <li>→ 、 小</li> <li>新しいスポレダー</li> <li>へる町</li> <li>スプション</li> <li>オプション</li> <li>オプション</li> <li>オプション</li> <li>スピシテノバックプランド,A</li> <li>各種助定</li> <li>研修プェクジート</li> <li>研修プェクジート</li> <li>社具一覧商人cox</li> </ul>                                                                                                    | - で<br>更新日時<br>2025/01/30 15:16<br>2025/02/19 14:49<br>2025/02/12 15:36<br>2025/02/12 15:38                                                                                                    |                                                                                                    | ک                        |                |     |
| (載を付けて保存<br>→ 、 へ ▲ ) デスクトップ<br>■ 新しいフルルダー<br>ホーム<br>ペ ボーム<br>ペ ボーム<br>ペ ボーム<br>ペ ボッシュー<br>マンラインパックグランド、A<br>● 注目一覧表.cvv<br>▲ グランロード ★                                                                                                    | マーク で     マーク で      マーク で      マーク で      マーク      マーク      マー | デスクトップの映示     使績     アイル・フォルダー     アイル・フォルダー     アイル・フォルダー     アイル・フォルダー     アイル・フォルダー     バイルマッカメダー     Microsoft Excel CS                                                             | ی<br>۲<br>۲۲۶<br>۱K8     |                |     |
| (前を付けて保存) → 、 个 ● 、 デスクトップ ● 新しいフルダー ● 新しいフルダー ● ホーム ● ポーク・ ● ポンド・アクリー・ ● オンパー、 * ● 仕具 一覧表.cw                                                                                                    | マーク で     マン で     東新日時     2025/01/30 15:16     2024/12/03 15:36     2025/02/19 14:49     2024/12/13 14:57     2025/03/12 15:33                                                                                                    | デスクトップの快楽           デスクトップの快楽           増減           フィル フォルダー           フィル フォルダー           フィル フォルダー           フィル フォルダー           アル についの作 Excel CS…                                 | ی<br>چ<br>۶۲۲            |                |     |
| <ul> <li>新たが・ウィリー・</li> <li>オンタイン</li> <li>新たが・ウィリー・</li> <li>オンラインバックグランド、A</li> <li>スクトッグ</li> <li>オンラインバックグランド、A</li> <li>各型定定</li> <li>研修チェックシート</li> <li>注キュンシト ※</li> <li>ビアチャ ※</li> </ul>                                                                                                    | マンでで     東新日時     2025/07/30 15:16     2024/12/03 15:36     2025/02/18 14:49     2024/12/13 14:37     2025/03/12 15:33                                                                                                    | <ul> <li>デスクトップの映示</li> <li>デスクトップの映示</li> <li>理想</li> <li>アイル フォルダー</li> <li>アイル フォルダー</li> <li>アイル フォルダー</li> <li>アイル フォルダー</li> <li>アイル フォルダー</li> <li>Microsoft Excel CS</li> </ul> | ب<br>۲۲۵<br>۲۲۵          |                |     |

5. エクセル出力

「オーダー情報一覧」を開き、行を選択後「エクセル出力」をクリックすると選択した行のエクセルを印刷することができます。

| 💱 オーダー情報一覧 Version 25.2.19   シップスフ                    | ファクトリ株式会社                            |                                          |                            |                                                  |                |
|-------------------------------------------------------|--------------------------------------|------------------------------------------|----------------------------|--------------------------------------------------|----------------|
| 「日本」<br>オーダー情報一覧 「図面表示」                               | → 選択行の出力 ・                           | ?行の編集 ▼│ 🔜 納                             | 品処理 ▼   🔂 全選択   🌄 全解       | 余   🛟 左 スクロール(B)   🖬                             |                |
|                                                       | □ 図面印刷                               | 製造番号                                     | 取引先                        | 納入先                                              |                |
| 表示範囲 一不適合のみ                                           | □ 現品ラベル印刷                            | 119000006230001                          | 00001 ፖイショウ                |                                                  |                |
| (9) 全て表示【納期順】                                         | CSV出力(A)                             | 119000006240001                          | 00001 7イショウ                |                                                  |                |
| 取引先                                                   | ■ エクセル出力                             | 119000006590001                          | 00001 アイショク<br>00001 アイショク |                                                  |                |
| L. L. L. L. L. L. L. L. L. L. L. L. L. L              |                                      | 11300000200001                           | 0000171747                 |                                                  |                |
|                                                       | •                                    |                                          |                            |                                                  |                |
| メッセージ                                                 | ×                                    | 😚 名前を付けて保存                               | 7                          |                                                  | ×              |
|                                                       |                                      | $\leftrightarrow \rightarrow \checkmark$ | 个 🛄 > デスクトップ >             | ✓ ○ デスクトップの検索                                    | Ą              |
| ● エクセル山 カお実行しますか?                                     |                                      | 整理 ▼ 新い                                  | <i>い</i> フォルダー             |                                                  | ≣ • 😗          |
| ? <sup>1</sup> /2/2/2/2/2/2/2/2/2/2/2/2/2/2/2/2/2/2/2 |                                      | 🗾 ピクチャ                                   | ★ 名前 ^                     | 更新日時 種類                                          |                |
| ※ エクセルテンプレート                                          |                                      | 🕑 ミュージック                                 | * <b>ニ</b> オブション           | 2025/01/30 15:16 ファイルフ                           | フォルダー          |
| ¥¥HOST-03¥CiPS User¥(B) Ci                            | ps Factory<br>Order, Excel List view | 🛂 ಲೆಗೆಸ                                  | オンラインバッククランド_A<br>各種設定     | 2024/12/06 15:36 ファイルフ<br>2025/02/18 14:49 ファイルフ | フォルター<br>フォルダー |
| Demo_base*Print_General*F                             | _Order_excel_Listxisx                | Work_shee                                |                            |                                                  |                |
|                                                       |                                      | ファイル名(N                                  | i): オーダー情報エクセル.xlsx        |                                                  | ~              |
| (LL)                                                  | (Y) いいえ(N)                           | ファイルの種類(1                                | D: エクセル ブック (*.xlsx)       |                                                  | ~              |
|                                                       |                                      |                                          | =                          | 保存(5)                                            | キャンヤル          |

## 2. 選択行の編集

1. オーダーの一括編集

「オーダー情報一覧」を開き、行を選択後「オーダーの一括編集」をクリックすると 選択した行のオーダーの編集をすることができます。

| 💱 オーダー情報一覧 Version 25.2.19   シップス | ファクトリ株式会社     |                                   |                  |                     |    |            |
|-----------------------------------|---------------|-----------------------------------|------------------|---------------------|----|------------|
|                                   | 🤮 選択行の出力 🗸    | ✓ 選択行の編集 ▼ → 納品が<br>→ オーダーの一 ビ 毎年 | 処理 ▼   全選択   全解隊 | 余   🛟 左スクロール(B)   🛙 | ⇒右 | スクロ−ル(N)   |
|                                   | ステータス 納品      | ○ オーダーの連続編集                       | 出先               | 納入先                 | Мс | 品番         |
| 表示範囲 🗌 不適合のみ                      | 🥥 (4) 完了済 🛛 🔿 | D ZP-                             | 01 ፖብንቁウ         |                     |    | 2558529650 |
| (9)全て表示【納期順】 🗸 🗸                  | Ø (4) 完了済 ○   |                                   | 01 7イショウ         |                     |    | 4261814482 |
|                                   |               | 自除                                | 01 7イショウ         |                     |    | 3285008540 |
| 425170                            | Ø (4) 完了済 ○   | 🖑 データの修復処理                        | 01 7イショウ         |                     |    | 1151504310 |
|                                   | ★ (*) 展開済 -   | □ 表示項目設定                          | 01 アイショウ         |                     |    | BR56789-34 |
| 納入先                               | ★(1)未手配 -     | 6 121000000500001 00              | 1001 アイショウ       |                     |    | BR56789-45 |
|                                   |               |                                   |                  |                     |    |            |

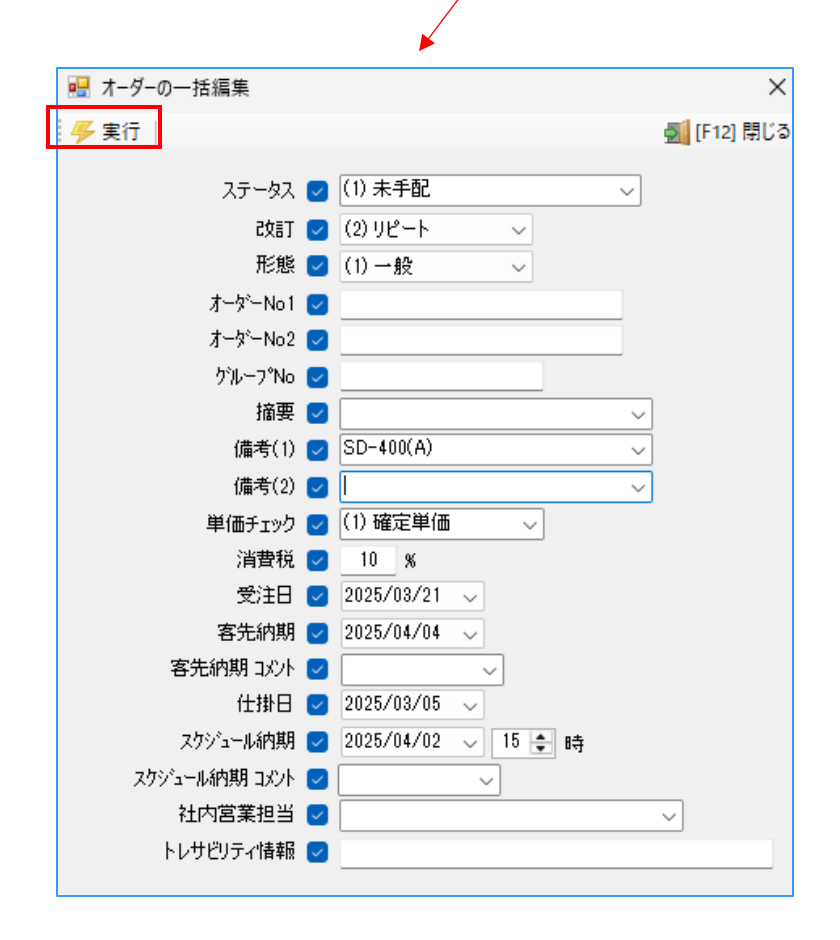

変更したい部分変更し、「実行」をクリックすることで編集されます。

2. オーダーの連続編集

「オーダー情報一覧」を開き、行を選択後「オーダーの一括編集」をクリックすると選択した行のオーダーの編集をすることができます。

| 🦅 オーダー情報一覧 Version 25.2.19   シップスファクトリ株式会社 |              |                            |                   |     |                     |                 |    |             |  |  |
|--------------------------------------------|--------------|----------------------------|-------------------|-----|---------------------|-----------------|----|-------------|--|--|
|                                            | 🔛 📇 選択行の出力 🗟 |                            | 選択行の編集 ▼ │ 😱 納    | 品処  | 理 ▼ │ 🔁 全選択 │ 🔁 全解隙 | 🛛 🛟 左スクロール(B) 📔 | ▶右 | スクロ−ル(N)    |  |  |
|                                            | ステータス 納      | 금 \$                       | オーダーの連続編集         | 1   | l先                  | 納入先             | Мс | 品番          |  |  |
| 表示範囲 🗌 不適合のみ                               | ★(1) 未手配     | - Dh                       | של-               | 1   | 01 ፖብንቁታ            |                 |    | BR56789-45  |  |  |
| (9)全て表示【納期順】 🗸 🗸                           | (1) 未手配 🤍 🤇  | 2                          | 10186             | _   | 01 ፖብንቁታ            |                 |    | 4261814482  |  |  |
|                                            | 🚖 (1) 未手配 🚽  | - 🤖                        | 則時                |     | 01 ፖብንቁታ            |                 |    | BR56789-89  |  |  |
| 4X917L                                     | 🚖 (1) 未手配 🚽  |                            | テータの修復処埋          |     | 01 ፖイショウ            |                 |    | BR56789-89  |  |  |
|                                            | (1) 未手配 (    | $\supset \bigtriangledown$ | 表示項目設定            |     | 01 ፖብንቋታ            |                 |    | T75-LB54-46 |  |  |
| 納入先                                        | 🥥 (4) 完了済 👘  | - /                        | 6 119000006430001 | 000 | 01 ፖብንቁታ            |                 |    | 2558529650  |  |  |
|                                            | 🕢 (4) 完了済 (  | >/ [                       | 7 119000006170001 | 000 | 01 ፖイショウ            |                 |    | 4261816310  |  |  |

|                                       |                | ▶           |      |          |         |      |
|---------------------------------------|----------------|-------------|------|----------|---------|------|
| 🖳 オーダーの連続編集                           |                |             |      |          |         | ×    |
| 🕞 [F3] 更新 🛛 📢 前へ                      | (B) 🕨 次へ (N)   |             |      | 2        | [F12] 🖡 | ∄ິເວ |
| 製造番号                                  | 12100000500001 |             |      |          |         |      |
| 取引先                                   | 00001 アイショウ    |             |      |          |         |      |
| ご担当者                                  | 代表取締役 相宗 智     | 樹           |      |          |         |      |
| 納入先                                   |                |             |      |          |         |      |
| 品番                                    | BR56789-45     |             |      |          |         |      |
| 品名                                    | Rブラケット         |             |      |          |         |      |
| オータ <sup>、</sup> No 1                 | 1              |             | 改訂   | (2) リピート | ~       |      |
| オーダーNo2                               |                |             | 形態   | (1) 一般   | ~       |      |
| ケルーフ°No                               |                |             |      | □ 負荷非表示  |         |      |
| 摘要                                    |                | ~           |      |          |         |      |
| 備考(1)                                 |                | ~           |      |          |         |      |
| 備考(2)                                 |                | ~           |      |          |         |      |
| 受注数                                   | 200            |             |      |          |         |      |
| 製造数                                   | 200            | 🗌 ロック (変更した | 3(1) |          |         |      |
| 確定単価                                  | i 1,650        | (1) 確定単価 、  | 7    |          |         |      |
| 客先単価                                  | i              |             | _    |          |         |      |
| 提示単価                                  | i              |             |      |          |         |      |
| 金額                                    | 330,000        |             |      |          |         |      |
| 税率                                    | 10             |             |      |          |         |      |
| 客先納期                                  | 2024/09/12 V   | ~           |      |          |         |      |
| トレサドリティ情報                             |                |             |      |          |         |      |
| , , , , , , , , , , , , , , , , , , , |                |             |      |          |         |      |

変更したいオーダーが一点の場合は、変更後「更新」で変更されます。 変更したいオーダーが複数の場合は、変更後「次へ」で次のオーダーの変更を順に行います。 オーダー登録の完了後、製造開始処理にて展開処理と指示書発行を行います。 製造開始処理をすることにより、登録したオーダーを展開して製造に流せます。

| 💐 製造開始処理 Version 25.3.12   シップスフ: | アクトリ株式会社  |     |      |                 |                     |                 |                 |                                                 | – 🗆 X                                                                                                    |
|-----------------------------------|-----------|-----|------|-----------------|---------------------|-----------------|-----------------|-------------------------------------------------|----------------------------------------------------------------------------------------------------|
| <b>此</b> )清明如约元理                  | 🔝 選択行の象   | 造指示 | la 1 | 【択行の印刷 ▼   ✔    | 選択行の編集 ▼   🔁 行選択(S) | ) ▼   🔁 全解除   • | < 左 ェ ↗ ワ □ - ル | (B) 📫 右スクロール(N) <table-cell> 自動モード</table-cell> | <ul> <li>●</li> <li>●</li></ul> |
|                                   | ステータス     | 指示書 | 順    | 製造番号            | 取引先                 | 納入先             | Mc              | 品番                                              | 品名                                                                                                    |
|                                   | 🚖 (1) 未手配 |     | 1    | 120000001140001 | 00154 イノキセイサクジョ     |                 |                 | 04827-B015-12                                   |                                                                                                    |
| 表示範囲 * 全ての注残【納期川則】 ~              | (1) 未手配   |     | 2    | 121000000490001 | 00001 アイショウ         |                 |                 | BR56789-34 ★ 3                                  | Kブラケット                                                                                                    |
| 改訂 *                              | (1) 未手配   |     | 3    | 121000000500001 | 00001 アイショウ         |                 |                 | BR56789-45 ★ 3                                  | Rブラケット                                                                                                    |
| <b>御</b> 】 取引先                    | (1) 未手配   |     | 4    | 12100000330001  | 00045 ヤベンハシキンキコウ    |                 |                 | BK-M65648 ★ 4                                   | カバー                                                                                                    |
|                                   | 🥥 (3) 納品待 | 0   | 5    | 120000000550001 | 00007 アラヤ           |                 |                 | EA6AE-D00021C2                                  | 挿入部ガイド                                                                                                    |
|                                   | 🔶 (2) 製造中 | 0   | 6    | 120000000690001 | 00011 ፖስቶነጋንቶነትን    |                 |                 | QK-M32001-13                                    | 側面カバー                                                                                                    |
| ■ 約入元 □ 19週音のみ                    | 🛖 (1) 未手配 |     | 7    | 121000000610001 | 00001 アイショウ         |                 |                 | BR56789-89 ★ 4                                  | ガイドブラケット                                                                                                    |
|                                   | (1) 未手配   |     | 8    | 125000000010001 | 00001 アイショウ         |                 |                 | BR56789-89 ★ 4                                  | ガイドブラケット                                                                                                    |
| 検索① 検索② 検索③ 検索④                   | ★ (1) 未手配 |     | 9    | 121000000350001 | 00045 ヤベンハシキンキコウ    |                 |                 | BK-M65648 ★ 4                                   | カバー                                                                                                    |
| ₩₩ 製造番号                           | (1) 未手配   |     | 10   | 12100000360001  | 00104 スミスコウキョウ      |                 |                 | BK-M65648 ★ 2                                   | カバー                                                                                                    |
|                                   | (1) 未手配   |     | 11   | 121000000370001 | 00104 スミスコウキョウ      |                 |                 | BK-M65648 ★ 2                                   | カバー                                                                                                    |
| 品番(*=あいまい検索)                      | (1) 未手配   |     | 12   | 121000000320001 | 00040 ニットウコウキョウ     |                 |                 | BK-M65648 ★ 3                                   | シューター                                                                                                    |
|                                   | (1) 未手配   |     | 13   | 121000000340001 | 00040 ニットウコウキョウ     |                 |                 | BK-M65648 ★ 3                                   | シューター                                                                                                    |
| 品名 (*=あいまい検索)                     | 🔶 (2) 製造中 | 0   | 14   | 120000000570001 | 00061 オオガキムラタ       |                 |                 | JR6AE-D00021C2                                  | PCラック                                                                                                    |
|                                   | 🥥 (3) 納品待 | 0   | 15   | 120000001080001 | 00005 アンチェ          |                 |                 | 04827-B015-0                                    | ホースカバー                                                                                                    |
| ゲルーフ°No(*=あいまい検索)                 | ★(1) 未手配  |     | 16   | 121000000380001 | 00045 ヤベンハシキンキコウ    |                 |                 | BK-M65648 ★ 4                                   | カバー                                                                                                    |
|                                   | 🚖 (1) 未手配 |     | 17   | 121000000310001 | 00040 ニットウコウキョウ     |                 |                 | BK-M65648 ★ 3                                   | シューター                                                                                                    |
|                                   | 🥥(3)納品待   | 0   | 18   | 121000000820001 | 00064 クロイクコウキョウ     |                 |                 | KR0823-31 ★ 2                                   | ブラケット                                                                                                    |
| □ 受注日 □ 手配日 □ 未発行                 | 🥥(3)納品待   | 0   | 19   | 121000000880001 | 00100               |                 |                 | KR0823-78                                       | ブラケット                                                                                                    |
| 2025/03/18 🗸 ~ 2025/03/18 🗸       | 🖕 (2) 製造中 |     | 20   | 119000006150001 | 00001 ፖイショウ         |                 |                 | 3303529741                                      | フドラクット ユニット                                                                                                    |
|                                   | 🥥(3)納品待   | 0   | 21   | 121000000870001 | 00052 ሳ፥ታ7          |                 |                 | KR0823-31                                       | 側面カバー                                                                                                    |
| □ 仕掛日 □ 展開日                       | 🚖 (1) 未手配 |     | 22   | 121000000630001 | 00040 ニットウコウキョウ     |                 |                 | BR56789-90 ★ 4                                  | サイドプレート                                                                                                    |
| 2024/03/18 ~ ~ 2025/03/18 ~       | 🔺 (1) 未手配 |     | 23   | 121000000640001 | 00125 ツチヤセイサクショ     |                 |                 | BR56789-90 ★ 4                                  | サイドプレート                                                                                                    |
|                                   | 🔺 (1) 未手配 |     | 24   | 121000000650001 | 00104 スミスコウキョウ      |                 |                 | BR56789-90 ★ 3                                  | サイドプレート                                                                                                    |
| □ 客先納期 □ スクジュール納期                 | 🥥(3)納品待   | 0   | 25   | 12100000860001  | 00010 カインレーザー       |                 |                 | KR0823-30                                       | ブレート                                                                                                    |
| 2025/03/18 🗸 ~ 2025/03/18 🗸       | 🖕 (2) 製造中 | 0   | 26   | 121000000810001 | 00064 ウロイケコウギョウ     |                 |                 | KR0823-31 ★ 2                                   | ブラケット                                                                                                    |
|                                   | 🖕 (2) 製造中 | 0   | 27   | 12100000830001  | 00064 クロイクコウキョウ     |                 |                 | KR0823-33                                       | サイドプレート                                                                                                    |
| 検索条件クリア 🗌 金額を非表示                  | 🖕 (2) 製造中 | 0   | 28   | 121000000840001 | 00064 クロイクコウキショウ    |                 |                 | KR0823-32                                       | ブレート                                                                                                    |
| [F5] 検索実行                         | 🖕 (2) 製造中 | 0   | 29   | 121000000850001 | 00010 カインレーザー       |                 |                 | KR0823-31                                       | サイドプレート                                                                                                    |
| D VI KONSKI I                     | 🖕 (2) 製造中 | 0   | 30   | 121000000890001 | 00160 ヒライテック        |                 |                 | KR0823-586                                      | サイドプレート                                                                                                    |
|                                   | 🖕 (2) 製造中 | 0   | 31   | 12100000900001  | 00160 ヒライテック        |                 |                 | KR0823-31                                       | ブレート                                                                                                    |
|                                   | 🥥(3)納品待   | 0   | 32   | 120000000150001 | 00063 クラカト・セイサクショ   |                 |                 | E751 05681 ★ 7                                  | ユニットヘベース                                                                                                    |

1. 「製造開始処理」を開き、製造指示(展開処理と指示書等の発行)を行うオーダーを選択します。 行を選択後、「選択行の製造指示」をクリックします。

| 💐 製造開          | 裂造開始処理 Version 25.3.12   シップスファクトリ株式会社 |           |     |      |                 |                  |                 |      |  |  |
|----------------|----------------------------------------|-----------|-----|------|-----------------|------------------|-----------------|------|--|--|
| 製造開始処理         |                                        | 🔝 選択行の象   | 造指示 | a) i | 瞿択行の印刷 ▼   ✔    | 選択行の編集 ▼ │ 🗖 彳   | テ選択(S) ▾│ 🄁 全解! | 除  < |  |  |
| $\mathbf{}$    |                                        | ステータス     | 指示書 | 順    | 製造番号            | 取引先              | 納入先             | Мс   |  |  |
| + - **         |                                        | 🚖 (1) 未手配 |     | 1    | 120000001140001 | 00154 イノキセイサクショ  |                 |      |  |  |
| 表示範囲           |                                        | 🚖 (1) 未手配 |     | 2    | 121000000500001 | 00001 ፖイショウ      |                 |      |  |  |
| 己女言丁           | * ~                                    | 🚖 (1) 未手配 |     | 3    | 12100000330001  | 00045 ヤベンバシキンキコウ |                 |      |  |  |
| 譜              | 取引先                                    | 🚖 (1) 未手配 |     | 4    | 119000006410001 | 00001 ፖイショウ      |                 |      |  |  |
|                |                                        | 🚖 (1) 未手配 |     | 5    | 121000000610001 | 00001 ፖイショウ      |                 |      |  |  |
|                | (油) 生 () 天法会の)                         | 🔺 (1) 未手配 |     | 6    | 125000000010001 | 00001 ፖイショウ      |                 |      |  |  |
| ■ 柄人先 □ 11適合のみ |                                        | 🚖 (1) 未手配 |     | 7    | 121000000350001 | 00045 ヤベンバンキンキコウ |                 |      |  |  |

2. 所要量展開のチェック項目と印刷する帳票とプリンターを確認し、「実行」をクリックします。 印刷プリンターは、前回のプリンターを記憶します。

| 🔜 製造指示               | ×                                                                                                    |
|----------------------|----------------------------------------------------------------------------------------------------|
| <del> [</del> F5] 実行 | 🛃 [F12] 閉じる                                                                                                    |
| ٢                    | <ul> <li>所要量展開 ※展開済になります。</li> <li>同一品番処理を実行する。</li> <li>既に若完しているデータを初期化する。</li> <li>子品番の単価はゼロでオーダー作成する。</li> <li>※ 工程進捗データを初期化作成します。(展開日(になります)</li> <li>※ 子品番があるものは部品展開します。(6階層まで)</li> <li>※ 展開された子品番は在庫引き当てをします。</li> <li>※ 指定分配された親は子のオーダーをお削除することで再分解ができます。</li> <li>※ 発注する工程/構成は自動手配データ(発注予約)を作成します。</li> </ul> |
| Ø                    | <ul> <li>図 指示書印刷実行</li> <li>□ 現品ラベルを印刷 □ 親のみ印刷する</li> <li>FF K006a for ApeosPort C4570</li> <li>✓ 製造指示書を印刷 □ 工程納期を印字しない</li> <li>CubePDF</li> </ul>                                                                                                    |
|                      | <ul> <li>✓ 図面を印刷 ※ 製造数無し/同一品は印刷されません。</li> <li>CubePDF ✓</li> <li>✓ 不適合報告書を印刷</li> </ul>                                                                                                    |
|                      | CubePDF                                                                                                    |

3. 所要量展開の実行と、各帳票の印刷が開始します。 製造開始処理を行うとステータスは「製造中」になります。

| 🔯 製造開始処理 Version 9.8.10   シップスファク | 卜リ株式会社    |             |                 |                |                                     |                                 |            |
|-----------------------------------|-----------|-------------|-----------------|----------------|-------------------------------------|---------------------------------|------------|
| 制造開始処理                            | 🔜 選択行の製   | <b>告指</b> ; | 示   📥 選択行の印)    | 刷 ▼ │ ✔ 選択行の編集 | ▼ │ <mark></mark> 行選択( <u>S</u> ) ▼ | ・  🔁 全解除   🛟 左スクロール( <u>B</u> ) | 🔷 右スクロール([ |
|                                   | ステータス     | 順           | 製造番号            | 取引先            | 納入先                                 | 品番                              | 品名         |
|                                   | 🚖 (2) 製造中 | 1           | 119000002780001 | 00001 ፖイショウ    |                                     | a55888                          | カバー        |
|                                   | 슻 (2) 製造中 | 2           | 116000003850001 | 00001 ፖイショウ    |                                     | dfdd5d4                         | カバー        |

所要量展開では、色々な処理を裏で行っています。

#### 2-1. 進捗データの作成

展開処理時にオーダーデータを基に、進捗データを作成します。 進捗データとは、工程の着完処理等のデータを保存する、データベース上のデータです。 展開処理実行時には、この進捗データの作成(既にデータがある場合は初期化)を行っています。 この進捗データが作成されることで、進捗状況や工程負荷調整などでデータを確認できます。

| - □ > - □ > - □ > |                |                 |               |              |                          |          |          |                        |         |    |      | ×   |
|-------------------|----------------|-----------------|---------------|--------------|--------------------------|----------|----------|------------------------|---------|----|------|-----|
| ▲<br>進捗状況         | 表示 (2) 製造      | /全工程 • エ        | 程 全て表示 (通常)   | ▼   🚔 選択行の出力 | 🗸 🔜 本日出荷表示 📘 全           | 選択 🛛 🗔 全 | 解除   🛟 ಶ | 主スクロール( <u>B</u> )   [ |         | )  | 2    | 閉じる |
|                   | ステータス          | 製造番号            | 取引先           | 品番           | 品名                       | 1        | 2        | 3                      | 4       | 5  | 6    | ^   |
| 表示範囲 不適合のみ        | 👍 (2) 製造中      | 116000003810001 | 00001 アイショウ   | a55888       | カバー                      | RADAN    | レーザー     | MIG/TIG                | 塗装      |    |      |     |
| (1) 製造中【納期/客先順】 🗸 | 🚖 (2) 製造中      | 116000003850001 | 00001 アイショウ   | dfdd5d4      | カバー                      | RADAN    | レーザー     | MIG/TIG                | 塗装      |    |      |     |
|                   | (2)同一品         | 116000003880001 | 00001 アイショウ   | SV0015Z      | ガイト* t2.0 SUS304-CP ユニット | レーザー     | ドリルタップ   | ベンダー                   | MIG/TIG | 塗装 |      |     |
| 425175            | 👷 (2) 製造中      | 116000002640001 | 00001 アイショウ   | fehj         |                          | RADAN    | プレス      | 塗装                     | 最終検査    |    |      |     |
|                   | (2)同一品         | 116000005570001 | 00001 アイショウ   | A-f×05       | カバー                      | プログラム    | タレパン     | ベンダー                   |         |    |      |     |
| 納入先               | 👷 (2) 製造中      | 116000005190001 | 00010 カインレーザー | SV0015Z-001  | ASAFDAFA                 | プログラム    | タレパン     | ベンダー                   | 溶接      | 検査 | 塗装   |     |
|                   | (2)同一品         | 116000005580001 | 00001 ፖイショウ   | A-f×05       | カバー                      | プログラム    | タレパン     | ベンダー                   |         |    |      |     |
|                   | 🗌 🙏 / ሳኑ 🕸 🕮 📥 | 110000000000001 | 00001 7/2. 6  | C1 (00.157   | #VISAGE CHOOL OF THE     | -A U'    | 1.0      | . II. 10               | 40-4-   | BP | 2024 |     |

#### 2-2.進捗データの作成(工程仕掛日・工程納期の算出、予定工数の算出)

スケジュール納期に対して、各工程の工程仕掛日と工程納期を算出します。 予定工数は、オーダーの製造数を基に算出します。 工程納期の算出方法については、「各種納期設定について」マニュアルをご参照ください。

| С         | 順   | 名称                | 単位数 | 必要数 | 手配先 | 工程納期        | 予定工数       |
|-----------|-----|-------------------|-----|-----|-----|-------------|------------|
| <u>ea</u> | 1   | 01 プログラム          |     | 10  |     | 01/15 13:00 | 15M 00s    |
| <u>e</u>  | 2   | 03 抜き加工 / 01 レーザー |     | 10  |     | 01/18 11:00 | 15M 00s    |
| <u>ea</u> | 3   | - 05 曲げ / 01 ベンダー |     | 10  |     | 01/24 16:30 | 1H 00M 00s |
| <u>e</u>  | - 4 | 07 検査             |     | 10  |     | 01/30 15:00 | 1H 40M 00s |

#### 2-3. 発注予約データの作成

「発注予約を自動作成する」にチェックが付いている工程または構成品の発注予約データを作成します。 作成したデータは、発注予約一覧にて確認できます。

発注方法については「発注と入荷処理」のマニュアルをご参照ください。

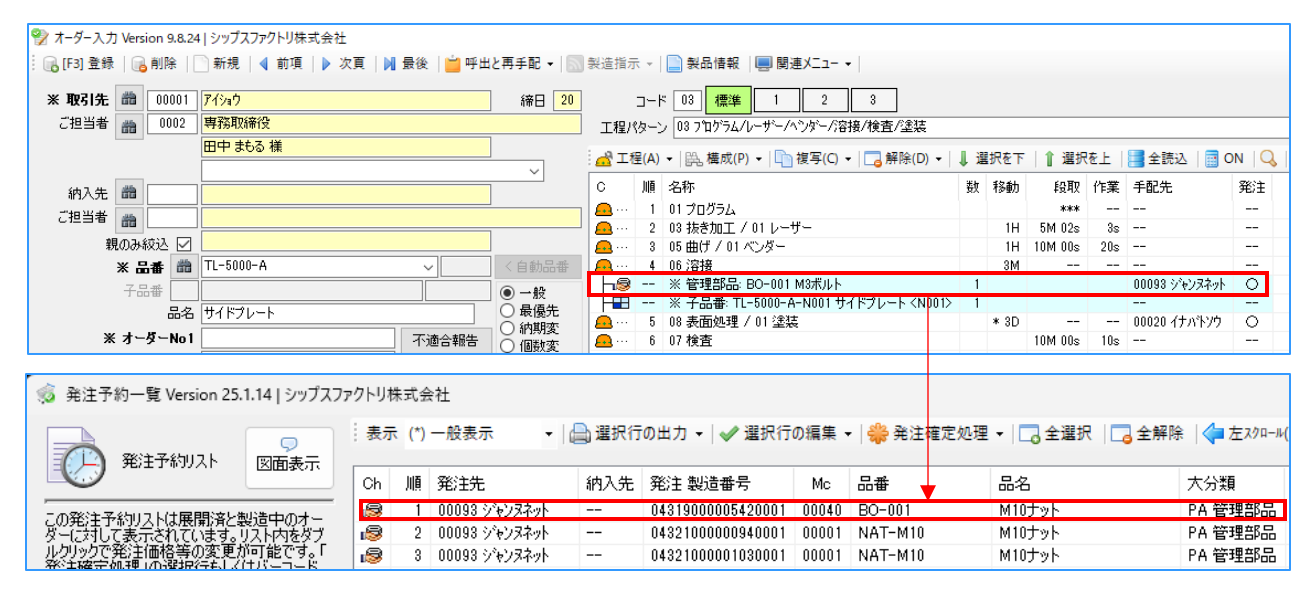

### 2-4. 子品番オーダーを分解して、子品番オーダーを作成

親オーダーを分解し、親品番に紐づいた子品番のオーダーを作成します。

| 製造開始処理 Version 9.8.10   シップスファクトリ株式会社 |           |       |                |             |          |           |                |                                                                      |       |                    |              |  |
|---------------------------------------|-----------|-------|----------------|-------------|----------|-----------|----------------|----------------------------------------------------------------------|-------|--------------------|--------------|--|
| 製造開始処理                                | 🔝 選       |       |                |             |          |           |                |                                                                      |       |                    |              |  |
|                                       | ステーク      | 77.   | 順製             | 造番号         | 取引先      | 納入的       | も品番            | 品名                                                                   | 受注数   | 製造数(               | 受注入力者        |  |
| 表示範囲 (1) 未手配【納期順】                     | × 😭       | ) 未手配 | i2 1 119000    | 008710001   | 00001 71 | (Vaウ      | TL-5000-A      | サイドブレート                                                              | 1     | 1                  | )001山田太郎     |  |
| * TEXT                                |           |       |                |             |          |           |                |                                                                      |       |                    |              |  |
|                                       |           |       |                |             |          |           |                |                                                                      |       |                    |              |  |
| 🔯 製造開始処理 Version 9.8.10   シップスファクト    | リ株式会社     |       |                |             |          |           |                |                                                                      |       |                    |              |  |
| 製造開始処理                                | 🔝 選択行の象   | 造指示   | 鼬 選択行の印        | 1刷 🖌 🖌 選訪   | 尺行の編集    | ▼│□□行選拶   | R(S) ▼   🔁 全解除 | :   👍 左スクロール( <u>B</u> )                                             | 🔷 右スク | n-#( <u>N</u> )  ⊘ | クリック編集 オーダー情 |  |
|                                       | ステータス     | 順     | 製造番号           | 取引先         | 納入先      | 品番        | +              | 品名                                                                   | 受注    | 数 製造数              | 受注入力者        |  |
|                                       | 👷 (2) 製造中 | 1 11  | 19000008730001 | 00001 アイショウ |          | TL-5000-A | •              | サイドプレート                                                              |       | 1 1                | 0001山田太郎     |  |
| 改訂 * ~                                | 🚖 (2) 製造中 | 2 11  | 19000008740001 | 00001 ፖイショウ |          | TL-5000-A | TL-5000-A-N001 | サイドプレート <n< td=""><td>001&gt;</td><td>1 1</td><td>0001山田太郎</td></n<> | 001>  | 1 1                | 0001山田太郎     |  |

#### 2-5. 子品番の在庫引当

子品番の在庫管理をしている場合は、在庫があれば展開処理時に在庫引当を行います。 子品番が在庫引当された場合はステータスが「納品待」としてオーダーが作成されます。 在庫については「在庫について」マニュアルをご参照ください。

| 🔯 製造開始処理 Version 9.8.10   シップスフ    | アクトリ株式会   | ≩社                                                                                                 |                |             |           |                |              |               |      |       |            |  |
|------------------------------------|-----------|----------------------------------------------------------------------------------------------------|----------------|-------------|-----------|----------------|--------------|---------------|------|-------|------------|--|
| 製造開始処理                             | 🔝 選       | : [○] 選択行の製造指示   (二) 選択行の印刷 ▼   ✔ 選択行の編集 ▼   [_] 行選択(S) ▼   [_] 全解除   (本 左スタロール(B)   本) 右スタロール<br> |                |             |           |                |              |               |      |       |            |  |
|                                    | ステータ      | 72                                                                                                 | 順製             | 造番号         | 取引先       | 納入先            | 品番           | 品名            | 受注数  | 製造数   | 受注入力者      |  |
| -<br>表示範囲 (1) 未手配【納期順】 、、、         | J 🚖 (1)   | 未手                                                                                                 | 1 119000       | 008710001   | 00001 ፖイシ | aウ             | TL-5000-A    | サイドプレート       | 1    | 1     | 0001山田太郎   |  |
|                                    |           |                                                                                                    |                |             |           |                |              |               |      |       |            |  |
|                                    |           |                                                                                                    |                |             |           |                |              |               |      |       |            |  |
|                                    |           |                                                                                                    |                |             |           |                |              |               |      |       |            |  |
| 製造開始処理 Version 9.8.10   シップスファクトリオ | 株式会社      |                                                                                                    |                |             |           |                |              |               |      |       |            |  |
|                                    |           |                                                                                                    |                |             |           |                |              | ゞヮリック編集 オーダード |      |       |            |  |
|                                    | リテータス     | 順                                                                                                  | 製造番号           | 取引先         | 納入先日      | 番              | 7            | 品名            | 受注   | 教 製造業 | 如 受注入力者    |  |
| 表示範囲 (6) 全で表示【約期順】                 | 🖕 (2) 製造中 | 1 1                                                                                                | 19000008730001 | 00001 アイショウ | т         | L-5000-A       |              | サイドプレート       |      | 1     | 1 0001山田太郎 |  |
|                                    | 🥑 (3) 納品待 | 2 1                                                                                                | 19000008740001 | 00001 アイショウ | T         | 'L-5000-A   TL | -5000-A-N001 | サイドブレート くいい   | 001> | 1 -   | - 0001山田太郎 |  |

3. 指示書印刷実行とは

指示書印刷実行時に、指示書以外の帳票を同時に印刷することができます。

#### 3-1.指示書の発行

工程の着完処理を行う指示書を発行できます。

|                |            |     | _     |          |        | 工程指示 | 工程編集  | 予定作業時間      |                   |
|----------------|------------|-----|-------|----------|--------|------|-------|-------------|-------------------|
| CIPS FACTORY   |            | 1   | 睍     | No       | 工程名    | 手配先  | 作業    | 現歴          | 工程パーコード           |
| シップスファクトリー体式会社 |            |     |       | 1        | プログラム  |      | 03/18 | 15M 00s     |                   |
| CODE           | 00001      |     |       | 11 '     | 設計展開   |      |       |             | 01121000000490001 |
| 取引先            | 71237      |     |       |          | 抜き     |      | 03/18 | 1H 50M 00s  |                   |
| 品帯             | BR56789-34 |     |       |          | レーザー   |      |       |             | 02121000000490001 |
| 品名             | Kブラケット     |     |       | 3        | 溶接     |      | 03/18 | 16H 50M 00s |                   |
| #-9"-No1       |            |     |       |          | スポット溶接 |      |       |             | 03121000000490001 |
| ₹-9°-No2       |            |     |       |          | 検査     |      | 03/18 | 16H 50M 00s |                   |
| <u> </u>       |            |     |       | "        | 本社検査   |      |       |             | 04121000000490001 |
| 備考(1)          |            |     |       |          |        |      |       |             |                   |
| 備考(2)          |            |     |       | 1        |        |      |       |             |                   |
| アセンブリ          |            | 発行日 | 03/18 |          |        |      |       |             |                   |
|                |            |     |       |          |        |      |       |             |                   |
| 客先納期           | 2024/09/12 | 受注数 | 200   | $\vdash$ |        |      |       |             | · · ·             |
| スケシュール約期       | 09/12      | 製造数 | 200   |          |        |      |       | L           |                   |

#### 3-2. 現品ラベルの発行

現品ラベルを印刷できます。通常プリンターはもちろん、ラベルプリンターにも対応しています。

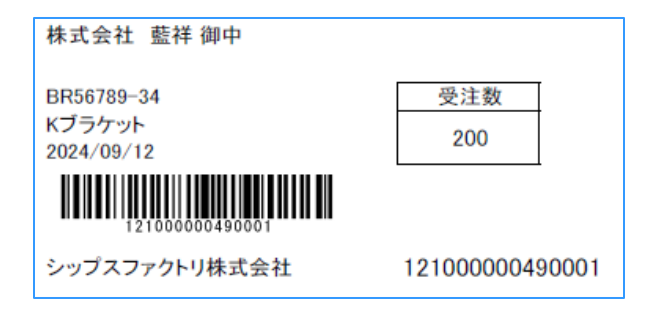

#### 3-3. 図面の印刷

オーダーに登録している図面を印刷できます。

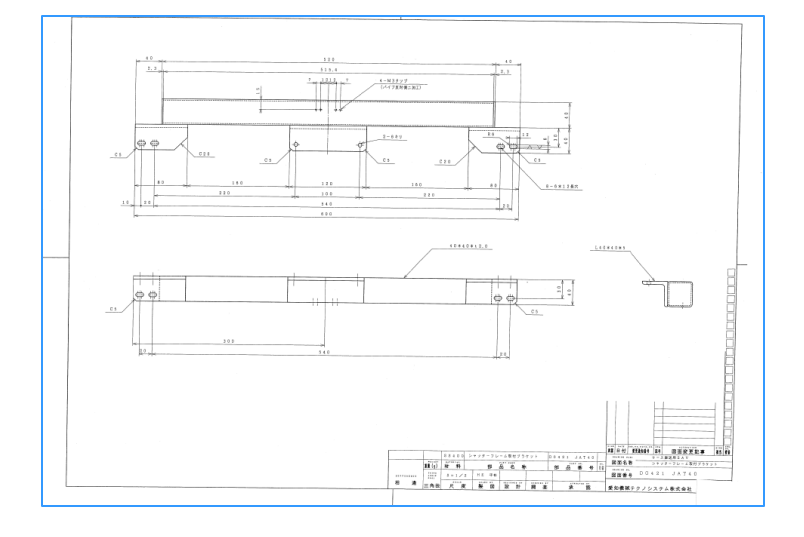

#### 3-4. 不適合報告書の印刷

過去に同じ品番で不適合報告書の登録がある場合は、過去の不適合報告書を印刷できます。 指示書と同時に過去の不適合報告書を印刷することで、再発防止を促せます。

#### 不適合報告書

#### 製造番号バーコード

| 不適合報告                 |                   | 製造番号バーコード             |            |
|-----------------------|-------------------|-----------------------|------------|
| 入力者                   | 0001 山田 太郎        |                       | 提出期限:      |
| 取引先                   | 00063 クラカト・セイサクショ | 客先納期                  | 2019/06/12 |
| 品番                    | kks001-123654987  | スケシ゛ュール納期             |            |
| 品名                    |                   | グルーフ <sup>°</sup> No  |            |
| オーダ <sup>・</sup> ーNO1 |                   | オータ <sup>*</sup> ーNO2 |            |
|                       | I                 |                       | 1          |
| 発生日                   | 2019/08/19        | 製造数                   | 18         |
| 不適合工程                 | スポット溶接            | <b>不</b> 適合個粉         | 10         |
| 不適合者                  | 0010 田中 美穂        | 「三日」の文                | 10         |
| 不適合原因                 | 確認不足              |                       |            |
|                       |                   |                       |            |

#### 3-5. 切断依頼書の印刷

オプション指示書として、切断が必要なシート材が紐づく場合に、切断依頼書を印刷できます。

| 切断指示書  |                 | 必要      | 期日: <b>08/19</b><br><sup>発行日 08/31</sup> |
|--------|-----------------|---------|------------------------------------------|
|        | 切断指示            |         |                                          |
| 材質     | SPCC            |         |                                          |
| 板厚     | 2. 3mm          | 定尺必要数   | 0. 4                                     |
| 定尺サイズ  | 2440.0 X 1220.0 |         |                                          |
| 大切(X)  | 600. 0          | 大切(X)個数 | 1.7 / 4                                  |
| 小切 (Y) | 200. 0          | 小切(X)個数 | 10.0 / 6                                 |
|        |                 |         |                                          |

## 4. 同一品番処理

製造開始処理をするオーダーの選択時に、同じ取引先・同じ品番のオーダーがある場合は、 同一品番処理を行うことで1枚の指示書で製造指示を掛けることが出来ます。

#### 1-1. 同一品番処理方法

 「製造開始処理」を開き、製造指示を掛けるオーダーを選択します。 複数行選択した中に同じ取引先・同じ品番のオーダーがあれば、同一品番処理を行います。

| X 製造開始処理 Version 9.1.10   シップスファクトリ株式会社 |           |    |                 |             |                |                               |                    |       |                 |
|-----------------------------------------|-----------|----|-----------------|-------------|----------------|-------------------------------|--------------------|-------|-----------------|
| 制造開始処理                                  | 🔝 選択行の製   | 造指 | 示   🔒 選択行の印     | 〕刷 ▾│✔ 選択   | 行の編集 🖌 🗖 行道    | 瞿択( <u>S)</u> ▼ │ 🔁 全解除 │ 🛟 2 | <u> 左スクロール(B</u> ) | 🔷 右スク | n-ル( <u>N</u> ) |
|                                         | ステータス     | 順  | 製造番号            | 取引先         | 品番             | 品名                            | ゲルーフ°No            | 受注数   | 製造数             |
| ま二統国 (1) キチ配【(位期順]                      | 🏫 (1) 未手配 | 1  | 119000000580107 | 00001 ፖイショウ | XXU0770800 ★ 2 | 06770302610 カバーユニット           |                    | 1     | 1               |
|                                         | 🚖 (1) 未手配 | 2  | 119000000590107 | 00001 ፖイショウ | XXU0770800 ★ 2 | 06770301540 ブラケット ユニット        |                    | 1     | 1               |
|                                         |           |    |                 |             |                |                               |                    |       |                 |
| 🏙 📘 取引先                                 |           |    |                 |             |                |                               |                    |       |                 |

「選択行の製造指示」をクリックし、「同一品番処理」にチェックを入れます。
 「実行」をクリックすることで、製造指示(同一品番処理)が実行されます。

| 🔜 製造指示                  | ×                                                                                                    |
|-------------------------|----------------------------------------------------------------------------------------------------|
| : <del> /</del> [F5] 実行 |                                                                                                    |
| 0                       | <ul> <li>✓ 所要量展開 ※展開済になります。</li> <li>✓ 同一品番処理を実行する。</li> <li>→ 子品番 の単価はゼロでオーダー作成する。</li> <li>※ 工程進捗データを初期化作成します。(展開日 になります)</li> <li>※ 子品番 があるものは部品展開します。(6階層まで)</li> <li>※ 展開された 子品番 は在庫引き当てをします。</li> <li>※ 1度分解された親は子のオーダーをを削除することで再分解ができます。</li> <li>※ 発注する工程/構成は自動手配データ(発注予約)を作成します。</li> </ul> |

同一品番処理を行うと、同一品番の親オーダーのステータスが「製造中」となります。
 その他のオーダーのステータスは「同一品」になります。

| 💐 製造開始処理 V          | 3 製造開始処理 Version 9.1.10   シップスファクトリ株式会社 |     |         |      |                   |             |                |                               |                    |       |                 |
|---------------------|-----------------------------------------|-----|---------|------|-------------------|-------------|----------------|-------------------------------|--------------------|-------|-----------------|
| 1 製造開               | 冶処理                                     |     | 選択行の製   | 造指法  | 示 🛛 📥 選択行の日       | □刷 → │ ✔ 選択 | 行の編集 ▼   🗖 行き  | 瞿択( <u>S)</u> ▼ │ 🔁 全解除 │ 🛟 Z | 主スクロール( <u>B</u> ) | 🔷 右スク | n−ル( <u>N</u> ) |
|                     |                                         | ステ  | -92     | 順    | 製造番号              | 取引先         | 品番             | 品名                            | ケルーフ°No            | 受注数   | 製造数             |
|                     | 一中 【《中书月川春】                             | - 🚖 | (2) 製造中 | 1    | 119000000580107   | 00001 ፖイショウ | XXU0770800 ★ 2 | 06770302610 カバーユニット           |                    | 1     | 1               |
|                     | TT MORANISA                             | 듹 🚖 | (2)同一品  | 2    | 119000000590107   | 00001 ፖイショウ | XXU0770800 ★ 2 | 06770301540 ブラケット ユニット        |                    | 1     | 1               |
| CXE1 *              |                                         | -   |         |      |                   |             |                |                               |                    |       |                 |
| 🏙 丨 取引              | 先                                       |     |         |      |                   |             |                |                               |                    |       |                 |
|                     |                                         |     |         |      |                   |             |                |                               |                    |       |                 |
| <b>LIPS FACTORY</b> | 新図                                      |     | 新       |      | No 工程名            | 工程          |                |                               |                    |       |                 |
| シップスファクトリー株式会社      |                                         |     | -12     | -    | ブログラム             |             |                |                               |                    |       |                 |
| CODE<br>取引先         | 00001<br>74230                          |     |         | —  - | 抜き加工              |             |                |                               |                    |       |                 |
| 品業                  | XXU0770800                              |     |         |      | 2                 |             |                |                               |                    |       |                 |
| 品名                  | 06770302610 カパーユニット                     |     |         |      | 。曲げ               |             |                |                               |                    |       |                 |
| #-9"-N01            | H000003160                              |     |         |      | <sup>3</sup> ベンダー |             |                |                               |                    |       |                 |
| <b>∦</b> −9°−N02    |                                         |     |         |      | 検査                |             |                |                               |                    |       |                 |
| 5° #−7° NO          |                                         |     |         |      | ·                 |             |                |                               |                    |       |                 |
| 備考(1)               |                                         |     |         |      |                   |             |                |                               |                    |       |                 |
| 備考(2)               | 備考(2) 01/13                             |     |         |      |                   |             |                |                               |                    |       |                 |
| アセンブリ               |                                         | 発行日 | 01/13   |      |                   |             |                |                               |                    |       |                 |
| 客先納期                | 2019/03/01                              | 受注数 | 2>1     |      |                   |             |                |                               |                    |       |                 |
| スケジュール納期            | 02/28                                   | 製造数 | : 2     |      |                   |             |                |                               |                    |       |                 |
| · · ·               |                                         |     |         |      |                   |             |                |                               |                    |       |                 |

#### 1-2. 各工程納期と数量について

同一品番処理を行ったオーダーの社内納期を参照します。

一番早い社内納期のオーダーが基オーダーとなり、一番早い社内納期のオーダーに合わせて各工程納期 を算出します。

| 📓 製造開始処理 Versi           | ion 21.6.26   シップスファ | ックトリ株式会社                                  |             |                 |                                         |                        |                                      |            |         | _           |                  | ×        |
|--------------------------|----------------------|-------------------------------------------|-------------|-----------------|-----------------------------------------|------------------------|--------------------------------------|------------|---------|-------------|------------------|----------|
| () 製造開始&                 | <u>L理</u>            | 🔝 選択行の象                                   | 造指          | 际 🔒 選択行         | の印刷 🖌 🖌 🛩 選択                            | 亍の編集                   | ▼ ☐ 行選択( <u>S</u>                    | ) • 🖂 😫    | 解除      | ■ 左スクロー     | и( <u>В</u> )    | Ŧ        |
|                          |                      | ステータス                                     | 順           | 取引先             | 品番 版数 < 指定品                             | 母 > 만                  | 洺                                    |            | 受注数     | 製造数         | 客先納期             |          |
|                          |                      | 🖕 (2) 製造中                                 | 1           | 00001 ፖイショウ     | XXU0770800 ★ 2                          | 0                      | 67703021540 ブラ                       | ケットユニット    | 1       | 1           | 2021/07/2        | 20       |
| 表示範囲 * 全ての注              | 残【納期順】 🗸             | (2) 同一品                                   | 2           | 00001 アイショウ     | XXU0770800 ★ 2                          | 0                      | 677030215 <b>4</b> 0 力パ <sup>®</sup> | -22.95     | 2       | 2           | 2021/08/0        | 35       |
| 改訂 *                     | ~                    |                                           | -           |                 |                                         |                        |                                      |            |         |             |                  | -        |
|                          |                      |                                           |             |                 | •                                       |                        |                                      |            |         |             |                  |          |
| 🖌 オーダー詳細 Version 21.6.26 | シップスファクトリ株式会社        |                                           |             | - 🗆 ×           |                                         | ersion 21.6.2          | 26   シップスファクトリ株式き                    | 会社         |         |             | - 🗆              | $\times$ |
| 🤅 📪 オーダー入力画面へ   🎇 製品     | マスタ画面へ   🥜 工程納期変     | 更   🔛 発注詳細一覧                              |             | 🚮 [F12] 閉じる     | 🔊 🔛 💀 オーダー入力画                           | 面ヘ   🐫 🕯               | 製品マスタ画面へ 🛛 🥜 コ                       | 程納期変更      | 🔛 発注詳細  | 一覧          | <u>ឡ</u> [F12] 🖡 | 閉じる 👳    |
| 取引先 00001 アイショウ          | 1                    | 製                                         | 這番号         | 121000003530001 | 取引先                                     | 00001 71               | 'シ∎ウ                                 |            |         | 製造番号        | 121000035        | 40001    |
| 納入先                      |                      |                                           |             | 同→品番処理 件数       | 1 納入先                                   |                        |                                      |            |         |             | 同→品番処3           | 理(親)     |
| 品番 XXU0770800            |                      |                                           |             | 217             | 日田                                      | XXU077080              | 10                                   |            |         |             | - (先に生)          |          |
| 子品番                      |                      |                                           |             | 1入1点(型(型)~[0]   | 子品番                                     |                        |                                      |            |         |             | 101 #6/21        | /AL      |
| 品名 067703021540          | ブラケットユニット            | - 親番号                                     | /03/05      |                 | 10-20<br>オーかーNO1                        | Ub//U3U21              | 040 ///~7N                           |            | 親番号     | 2021/07/05  | 1                |          |
| 7-9-NOT H000003160       |                      | 文注日 2021                                  | 1.00 +      |                 | オーダーNO1<br>オーダーNO2                      | H00000317              | 0                                    | ▲ 工程       | 文注日     | 2021/07/03  | )<br>PR          |          |
| ////                     | G 都度音                |                                           | <u>лш %</u> | μp              | グループNo                                  |                        |                                      | ○ 都度部品     | 制品区分    |             | μp               |          |
| 摘要                       |                      | # 表面区力                                    | Þ           |                 | 摘要                                      |                        |                                      | <br>■ シート材 | ステータス   | 製造中         |                  |          |
| 備考(1)                    | אווזב 🕅              | 时 11-11-11-11-11-11-11-11-11-11-11-11-11- |             |                 | 備考(1)                                   |                        |                                      | 🕲 🖓 🖄      | 形態      |             |                  |          |
| 備考(2)                    | L 鋼材                 | 改訂リピー                                     |             |                 | 備考(2)                                   |                        |                                      | に 調材       | 己文言丁    | リピート        |                  |          |
| 受注数 1                    |                      | 手配日 2021.                                 | /07/05      | ※ 指示書印刷済        | 受注数                                     | 2                      |                                      |            | 手配日     | 2021/07/05  | ※ 指示書印刷          | 訓済       |
| 製造数 3                    |                      | 客先納期 🕢 2021.                              | /07/20      |                 | 製造数                                     |                        |                                      | 겯          | \$先納期 ⊘ | 2021/08/05  |                  |          |
| 棚番                       |                      | 社内営業担当 0006                               | 佐藤翁         | 全里              | 棚番                                      |                        |                                      | 社          | 内営業担当   | 0006 佐藤 翁   | <sub>記</sub> 里   |          |
|                          |                      | スクジュール納期 2021                             | /07/16      | 15 時            |                                         |                        |                                      | <u>بر</u>  | ジュール納期  | 2021/08/04  | 15 時             |          |
| C 順 名称                   | 必要数 発注数 発            | 注 手配先 工程納期                                | 予:          | 定工数 実工数 達成      | 5 [ [ ] [ ] [ ] [ ] [ ] [ ] [ ] [ ] [ ] | ፑ                      | 必要数 発                                | 注数 発注      | 手配先 工   | 程納期 予決      | -<br>定工数 実工数     | 建成       |
| <u> </u>                 | 3 3                  | 07/06 10:                                 | 00          |                 | <u> </u>                                | プログラム                  | 3                                    | 3          | 07/     | 06 10:00    |                  | •        |
| 2 03 抜き加工 / 01 し         |                      | 07/12 08:                                 |             | 5M 11s          | <u> </u>                                | 抜き加工 / I<br>曲げ / 01 ^* | D1レーザー 3                             | 3          | 07/     | 12 08:00 E  | iM 11s           |          |
| ▲··· 4 07 検査             | 3 3                  | 07/16 05                                  | 00 10       | M 30s           |                                         | 検査                     | 3                                    | 3          | 07/     | 16 15:00 10 | IM 30s           | .—       |
| 🚨 … [全工数合計]              |                      |                                           | 26          | 6M 41s          | <u> </u>                                | 全工数合計                  | 1                                    |            |         | 26          | iM 41s           | 1        |
| <                        |                      |                                           |             | >               | <                                       |                        |                                      |            |         |             |                  | >        |

#### 同一品番処理を行ったオーダーの製造数は、全て集約して指示書に印字します。

| FACTORY       |              |       |      | ÷0    | No | 工現名      | 工程指示 | 工程納期  |
|---------------|--------------|-------|------|-------|----|----------|------|-------|
| ップスファクトリー株式会社 |              |       |      | 親     |    | 10/15/   | 手配先  | 作業    |
| CODE          | 00001        |       | •    | •     | 1  | 70794    |      | 07/06 |
| 80 21 45      | 7/546        |       |      |       |    | 扶会加工     |      | 07/12 |
| 44.5176       | 71747        |       |      |       | 2  | 10 C /// |      | 01/12 |
| 前晋            | XX00770800   |       |      |       | ⊣∟ | V-9-     |      |       |
| 品名            | 067703021540 | ブラケット | 1271 |       |    | 曲げ       |      | 07/16 |
| オータ* -N01     | H000003160   |       |      |       | °  | ベンダー     |      |       |
| オーダ* -N02     |              |       |      |       |    | 検査       |      | 07/16 |
| ን" ⊮−7" NO    |              |       |      |       | 1  |          |      |       |
| 備考(1)         |              |       |      |       |    |          |      |       |
| 備考(2)         |              |       |      |       |    |          |      |       |
| アセンブリ         |              |       | 発行日  | 07/05 |    |          |      |       |
| 客先納期          | 2021/        | 07/20 | 受注数  | 3>1   | ┓┝ |          |      |       |
| スケジュール納期      | 07/          | /16   | 製造数  | 3     |    |          |      |       |

### 1-3. 「工程No」使用時の同一品番処理について

各オーダーの 工程No が違う場合は、同一品番処理を行っても別々に指示書が発行されます。 (同一品番処理は行いません)

| 🔯 製造開始処理 Version 21.6.26   シップスフ  | アクトリ株式会社                                            |                                                                                                    |                                                                                                    |                                                                                                    |                                                                                                    | _                                    |                          |
|-----------------------------------|-----------------------------------------------------|----------------------------------------------------------------------------------------------------|----------------------------------------------------------------------------------------------------|----------------------------------------------------------------------------------------------------|----------------------------------------------------------------------------------------------------|--------------------------------------|--------------------------|
| ありに告目的からの17甲                      | 🗄 🔝 選択行の製造指示 🛛 🚔 選択行の8                              | 印刷 🗕 🛷 選択                                                                                          | 行の編集 → │ 🗔 行選択(§                                                                                              | ) ▼   🔁 全解除   <字 左スクロー                                                                                                    | -ル( <u>B</u> )   📫 右ス                                                                                                    | ノロール( <u>N</u> )   ゔ ゚ヮリック編          | 集                        |
|                                   | ステータス 順 製造番号                                        | 取引先                                                                                                | 品番 版数 < 指定品番 >                                                                                                | 品名                                                                                                    | 仕掛日                                                                                                    | スケジュール納期                             | 客先納期                     |
| 表示範囲 * 全ての注残【納期順】 V               | ★(1)未手配 1 121000003530001 ★(1)未手配 2 121000003540001 | 00001 アイショウ<br>00001 アイショウ                                                                         | XXU0770800 ★ 2<br>XXU0770800 ★ 2                                                                              | 067703021540 ブラケットユニッ<br>067703021540 カバーユニット                                                                                                    | 2021/07/05                                                                                                    | 2021/07/16 15:00<br>2021/08/04 15:00 | 2021/07/20<br>2021/08/05 |
|                                   |                                                     | 000011アイショ?<br>再手配・<br>締日 20<br>、<br>・<br>・<br>・<br>・<br>・<br>・<br>・<br>・<br>・<br>・<br>・<br>・<br>・ | ×××∪0770800 ★ 2     ××∪0770800 ★ 2     ××∪0770800 ★ 2     ×××∪0770800 ★ 2     ××××××××××××××××××××××××××××××× | 667703021540 カハ <sup>-</sup> -ユニット<br>縦 ■ 関連メニュー ・  <br>単 1 2 3<br>ム/レーサー / 小次ケー/検査<br>(D) ・ □ 複写(Q) ・ □ 。<br>数 移動<br>▲ / 01 レーザー 1H<br>11 パンダー 1H<br>11 パンダー 1H<br>11 パンダー 1H | 2021/07/06<br>解除(D) ~<br>手段取<br>****<br>5M 02s<br>10M 00s<br>10M 00s<br>10M 00s<br>10M 00s<br>10M 00s<br>10M 00s<br>50056<br>23.0%<br>ラムを除く | 2021/08/04 15:00                     | 2021/08/05               |
| (1) 確定単価 V JPY ¥ 8<br>自計単価 8      | 8,357                                               |                                                                                                    | ★ 各元約期 ② 2021/<br>仕掛日 ② 2021/                                                                                 | 07/05 V 指示書印編                                                                                                    | ✓ 1                                                                                                    |                                      |                          |
|                                   |                                                     | -                                                                                                  | スクシュール約期 🍀 20217                                                                                              | 0//16 √ 19 🗐 時                                                                                                    | ì                                                                                                    |                                      |                          |
| 💱 オーダー入力 Version 21.7.2   シップスファク |                                                     |                                                                                                    |                                                                                                    |                                                                                                    |                                                                                                    |                                      |                          |
|                                   | 前項 🛯 🕨 次頁 🖌 🖬 最後 🛚 📛 呼出と                            | :再手配 ▼   🔊                                                                                         | 製造指示 ▼   📄 製品情                                                                                                | 報 🔲 関連火ニュー 🗸                                                                                                    |                                                                                                    |                                      |                          |
| ※取引先                              |                                                     | 締日 20                                                                                              | コード 03 標                                                                                                    | 準 1 2 3                                                                                                    |                                                                                                    |                                      |                          |
| (#3,4 ) (1)                       |                                                     | ~                                                                                                  | 工程パターン 03 プログ                                                                                                 | ラムノレーザーノヘンダーノ溶接/検                                                                                                    | 査/塗装                                                                                                    |                                      |                          |
|                                   |                                                     |                                                                                                    | 🛃 工程( <u>A</u> ) 👻 🗒 構成                                                                                       | 忒( <u>P) ▼   ि</u> 複写( <u>C</u> ) ▼                                                                                                    | 解除( <u>D</u> ) -                                                                                                    |                                      |                          |
| ₩000%×20 0<br>※ 品番 前 XXU0770800   |                                                     | ~                                                                                                  | C 順名称<br><u> 通</u> … 1 01 プログラ                                                                                | 数 移動<br>ム                                                                                                    | 段取<br>***                                                                                                    |                                      |                          |
|                                   |                                                     |                                                                                                    | <u> <u> </u> … 2 03 抜き加 </u>                                                                                  | エ / 02 タレパン 1日                                                                                                    | 5M 00s                                                                                                    |                                      |                          |
| 指定品番                              | n/xgx                                               | () . M                                                                                             | ▲··· 3 U5 田(7 /<br>▲··· 4 07 検査                                                                               |                                                                                                    | 10M 00s<br>10M 00s                                                                                                    |                                      |                          |
| 品名 06770302154                    | 0 カバーユニット                                           | <ul> <li>● 一般</li> <li>○ 最優先</li> </ul>                                                            |                                                                                                    |                                                                                                    |                                                                                                    |                                      |                          |
| ※ オーターNO1 H000003170              |                                                     | ○ 納期変                                                                                              |                                                                                                    |                                                                                                    |                                                                                                    |                                      |                          |
| オーダーNO2                           |                                                     | <ul> <li>○ 個数変</li> <li>○ 不適合</li> </ul>                                                           |                                                                                                    |                                                                                                    |                                                                                                    |                                      |                          |
| グループNo                            |                                                     | ○ 再発行                                                                                              |                                                                                                    |                                                                                                    |                                                                                                    |                                      |                          |
| 製品区分                              | ~ 改訂 (2)リ                                           | 12-h v                                                                                             | 村料費                                                                                                    | 購入品 CAD                                                                                                    | 段取<br>25M 00-                                                                                                    |                                      |                          |
| 摘要                                | ▶ 製番 121                                            | 000003540001                                                                                       | <u>~~</u><br>余額                                                                                               | 15M 008                                                                                                    | 1.833.33                                                                                                    |                                      |                          |
| 備考(1)                             | ▶ 親番                                                |                                                                                                    | 比率                                                                                                    | 10.5%                                                                                                    | 21.9%                                                                                                    |                                      |                          |
| 備考(2)                             | ✓ □ 在                                               | 庫管理をする                                                                                             | ステータス (1) ま                                                                                                   | k手配 ∨ □ CAD/プロ                                                                                                    | ヴラムを除く                                                                                                    |                                      |                          |
| ※ 受注数                             | 2 ~ ※製造数                                            | 2                                                                                                  | ※ 客先納期 🥑 2021                                                                                                 | /08/05 🧹                                                                                                    | ~                                                                                                    |                                      |                          |
| (1) 確定単価 ~ JPY ¥ 3                | 8,357                                               |                                                                                                    | 仕掛日 📀 2021                                                                                                    | /07/06 🧹 指示書印                                                                                                    | 刷枝数 1                                                                                                    |                                      |                          |
| 自社単価                              | 8,357                                               |                                                                                                    | スクシュール納期 🍀 2021                                                                                               | /08/04 🗸 15 🖨 時                                                                                                    |                                                                                                    |                                      |                          |
|                                   |                                                     |                                                                                                    |                                                                                                    |                                                                                                    |                                                                                                    |                                      |                          |

## ステータスが、「同一品」ではなくそれぞれで「製造中」になります。

| 図 製造開始処理 Version 21.6.26   シップスファクトリ株式会社 |             |                   |             |                                        |                                   |                      |                            |            |  |  |
|------------------------------------------|-------------|-------------------|-------------|----------------------------------------|-----------------------------------|----------------------|----------------------------|------------|--|--|
| 製造開始如理                                   | 🔝 選択行の製造    | 指示   📥 選択行の日      | □刷 →   🖋 選折 | R行の編集 ▼ │ <mark>こ</mark> 行選択( <u>S</u> | ) ▼   🔁 全解除   <del>(</del> 左スクロール | ( <u>B</u> )   🔷 右スク | n-ル( <u>N</u> )    グ クリック編 | 集 オーダー情報   |  |  |
|                                          | ステータス 雌     | 製造番号              | 取引先         | 品番 版数 < 指定品番 >                         | 品名                                | 仕掛日                  | スケジュール納期                   | 客先納期       |  |  |
|                                          | 👷 (2) 製造中   | 1 121000003530001 | 00001 ፖイショウ | XXU0770800 ★ 2                         | 067703021540 ブラケットユニット            | 2021/07/05           | 2021/07/16 15:00           | 2021/07/20 |  |  |
|                                          | 🚖 (2) 製造中 💠 | 2 121000003540001 | 00001 ፖイショウ | XXU0770800 ★ 2                         | 067703021540 カバーユニット              | 2021/07/06           | 2021/08/04 15:00           | 2021/08/05 |  |  |
| CX01 * V                                 |             |                   |             |                                        |                                   |                      |                            |            |  |  |

既に展開処理したり指示書を発行しているオーダーで工程や納期の変更があった場合、 再度展開処理を行うことができます。

#### 1-1. 工程や納期を変更した場合

既に展開処理を行っていたり、指示書を発行しているオーダーで工程や納期の変更が あった場合、再度展開処理を行います。 オーダー入力画面で、工程や納期を変更し、製造開始処理画面で該当のオーダーを 選択し、製造開始処理を行います。

| 📓 製造開始処理             | Version 25.3.12   シップ)                                                                                                    | マファクト!                                                                                                    | リ株式会社                                                                                                    |                                                                                                    |                                                                                                    |                                                                                             |            |           |    |             |          |                  |      |        |       |
|----------------------|----------------------------------------------------------------------------------------------------|----------------------------------------------------------------------------------------------------|----------------------------------------------------------------------------------------------------|----------------------------------------------------------------------------------------------------|----------------------------------------------------------------------------------------------------|---------------------------------------------------------------------------------------------|------------|-----------|----|-------------|----------|------------------|------|--------|-------|
| () 製造壁               | 初会切理                                                                                                    |                                                                                                    | 選択行の製                                                                                                    | 造指示                                                                                                    | <b> </b> ]                                                                                                    | 瞿択行の印刷 ▼   ♥                                                                                | ▶選択行の編     | 謙 - │ 🗔 行 | 選択 | R(S) 👻 🔽 全角 | 解除   🛟 左 | スクロール <b>(B)</b> | 🔷 右ス | ク□-ル(N | )   🗗 |
|                      | ,                                                                                                    | 27                                                                                                    | 7-47                                                                                                    | 指示書                                                                                                    | lilā                                                                                                    | 製造番号                                                                                        | 取引先        | 納入先       | Mo | 品母          | 品名       | 受注数              | 製造数  | 単位     | 確定首   |
| ,<br>表示範囲〔2〕製〕       | 告中【納期順】 、                                                                                                    |                                                                                                    | (2) 製造中                                                                                                    | 0                                                                                                    | 1                                                                                                    | 12100000500001                                                                              | 00001 7イショ | o         |    | BR56789-45  | Rブラケット   | 200              | 200  |        | - 1,  |
| 2011年222 (11197)     |                                                                                                    | 1                                                                                                    |                                                                                                    |                                                                                                    |                                                                                                    |                                                                                             |            |           |    |             |          |                  |      |        |       |
|                      |                                                                                                    |                                                                                                    |                                                                                                    |                                                                                                    | V                                                                                                    |                                                                                             |            |           |    |             |          |                  |      |        |       |
| 🔜 製造指示               |                                                                                                    |                                                                                                    |                                                                                                    |                                                                                                    |                                                                                                    |                                                                                             | $\times$   |           |    |             |          |                  |      |        |       |
| <del>挙</del> [F5] 実行 |                                                                                                    |                                                                                                    |                                                                                                    |                                                                                                    |                                                                                                    | 🛃 [F12]                                                                                     | ] 閉じる      |           |    |             |          |                  |      |        |       |
|                      | 所要量展開 ※展開         〇一品番処理を         既に若完している:         子品番の単価は         ※工程進捗データを         第二日の第二日の第二日         第二日の第二日         第二日の第二日         第二日の第二日         第二日の第二日         第二日の第二日         第二日の第二日         第二日の第二日         第二日の第二日         第二日の第二日         第二日の第二日         「現品ラベルを印刷         ○山島を印刷         ② 図面を印刷 ※ 製         CubePDF         ② 図面を印刷 ※ 製         CubePDF         ③ 図面を印刷 ※ 製         CubePDF         >>>>         ○         第二日本         ○         ※         ○         ○         ○         ○         ○         ○         ○         ○         ○         ○         ○         ○         ○         ○         ○         ○         ○         ○         ○         ○         ○         ○         ○ <th>済(たなりな)<br/>「なり」の<br/>なり、<br/>なり、<br/>なり、<br/>なり、<br/>なり、<br/>なり、<br/>ない、<br/>ない、<br/>ない、<br/>ない、<br/>ない、<br/>ない、<br/>ない、<br/>ない</th> <th>9ます。<br/>5。<br/>7期化1する。<br/>7時、1時、1000<br/>1時、1000<br/>1000<br/>100<br/>1000<br/>1000<br/>1</th> <th>る。<br/>(展開層 まで<br/>点 前 写 ま こ と i<br/>(発注 予系<br/>おる<br/>「印 刷 と れ<br/>「印 刷 と れ<br/>「 1 の 刷 と れ<br/>「 1 の 刷 と れ<br/>「 1 の 刷 と れ<br/>「 1 の 刷 と れ<br/>「 1 の 刷 と れ<br/>「 1 の 刷 と れ<br/>「 1 の の よ<br/>の ざ<br/>、 1 の の よ<br/>の ざ<br/>、 1 の の よ<br/>の ざ<br/>い<br/>で ま<br/>の ざ<br/>の ざ<br/>の ざ<br/>の ざ<br/>の ざ<br/>の ざ<br/>の ざ<br/>の ざ</th> <th>こなり。<br/>ですり<br/>ですり<br/>た<br/>が<br/>せ<br/>よ<br/>し<br/>こ<br/>なりの<br/>ですり<br/>う<br/>の<br/>う<br/>の<br/>う<br/>の<br/>う<br/>の<br/>で<br/>う<br/>の<br/>で<br/>う<br/>の<br/>で<br/>う<br/>の<br/>で<br/>う<br/>の<br/>で<br/>う</th> <th>ます)<br/>)解ができます。<br/>(作成します。<br/>、<br/>、<br/>、<br/>、<br/>、<br/>、<br/>、<br/>、<br/>、<br/>、<br/>、<br/>、<br/>、</th> <th></th> <th></th> <th></th> <th></th> <th></th> <th></th> <th></th> <th></th> <th></th> | 済(たなりな)<br>「なり」の<br>なり、<br>なり、<br>なり、<br>なり、<br>なり、<br>なり、<br>ない、<br>ない、<br>ない、<br>ない、<br>ない、<br>ない、<br>ない、<br>ない | 9ます。<br>5。<br>7期化1する。<br>7時、1時、1000<br>1時、1000<br>1000<br>100<br>1000<br>1000<br>1 | る。<br>(展開層 まで<br>点 前 写 ま こ と i<br>(発注 予系<br>おる<br>「印 刷 と れ<br>「印 刷 と れ<br>「 1 の 刷 と れ<br>「 1 の 刷 と れ<br>「 1 の 刷 と れ<br>「 1 の 刷 と れ<br>「 1 の 刷 と れ<br>「 1 の 刷 と れ<br>「 1 の の よ<br>の ざ<br>、 1 の の よ<br>の ざ<br>、 1 の の よ<br>の ざ<br>い<br>で ま<br>の ざ<br>の ざ<br>の ざ<br>の ざ<br>の ざ<br>の ざ<br>の ざ<br>の ざ | こなり。<br>ですり<br>ですり<br>た<br>が<br>せ<br>よ<br>し<br>こ<br>なりの<br>ですり<br>う<br>の<br>う<br>の<br>う<br>の<br>う<br>の<br>で<br>う<br>の<br>で<br>う<br>の<br>で<br>う<br>の<br>で<br>う<br>の<br>で<br>う | ます)<br>)解ができます。<br>(作成します。<br>、<br>、<br>、<br>、<br>、<br>、<br>、<br>、<br>、<br>、<br>、<br>、<br>、 |            |           |    |             |          |                  |      |        |       |

製造開始処理を行い、実行で再展開されます。

## 2-1 子品番のあるオーダーを再展開したい場合

🖕 (2) 製造中 🛛 🔿

0

3 125000001520001 00001アイショウ ---

4 125000001540001 00001アイショウ --

改訂 🔹

取引先

齝

子品番のあるオーダーを再展開したい場合は一度子品番を削除して再展開を行います。

| 🛛 製造開始                                                                               | 6処理 Version 25.3.12   シッフ                                                                                                    | プスファ                                                     | アクトリ株式会                                                                                                    | 社                                                                        |          |               |                        |                |                |             |          |                |                       |            |                              |         |         |
|--------------------------------------------------------------------------------------|----------------------------------------------------------------------------------------------------|----------------------------------------------------------|----------------------------------------------------------------------------------------------------|--------------------------------------------------------------------------|----------|---------------|------------------------|----------------|----------------|-------------|----------|----------------|-----------------------|------------|------------------------------|---------|---------|
| <u> </u>                                                                             | 制나는 우리가 가려                                                                                                    |                                                          | 🔝 選択行                                                                                                    | の製造技                                                                     | 旨示       | 📥 選択行の印       | 刷 - 🖌                  | ♥選択行(          | の編集・           | - 🗔         | 行選択      | (S) •          | 🔁 全解除                 | 🛟 左        | <u>=</u> スクロール(B)            | 🔷 右ス    | クロール(N) |
| •                                                                                    |                                                                                                    |                                                          | ステータス                                                                                                    | 指                                                                        | 売書       | 順 製造:         | ₩号                     | 取引先            |                | 纳入劳         | e Mo     | 品番             |                       |            | 品名                           | 受注数     | 製造      |
|                                                                                      |                                                                                                    | _                                                        | (2) 知識                                                                                                    | а<br>18.                                                                 |          | 1 12500000    | 1510001                | 000017         | ا ا<br>درون    |             |          | 147-1          | 741                   |            | 00-0                         | 1       | 40.4    |
| 表示範囲(                                                                                | (6)全て表示【納期順】                                                                                                    | $\sim$                                                   | → (2) 表述                                                                                                    | ет – е                                                                   | õ        | 2 12100000    | 0400001                | 000017         | 1747<br>Xosh - |             |          | PR56           | (*)<br>790-94         |            | ドゴラケット                       | 200     | 2       |
| 改訂                                                                                   | ĸ                                                                                                    | $\overline{}$                                            | (2) 表現                                                                                                    |                                                                          | 0        | 2 12100000    | 1500001                | 000017         | 1747<br>7540 - |             |          | 1194-          | -9014                 |            | K7 27 21                     | 200     | 21      |
| -                                                                                    | 80214                                                                                                    | Г                                                        | (1) 御店                                                                                                    | etta -                                                                   | ~        | A 12500000    | 1520001                | 000017         | 4947 - S.      |             |          | 1004           | -0214<br>-0014   2000 | 765-00     | 855                          | 1       |         |
| <u></u>                                                                              | 4051元                                                                                                    |                                                          | (2) 義進                                                                                                    | 1                                                                        | <u> </u> | 4 1200000     | 100001                 | 00001)         | 1242           |             |          | 1204           | -9214   1490          | 700-90     | 99F                          |         |         |
| キリン生日日からん                                                                            | 1011年 Marcian 25 2 12 L Suuゴフ                                                                                                    | 77/716                                                   | 子品看                                                                                                    | 番を育                                                                      | <b></b>  | ×.            | ※削隊<br>その <sup>身</sup> | 余する<br>発注テ     | う子品            | る           | に発<br>削除 | 注カ<br>した       | 「ある場<br>□上で耳          | 易合、<br>耳展開 | して                           | くださ     | い。      |
| 教理開始X                                                                                | 回至 Version 25.5.12   597入.                                                                                                    |                                                          | ツ休丸云社                                                                                                    |                                                                          |          |               |                        |                |                |             |          |                |                       |            |                              |         |         |
| <b>i</b>                                                                             | 造開始処理                                                                                                    | : 6                                                      | ▋ 選択行の製:                                                                                                    | 适指示                                                                      | 1        | 豊択行の印刷 ▼      | ✓ 選択                   | 行の編集           | • 🗔 i          | 行選択         | (S) - [  | _₀全角           | 解除   襑 左              | スクロール(B)   | 二> 右ス                        | /□-ル(N) |         |
|                                                                                      |                                                                                                    | 자                                                        | テータス                                                                                                    | 指示書                                                                      | 順        | 製造番号          | 取引き                    | 先              | 納入先            | Мо          | 品番       |                | 品名                    | 受注数        | 製造数                          | 単位 確認   | 定単価     |
| 元範囲 (6)                                                                              | )全て表示【納期順】 🔍                                                                                                    |                                                          | (2) 製造中                                                                                                    | 0                                                                        | 1        | 1250000015100 | 01 0000                | 177990         |                |             | 147-74   | 1              |                       | 1          | 1                            |         | 0       |
| (0)<br>日本11日<br>1日<br>1日<br>1日<br>1日<br>1日<br>1日<br>1日<br>1日<br>1日<br>1日<br>1日<br>1日 |                                                                                                    |                                                          | 2(2) 製造中                                                                                                    | 0                                                                        | 2        | 1210000004900 | 01 0000                | 174% <u>0</u>  |                |             | BR567    | 89-34          | Kブラケット                | 200        | 200                          |         | 1 300   |
| 1000                                                                                 | · · ·                                                                                                    | 1                                                        | ?(2) 製造中                                                                                                    | 0                                                                        | 3        | 1250000015200 | 01 0000                | 177940         |                |             | 1234-3   | 3214           |                       | 1          | 1                            |         | 0       |
|                                                                                      | 取引先                                                                                                    |                                                          |                                                                                                    |                                                                          |          |               |                        |                |                |             |          |                |                       |            |                              |         |         |
|                                                                                      | 病要進展間 ※展開消(なりす。)<br>同一品番処理 を実行する。<br>」既に若売しているテークを初期化する。<br>」、「品番 の単価は20ですーター(的)<br>※ 工程進捗テークを初期化作成します<br>※ 子品番 があるらの(お約品展開します<br>※ 展開客れた 子品番 (本在加)を当む:<br>※ 現営分割され度引きの一メーターを引<br>※ 現営分割され度引きの一メーターを引<br>※ 現営分割され度引きの一メーターを引<br>※ 現意分割され度引きの一メーターを引<br>※ 現意分割され度引きの一メーターを引<br>※ 現意分割され度引きの一メーターを引<br>※ 現意分割され度引きの一メーターを引<br>※ 見違う約1を印刷 (0.0+60)<br>(ubePDF<br>② 製造指示書を印刷 (1.24約明)<br>CubePDF<br>② 製造指示書を印刷 (1.24約明)<br>※ 製造指示書を印刷<br>CubePDF<br>② 製造指示書を印刷<br>※ 製造指示書を印刷<br>CubePDF<br>② 製造指示書を印刷<br>※ 製造指示書を印刷<br>(1.240月の)<br>※ 算行中は処理が終了するまで、このの<br>実行中に他の特許をしたら、処理が<br>所要量展開は他の(ソロンで同時に)<br>もし、同時に定実行する場合は別々の) | 5.<br>5.<br>5.<br>5.<br>5.<br>5.<br>5.<br>5.<br>5.<br>5. | 1日 (なります)<br>雪まで)<br>。<br>ことで再分解がでう<br>ま子が)を作成しま<br>しない<br>しない<br>それません。<br>を触らないで下され<br>れる場合があります<br>ないでください。<br>で実行してださい。 | *ます。<br>す。<br>○ ○ ○<br>○ ○ ○<br>○ ○ ○<br>○ ○ ○<br>○ ○<br>○ ○<br>○ ○<br>○ |          |               |                        |                |                |             |          |                |                       |            |                              |         |         |
| <sup>設</sup> 造開始処理                                                                   | 製造開始処:<br>♥<br>Version 25.3.12   シップスファク<br>!! [                                                                                                    | 理を<br>トリ株F                                               | を行い、<br><sub>式会社</sub><br>沢行の製造指示                                                                                           | 実行                                                                       | 丁で       | 再展開さ          | れまっ                    | ₫。<br>ŧ •   ि₁ | 亍選択(S)         | •           | 。全解除     | ê   <b>(</b> - | 左スクロール(B)             | 🔷 右双       | <sup>7α−ル</sup> (N) <b>(</b> | 7 自動モー  | ŕ       |
|                                                                                      | #19日火ビ理 ス                                                                                                    | テータ                                                      | ス指示語                                                                                                    | ₽ 順                                                                      | 魚        | 造番号 取         | 引先                     | 納入先            | Mc Fi          | 番           |          |                | 品名                    | 受注数        | 製造数                          | 単位 確定   | 単価      |
|                                                                                      | (                                                                                                    | (2)                                                      | 製造中〇〇                                                                                                    | 1                                                                        | 12500    | 0001510001 00 | <br>)01 ፖイショウ          |                | 1              | -<br>47-741 |          |                |                       | 1          | 1                            |         | 0       |
|                                                                                      |                                                                                                    | -                                                        | -                                                                                                    |                                                                          |          |               |                        |                |                |             |          |                |                       |            |                              |         |         |

1

1

1

1

0

1,200

-- 1234-3214 -- 1234-3214 | K98765-90 ダクト

## 3-1 同一品番処理されているオーダーを再展開したい場合

処理を中断します。

同一品番処理されているオーダーを再展開する場合は※1のウインドウが表示されます。

| 📓 製造開如               | 台処理 Version 25.3.12   シップスフ: | アクトリ株式会   | 社       | _            |                 |         |                |               |            |         |         |       |     |       |       |
|----------------------|------------------------------|-----------|---------|--------------|-----------------|---------|----------------|---------------|------------|---------|---------|-------|-----|-------|-------|
|                      | 製造開始処理                       | 🔝 選択行     | の製造指示   |              | 選択行の印刷 ▼│♥      | ✔ 選択行   | •   🗔 行選       | 全解除 🛟 左スク     | n-ル(B) □   | ◆右スクロ-  | -⊮(N)   | 🖸 自動판 |     |       |       |
|                      |                              | ステータス     | 指示      | 計順           | 製造番号            | 納入先     | Мс             | 品番            |            | 品名      |         | 受注数   | 製造数 | 単位    | 確定単価  |
| 「まー新田」               | (2) 製造中【納期順】                 | (2) 製道    | 1 つ     | 1            | 125000001690001 |         |                | 4261814530    | <b>★</b> 2 | 7%>7    | (CO) 10 | 1     | 1   | íð    | 2,100 |
| _ 1501€052<br>  T≣05 | *                            | (2)同      | ·品 ()   | 2            | 125000001700001 |         | 4261814530 ★ 2 |               | 7997       | (CO) 10 | 2       | 2     | ĺð  | 2,100 |       |
|                      | Y                            |           |         |              |                 |         |                |               |            |         |         |       |     |       |       |
|                      |                              |           |         |              |                 |         |                |               |            |         |         |       |     |       |       |
|                      |                              |           |         |              |                 |         |                |               |            |         |         |       |     |       |       |
|                      |                              |           |         |              |                 |         |                |               |            |         |         |       |     |       |       |
|                      |                              |           |         |              |                 |         |                |               |            |         |         |       |     |       |       |
| 🛃 所                  | 要量展開メッセージ 溄                  | <b>(1</b> |         |              |                 |         |                |               |            | ×       |         |       |     |       |       |
|                      |                              |           |         |              |                 |         |                |               |            |         |         |       |     |       |       |
| 既(3                  | 同一品番処理されてい                   | るオーダ      | ーが存れ    | 生しま          | ŧす。             |         |                |               |            |         |         |       |     |       |       |
| ボタ                   | ンをクリックすると処理が                 | 実行され      | ます。     |              |                 |         |                |               |            |         |         |       |     |       |       |
|                      |                              |           |         |              |                 |         |                |               |            |         |         |       |     |       |       |
|                      | ✓ 同一品番処理                     | きれてい      | ないオー    | ダー           | のみを所要量          | 展開し     | ます             | <b>‡</b> 。    |            |         |         |       |     |       |       |
|                      | 同一品番如我                       | 影客を踏ま     | :NASICE | ZR£I         | . 面度所要          | ま産店     | ᇵ              | . <b>≠</b> ₫. |            |         |         |       |     |       |       |
|                      | ▶ 【※注意】よく                    | 理解した。     | 上で実     | #P500<br>行し7 | くだざい。           | £/13(#) | 120            | 0.70          |            |         |         |       |     |       |       |
|                      | 2 処理を中断します。                  |           |         |              |                 |         |                |               |            |         |         |       |     |       |       |
|                      |                              |           |         |              |                 |         |                |               |            |         |         |       |     |       |       |

|   | <b>v</b> | 同一品番処理されていないオーダーのみを所要量展開します。                           | :展開処理したい同一品をバラバラにして再展開<br>同一品として新たに追加したいオーダーがある場合に<br>使用します。 |
|---|----------|--------------------------------------------------------|--------------------------------------------------------------|
|   | Â        | 同一品番処理済を強制的に解除し、再度所要量展開をします。<br>【※注意】よく理解した上で実行してください。 | :同一品番処理を解除して再度再展開したい場合に<br>使用します。                            |
| ſ | 8        | 処理を中断します。                                              | :処理の中断に使用します。                                                |

CiPS FACTORY - オーダー処理と指示書発行 32

## 6. 進捗データの再生成

展開処理をしたオーダーに対して、変更した工程情報や納期、数量などを反映する場合は、進捗データ 再生成を行うことで、現場の着完データを保持したまま、更新することができます。

1. 既に展開処理したオーダーを開き、工程を追加して「登録」をクリックします。

| 💼 進捗状況                                                                                           | 🧱 進捗状況 Version 20.9.18   シップスファクトリ株式会社                |            |           |               |     |                 |                                                      |              |        |                     |                 |       |          |           |               |               |      |   |  |
|--------------------------------------------------------------------------------------------------|-------------------------------------------------------|------------|-----------|---------------|-----|-----------------|------------------------------------------------------|--------------|--------|---------------------|-----------------|-------|----------|-----------|---------------|---------------|------|---|--|
|                                                                                                  |                                                       | 2          | ♀<br>図面表示 | 表示 (2) 製造/全工程 |     | -               | ▼ 工程 全て表示 (通常) ・   → 選択行の出力 ・   → 本日出荷表示   → 全選択   → |              |        |                     |                 |       |          | 瞿択 🛛 🗔 全角 | 除(            |               |      |   |  |
| _ <u></u>                                                                                        |                                                       |            |           | ステータス         | 納品書 | 順               | 製造番号                                                 | 取引先          |        | 品番                  | 品名              | 1     | 2        | 3         | 4 5           | 6 7           |      |   |  |
| 表示範囲 一 不適合のみ                                                                                     |                                                       |            | 👷 (2) 製造中 |               | 1   | 120000005530001 | 0000171                                              | ショウ          | TS5000 | PLATE               | プログラム           | レーザー  | ベンダー     | 検査        |               |               |      |   |  |
|                                                                                                  |                                                       |            |           |               |     |                 |                                                      |              |        |                     |                 |       |          |           |               |               |      |   |  |
| 💱 オーダースス                                                                                         | ※オーダー入力 Version 20.10.21   シップスファクトリ株式会社              |            |           |               |     |                 |                                                      |              |        |                     |                 |       |          |           |               |               |      |   |  |
| : □₀ [F3] 登録 │ □₀ 削除 │ □ 新規 │ ◀ 前項 │ ▶ 次頁 │ Ŋ 最後 │ 😑 呼出と再手配 ▾ │ 💿 製造指示 ▾ │ 📄 製品情報 │ 💭 関連メニュ- ▾ │ |                                                       |            |           |               |     |                 |                                                      |              |        |                     |                 |       |          |           |               |               |      |   |  |
| ※ 取引先                                                                                            | ※取引先 譜 00001 <mark>アイショウ</mark> 締日 20 コード 02 標準 1 2 3 |            |           |               |     |                 |                                                      |              |        |                     |                 |       |          |           |               |               |      |   |  |
| ご担当者                                                                                             | 紿                                                     | 0002       | 専務取締役     |               |     |                 |                                                      |              |        |                     |                 |       |          |           |               |               |      |   |  |
|                                                                                                  |                                                       |            | 田中まもる様    |               |     |                 |                                                      | -<br>        | ₽(A)   | - 開.橋               | 表成(P) ▼         | 🗋 複写( | 0 - 1    | _ 解除(D) · | →」」選択を        | 下「个選          | 択を上  | 8 |  |
|                                                                                                  |                                                       |            |           |               |     |                 | ~                                                    |              | 1116   | 力称                  |                 |       |          | - FЛШ     | ////          | 千和生           | 28:+ |   |  |
| 納入先                                                                                              | <b>**</b>                                             |            |           |               |     |                 |                                                      | _ <b>o</b> r | 1111   | -1⊡117<br>01 -2 - 8 | = 1             |       | 女义 129里/ | J fq4)    | IF未<br>15M-00 | : <b>于</b> 配元 | 光/主  |   |  |
| ご担当者                                                                                             | 紿                                                     |            |           |               |     |                 |                                                      |              | 2      | 01 7 10 2           | 724<br>INT / 01 | 1#-   | 14       | 4 5M 02c  | 101M 003      |               | 1    |   |  |
| 親のみ絞込 🔽                                                                                          |                                                       |            |           |               |     |                 |                                                      |              | 3      | 00 城さん<br>05 曲げ     | / 01 ベン·        | ÿ-    | 11       | 1 0M 02a  | 20:           | ·<br>;        |      |   |  |
|                                                                                                  | ※ 문                                                   | <b>a</b> m | TS5000    |               | ~   |                 | く自動品番                                                | <b>A</b>     | 4      | 06 溶接               | / 01 MIG        | /TIG  |          | 15M 00s   | 1H 00M 00s    | ;             |      |   |  |
|                                                                                                  | 子品                                                    | 番 🗌        |           |               |     |                 | ● 一般                                                 | <u>.</u>     | 5      | 07 検査               |                 |       |          | 10M 00s   | : 10:         | :             |      |   |  |

2. 「製造指示」→「進捗データ再生成」をクリックし、進捗データを再生成します。

| オーダー入力 Version 20.10.21   シップスファクトリ株式会社                                                      |              |       |               |   |  |  |       |   |              |            |             |              |      |       |                    |         |     |     |
|----------------------------------------------------------------------------------------------|--------------|-------|---------------|---|--|--|-------|---|--------------|------------|-------------|--------------|------|-------|--------------------|---------|-----|-----|
| : 🕞 [F3] 登録   🕞 削除   🗋 新規   ◀ 前項   ▶ 次頁   🔰 最後   🚞 呼出と再手配 ▾   🔂 製造指示 ▾   🔄 製品情報   🜉 関連Xニュ- ▾ |              |       |               |   |  |  |       |   |              |            |             |              |      |       |                    |         |     |     |
| ※ 取引先                                                                                        | 龤            | 00001 | <u>7री≫</u> 1 |   |  |  | 締E    |   | ) 指示         | :書印<br>デーム | 刷<br>2百年成   |              | 2    | 3     |                    |         |     |     |
| ご担当者                                                                                         | 畿            | 0002  | 專務取締役         | 1 |  |  |       | 2 | 1年19/<br>11月 | 12         | 7日生成        | レーザー/ヘンタ     | バー/椅 | 查     |                    |         |     |     |
|                                                                                              |              |       | 田中まもる         | 様 |  |  |       |   | <u>a</u> I   | 程(A        | ) ▼   罠 構成( | [P) ▼   🛅 複3 | 写(C) | -   🗔 | 解除(D) <del>、</del> | ↓ 選択を下  | 1 選 | 択を上 |
| 納入先                                                                                          | 紿            |       |               |   |  |  |       |   | С            | 順          | 名称          |              | 数    | 移動    | 段取                 | 作業      | 手配先 | 発注  |
| ご担当者                                                                                         | ***          |       |               |   |  |  |       |   | <u>.</u>     | 1          | 01 プログラム    | 4            |      |       | ***                | 15M 00s |     |     |
|                                                                                              |              |       |               |   |  |  | _     |   | <b></b>      | 2          | 03 寝きかり 1   | / 01 レーサー    |      | 1H    | 5M U2s             | 38      |     |     |
|                                                                                              |              |       |               |   |  |  |       |   |              |            |             |              |      |       |                    |         |     |     |
|                                                                                              |              |       |               |   |  |  | メッセージ |   |              |            |             |              |      | ×     |                    |         |     |     |
|                                                                                              |              |       |               |   |  |  |       |   |              |            |             |              |      |       |                    |         |     |     |
|                                                                                              |              |       |               |   |  |  |       |   |              |            |             |              |      |       |                    |         |     |     |
| 現在のオーダーの進捗データを再生成しますか?<br>※オーダーを登録後、実行してください。                                                |              |       |               |   |  |  |       |   |              |            |             |              |      |       |                    |         |     |     |
|                                                                                              |              |       |               |   |  |  |       |   |              |            |             |              |      |       |                    |         |     |     |
|                                                                                              |              |       |               |   |  |  |       |   |              | E.         | (H) - 0.0   |              |      |       |                    |         |     |     |
|                                                                                              | はい(Y) いいえ(N) |       |               |   |  |  |       |   |              |            |             |              |      |       |                    |         |     |     |
|                                                                                              |              |       |               |   |  |  |       |   |              | _          |             |              |      |       |                    |         |     |     |

3. 進捗データが再生成され、進捗に追加した工程が表示されています。

| ■ 進捗状況 Version 20.9.18   シップスファクトリ株式会社 |          |                                             |     |   |                 |             |        |       |       |                          |      |         |    |   |  |
|----------------------------------------|----------|---------------------------------------------|-----|---|-----------------|-------------|--------|-------|-------|--------------------------|------|---------|----|---|--|
| <b>通过</b> 维持状况                         | <br>図面表示 | : 表示 (2) 製造/全工程 ▼ 工程 全て表示 (通常) ▼   → 選択行の出; |     |   |                 |             |        |       |       | ▼│😜 本日出荷表示 │ 🔂 全選択 │ 🔁 全 |      |         |    |   |  |
|                                        |          | ステータス                                       | 納品書 | 順 | 製造番号            | 取引先         | 品番     | 品名    | 1     | 2                        | 3    | 4       | 5  | 1 |  |
| 表示範囲                                   | 適合のみ     | 👷 (2) 製造中                                   |     | 1 | 120000005530001 | 00001 ፖイショウ | TS5000 | PLATE | プログラム | レーザー                     | ベンダー | MIG/TIG | 検査 |   |  |
| (1) 製造中【納期/客先順】                        |          |                                             |     |   |                 |             |        |       |       |                          |      |         |    |   |  |